# HANDBUCH

# VBG-DN-K20-DMD-BV AS-Interface/DeviceNet-Gateway

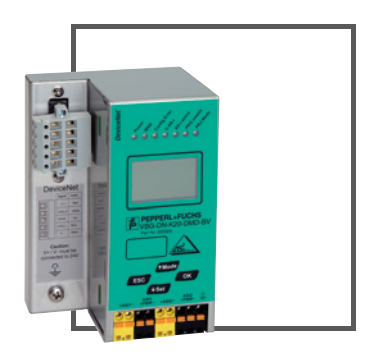

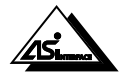

CE

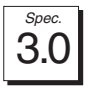

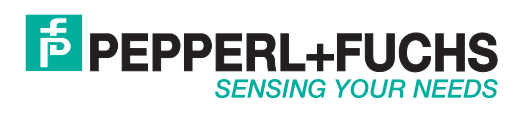

Es gelten die Allgemeinen Lieferbedingungen für Erzeugnisse und Leistungen der Elektroindustrie, herausgegeben vom Zentralverband Elektroindustrie (ZVEI) e.V. in ihrer neusten Fassung sowie die Ergänzungsklausel: "Erweiterter Eigentumsvorbehalt".

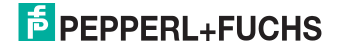

# Inhaltsverzeichnis

| 1<br>1.1     | Die verwendeten Symbole<br>Die verwendeten Abkürzungen | . 5<br>5 |
|--------------|--------------------------------------------------------|----------|
| 2            | Sicherheit                                             | . 6      |
| 2.1          | Bestimmungsgemäße Verwendung                           | . 6      |
| 2.2          | Allgemeine Sicherheitshinweise                         | 6        |
| 2.3          | Entsorgung                                             | 6        |
|              |                                                        |          |
| 3            | Allgemeines                                            | 7        |
| 3.1          | AS-i 3.0 Spezifikation                                 | 7        |
| 3.2          | Projektierung und Monitoring                           | 7        |
|              | Mantana                                                |          |
| 4            | Montage                                                |          |
| 4.1          | Abmessungen                                            | 8        |
| 4.2          | Montage auf Hutschlenen                                | 8        |
| 4.3          | Hinweis für den elektrischen Anschluss                 | 8        |
| 4.4          | Inbetriebnahme der DeviceNet Doppelmaster              | 9        |
| 4.4.1        | Wechsel in erweiterten Modus                           | 9        |
| 4.4.2        | Einstellen der MAC-ID                                  | 9        |
| 4.4.3        | Einstellen der Baud-Rate                               | 10       |
| 4.4.4        | AS-I-Slave anschließen                                 | 10       |
| 4.4.5        | Quick Setup                                            | 11       |
| 4.4.6        | Fehlersuche                                            | 12       |
| 4.4.6.1      | Fehlerhafte Slaves                                     | 12       |
| 4.4.6.2      | Fehleranzeige (letzter Fehler)                         | 12       |
| 4.4.7        | Adressierung                                           | 13       |
| 4.4.7.1      | Slave 2 adressieren auf Adresse 6                      | 13       |
| 5            | Elektrischer Anschluss                                 | 1 /      |
| 5            | Überblick über Anschlüssen Anzeigen und Pedienelemente | 14       |
| 5.1          | AS i Busenschlusse                                     | 14       |
| J.Z<br>E 2   | As-I-Busdilschlugs                                     | 14       |
| 5.3<br>5.2.1 | Elektrischer Anschluss Deppelmaster                    | 15       |
| 5.5.1        |                                                        | 16       |
| J.4<br>5 5   | Anzoigo, und Redionolomonto                            | 16       |
| J.J<br>551   | I ED-Anzeigen                                          | 16       |
| 5.5.7        | Taetar                                                 | 17       |
| 5.5.2        |                                                        | 17       |
| 6            | Konfiguration des Gateways                             | 18       |
| 6.1          | Einstellen der DeviceNet-Adresse und der Baudrate      | 18       |
| 6.2          | Interpretation der Ein-/Ausgangsdaten                  | 18       |
|              |                                                        |          |
| 7            | Bedienung im erweiterten Anzeigemodus                  | 20       |
| 7.1          | Ubersicht                                              | 20       |
| 7.2          | Navigation im erweiterten Modus                        | 22       |
|              |                                                        |          |

Ausgabedatum: 25.12.2007

# AS-Interface Inhaltsverzeichnis

| 7.3     | DeviceNet (Feldbus-Interface)                                          | 23                        |
|---------|------------------------------------------------------------------------|---------------------------|
| 7.3.1   | DeviceNet-MAC ID                                                       | 23                        |
| 7.3.2   | DeviceNet-Baudrate                                                     | 23                        |
| 7.3.3   | DeviceNet-Status                                                       | 24                        |
| 7.3.4   | DeviceNet I/O Path                                                     | 24                        |
| 7.4     | Quick Setup                                                            | 25                        |
| 7.4.1   | Control Menüs (optional)                                               | 26                        |
| 7.4.1.1 | AS-i Control                                                           | 26                        |
| 7.4.1.2 | AS-i Control Information                                               | 26                        |
| 7.4.1.3 | AS-i Control Run                                                       | 26                        |
| 7.4.1.4 | AS-i Control Flags (Steuerprogramm Merkerspeicher)                     | 27                        |
| 7.5     | Slave Adr Tool (Slaveadressierungstool)                                | 27                        |
| 7.6     | Slave Test Tool                                                        | 28                        |
| 7.7     | Setup (Konfigurieren des AS-i-Kreises)                                 | 30                        |
| 7.7.1   | AS-i Circuit (AS-i-Kreis)                                              | 30                        |
| 7.7.2   | Setup (Konfigurieren des AS-i-Kreises)                                 | 30                        |
| 7.7.3   | AS-i Slave Addr (Slaveadresse einstellen/ändern)                       | 31                        |
| 7.7.4   | Force Offline (AS-i-Master offline schalten)                           | 31                        |
| 7.7.5   | Operation Mode (Betriebsmodus)                                         | 32                        |
| 7.7.6   | Store Act Cfg (aktuelle erkannte Konfiguration speichern)              | 32                        |
| 7.7.7   | Permanent Param (Projektierte Parameter)                               | 32                        |
| 7.7.8   | Permanent Config (Projektierte Konfigurationsdaten)                    | 33                        |
| 7.7.9   | AS-i Address Assistant (AS-i-Adressierungsassistent)                   | 33                        |
| 7.7.10  | LOS (Liste der Offline-Slaves)                                         | 34                        |
| 7.7.11  | Auto Adr Enable (Automatisches Adressieren ermöglichen)                | 34                        |
| 7.7.12  | Factory Reset (Zurücksetzen des Masters auf Werkseinstellung)          | 34                        |
| 7.8     | IO + Param. Test                                                       | 35                        |
| 7.8.1   | AS-i Circuit (AS-i-Kreis)                                              | 35                        |
| 7.8.2   | IO + Param. Test                                                       | 35                        |
| 7.8.3   | Binary Inputs (Binäre Eingänge)                                        | 36                        |
| 7.8.4   | Binary Outputs (Binäre Ausgänge)                                       | 36                        |
| 7.8.5   | Analog Inputs (Analoge Eingänge)                                       | 36                        |
| 7.8.6   | Analog Outputs (Analoge Ausgänge)                                      | 37                        |
| 7.8.7   | Parameter                                                              | 37                        |
| 7.9     | Diagnosis (normale AS-i-Diagnose)                                      | 38                        |
| 7.9.1   | AS-I Circuit (AS-I-Kreis)                                              | 38                        |
| 7.9.2   | Diagnose-Menu                                                          | 38                        |
| 7.9.3   | Flags                                                                  |                           |
| 7.9.4   | Actual Config (Aktuelle Konfiguration)                                 | 40                        |
| 7.9.5   | LPF (Liste der Peripherietenier)                                       |                           |
| 7.9.6   | AS-I-Master (Into)                                                     |                           |
| 7.10    | Auv. Diagnosis (erweiterte A5-i-Diagnose)                              |                           |
| 7.10.1  | ETTOI COUTIETS (FETTIETZATIET)                                         | 4Z                        |
| 7.10.2  | EUS (Liste der Slaves, die einen Konfigurationsfenier ausgelöst haben) | 42                        |
| 7.10.3  |                                                                        | نت 42                     |
| 7 11 1  | Safaty Slavas (Sisharhaitsgariahtata Slavas)                           | ייי <b>ייי:</b><br>געיייי |
| 7.11.1  | Salety Slaves (Sichemenisyencinele Slaves)                             | 43 ji<br>44               |
| 7 11 2  | Solutentensinoninol                                                    | 44 poper                  |
| 1.11.3  | Jaity Jubbl Val                                                        | 44 ต <sub>ต</sub>         |

2

# AS-i 3.0 DeviceNet-Gateway Inhaltsverzeichnis

|       | 7.12         | Anzeigenkontrast                                                      | . 45 |
|-------|--------------|-----------------------------------------------------------------------|------|
|       | 7.13         | Language (Auswahl der Bedienungssprache)                              | . 45 |
|       |              |                                                                       | -    |
|       | 8            | Erweiterte Diagnose des AS-i-Masters                                  | . 46 |
|       | 8.1          | Liste der AS-i-Slaves, die Konfigurationsfehler ausgelöst haben (LCS) | . 46 |
|       | 8.2          | Protokollanalyse: Zähler für Übertragungsfehler bei Datentelegrammen  | . 46 |
|       | 8.3          | Offline-Phase bei Konfigurationsfehlern                               | . 47 |
|       | 8.4          | Funktionen des AS-i-Wächters                                          | . 48 |
|       | 8.4.1        | Doppeladresserkennung                                                 | . 48 |
|       | 8.4.2        | Erdschlusswächter                                                     | . 48 |
|       | 8.4.3        | Störspannungserkennung                                                | . 48 |
|       | 8.4.4        | Überspannungserkennung                                                | . 49 |
|       | ٩            | DeviceNet-Schnittstelle                                               | 50   |
|       | 01           | Informationan zu DavicaNat                                            | 50   |
|       | 9.1<br>0 1 1 | DoviceNet Message Types                                               | . 50 |
|       | 9.1.1        | DeviceNet Message Types                                               | . 50 |
|       | 9.1.2        | Objekt-Medellierung                                                   | . 50 |
|       | 9.2<br>0.2.1 | Identity Object                                                       | . 50 |
|       | 9.2.1        | DeviceNet Object                                                      | 52   |
|       | 9.2.2        | Assembly Object                                                       | . 52 |
|       | 9.2.5        | Connection Object                                                     | 56   |
|       | 0.2.4        |                                                                       | 50   |
|       | 9.2.5        | AS-i Master Object                                                    | 61   |
|       | 927          | AS-i Slave Object                                                     | 63   |
|       | 0.2.7        | I/O Data Object                                                       | 64   |
|       | 929          | Advanced Diagnostics Object                                           | 67   |
|       | 9 2 10       | Object Kurze Kommandoschnittstelle"                                   | 67   |
|       | 9211         | Object Lange Kommandoschnittstelle"                                   | 68   |
|       | 0.2.11       |                                                                       | . 00 |
|       | 10           | Inbetriebnahme mit AS-i-Control-Tools                                 | . 69 |
|       | 10.1         | Windows-Software AS-i-Control-Tools                                   | . 69 |
|       | 10.2         | Optionales Zubehör                                                    | . 72 |
|       | 10.2.1       | DeviceNet-Mastersimulator mit USB-Schnittstelle                       | . 72 |
|       | 11           | Anzeigen der Ziffernanzeige                                           | .73  |
|       |              |                                                                       |      |
|       | 12           | Annang: montageanweisung                                              | .75  |
|       | 12.1         | Liste aller Gerate                                                    | . 75 |
|       | 12.2         | VBG-DN-K20-DMD-BV                                                     | . 76 |
|       | 12.2.1       | Abmessungen                                                           | . 76 |
|       | 12.2.2       | Frontansicht und Anschlusse                                           | . 77 |
|       | 12.2.3       |                                                                       | . 78 |
|       | 12.2.3       | 1 Wechsel in erweiterten Modus                                        | . 78 |
| .2007 | 12.2.3       | 2 Einstellen der MACID                                                | . 78 |
| 25.12 | 12.2.3       | 3 Einstellen der Baud-Kate                                            | . 79 |
| atum: | 12.2.4       |                                                                       | . 79 |
| abedé | 12.2.5       | Quick-Jeiup                                                           | . 80 |
| Ausg  | 12.2.6       | Feniersuche                                                           | . 81 |

Pepperl+Fuchs GmbH · 68301 Mannheim · Telefon (06 21) 7 76-11 11 · Telefax (06 21) 7 76 27-11 11 · Internet http://www.pepperl-fuchs.com

# AS-Interface Inhaltsverzeichnis

| 12.2.6. | 4 Fehlerhafte Slaves                                               | 81  |
|---------|--------------------------------------------------------------------|-----|
| 12.2.6. | 5 Fehleranzeige (letzter Fehler)                                   | 81  |
| 12.2.7  | Adressierung                                                       |     |
| 12.2.7. | 6 Slave 2 adressieren auf Adresse 6                                | 82  |
| 12.2.8  | Montage                                                            | 83  |
| 12.2.9  | Zubehör                                                            | 83  |
| 13      | Anhang: Integration in eine Rockwell SPS                           | 84  |
| 13.1    | Konfigurieren des AS-i/DeviceNet-Gateways                          | 84  |
| 13.1.1  | Einstellen der DeviceNet-Adresse (Node)                            |     |
| 13.1.2  | Einstellen der DeviceNet-Baudrate                                  | 85  |
| 13.1.3  | Einstellen des DeviceNet I/O Path                                  |     |
| 13.2    | Gateway im DeviceNet-Scanner konfigurieren                         | 87  |
| 13.2.1  | Gateway im DeviceNet-Scanner mit Hilfe von RSLinx konfigurieren    | 87  |
| 13.2.2  | Gateway im DeviceNet-Scanner mit Hilfe von RSNetWorx konfigurieren |     |
| 13.2.2. | 1 Konfigurieren der EDS-Datei                                      | 90  |
| 13.2.2. | 2 Einstellen der Node-Adresse und der Datenübertragungsrate        | 93  |
| 13.2.2. | 3 Konfigurieren der Scanlist                                       | 95  |
| 13.3    | Einstellen des I/O-Pfads                                           | 99  |
| 14      | Anhang: Einbindung in eine Rockwell SPS PLC5                       | 104 |
| 14.1    | Konfiguration des AS-i/DeviceNet-Gateway                           | 104 |
| 14.1.1  | Einstellen der DeviceNet-Adresse (Node)                            | 104 |
| 14.1.2  | Einstellen der DeviceNet-Übertragungsrate                          | 105 |
| 14.2    | Kommunikation mit der SPS                                          | 105 |
| 14.3    | Gateway im DeviceNet-Scanner konfigurieren                         | 107 |
| 15      | Glossar: AS-i-Begriffe                                             | 111 |
| 16      | Referenzliste                                                      | 116 |
| 16.1    | Handbuch: "AS-i 3.0 Kommandoschnittstelle"                         | 116 |

4

# AS-i DeviceNet-Gateway Die verwendeten Symbole

### 1 Die verwendeten Symbole

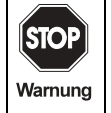

Dieses Zeichen warnt vor einer Gefahr. Bei Nichtbeachten drohen Personenschäden bis hin zum Tod oder Sachschäden bis hin zur Zerstörung.

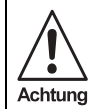

Dieses Zeichen warnt vor einer möglichen Störung. Bei Nichtbeachten kann das Gerät oder daran angeschlossene Systeme und Anla-gen bis hin zur völligen Fehlfunktion gestört sein.

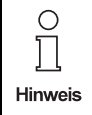

Dieses Zeichen macht Sie auf eine wichtige Information aufmerksam.

### 1.1 Die verwendeten Abkürzungen

AS-i Aktuator-Sensor-Interface

# 2 Sicherheit

# 2.1 Bestimmungsgemäße Verwendung

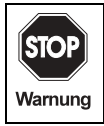

Dieses Zeichen warnt vor einer Gefahr. Bei Nichtbeachten drohen Personenschäden bis hin zum Tod oder Sachschäden bis hin zur Zerstörung.

# 2.2 Allgemeine Sicherheitshinweise

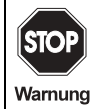

Ein anderer Betrieb als der in dieser Anleitung beschriebene stellt die Sicherheit und Funktion des Gerätes und angeschlossener Systeme in Frage. Der Anschluss des Gerätes und Wartungsarbeiten unter Spannung dürfen nur durch eine elektrotechnische Fachkraft erfolgen. Können Störungen nicht beseitigt werden, ist das Gerät außer Betrieb zu setzen und gegen versehentliche Inbetriebnahme zu schützen. Reparaturen dürfen nur direkt beim Hersteller durchgeführt werden. Eingriffe und Veränderungen im Gerät sind nicht zulässig und machen jeden Anspruch auf Garantie nichtig.

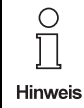

Die Verantwortung für das Einhalten der örtlich geltenden Sicherheitsbestimmungen liegt beim Betreiber.

### 2.3 Entsorgung

- Verwendete Geräte und Bauelemente sachgerecht handhaben und entsorgen!
- Unbrauchbar gewordene Geräte als Sondermüll entsorgen!
- Die nationalen und örtlichen Richtlinien bei der Entsorgung einhalten!

# 3 Allgemeines

Diese Bedienungsanleitung gilt für der Pepperl+Fuchs GmbH:

VBG-DN-K20-DMD-BV AS-i 3.0 DeviceNet-Gateway in Edelstahl, Doppelmaster

Die AS-i/DeviceNet-Gateways dienen der Anbindung von AS-Interface-Systemen an ein übergeordnetes DeviceNet. Sie verhalten sich als Master für das AS-Interface und als Slave für das DeviceNet.

**VBG-DN-K20-DMD-BV** ist ein DeviceNet-Doppelmaster ohne RS232 Diagnoseschnittstelle und ohne Doppeladresserkennung.

### 3.1 AS-i 3.0 Spezifikation

Die AS-i/DeviceNet-Gateways sind bereits nach der AS-i-Spezifikation 3.0 realisiert. Die früheren Spezifikationen (2.1 und 2.0) werden natürlich weiterhin voll unterstützt.

### 3.2 Projektierung und Monitoring

Die AS-i 3.0 DeviceNet-Gateways können mit der Bediensoftware "AS-i-Control-Tools" zusammen mit dem DeviceNet-Mastersimulator projektiert bzw. programmiert werden.

Die Inbetriebnahme, Projektierung und Fehlersuche vom AS-i kann jedoch ohne Software nur unter Zuhilfenahme der Taster sowie der Anzeige und LEDs erfolgen.

Pepperl+Fuchs GmbH · 68301 Mannheim · Telefon (06 21) 7 76-11 11 · Telefax (06 21) 7 76 27-11 11 · Internet http://www.pepperl-fuchs.com

7

# 4 Montage

### 4.1 Abmessungen

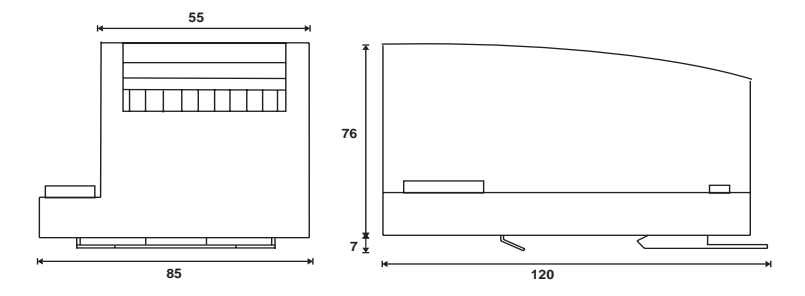

### 4.2 Montage auf Hutschienen

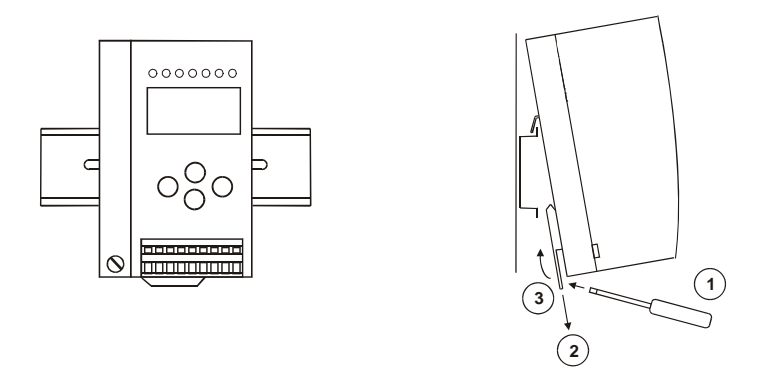

Für die Montage der Gateways in Edelstahl sind Montageplatten mit 35-mm-Hutschienen vorgesehen.

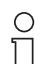

Detaillierte Montageanweisungen finden Sie in der mitgelieferten Montageanleitung.

Hinweis

# 4.3 Hinweis für den elektrischen Anschluss

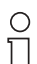

Elektrischer Anschluss ist beschrieben im Kapitel "Elektrischer Anschluss".

Hinweis

Ausgabedatum: 25.12.2007

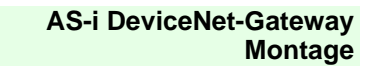

### 4.4 Inbetriebnahme der DeviceNet Doppelmaster

# 4.4.1 Wechsel in erweiterten Modus

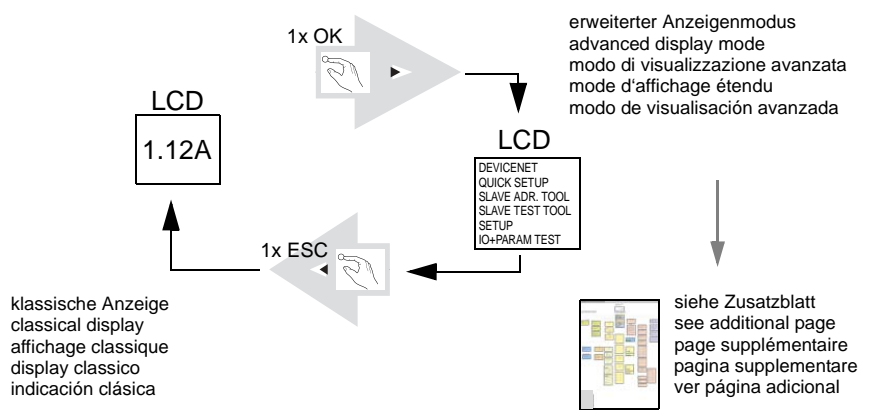

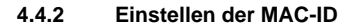

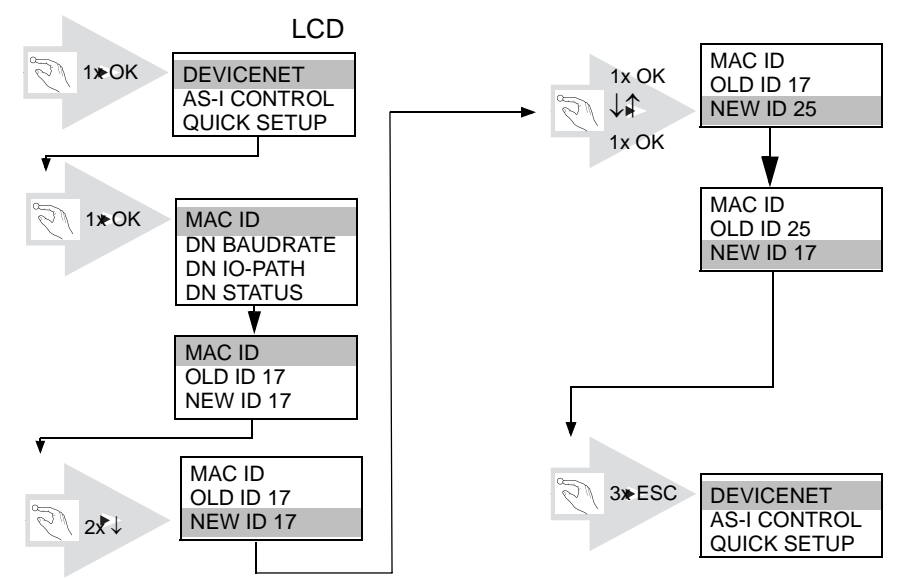

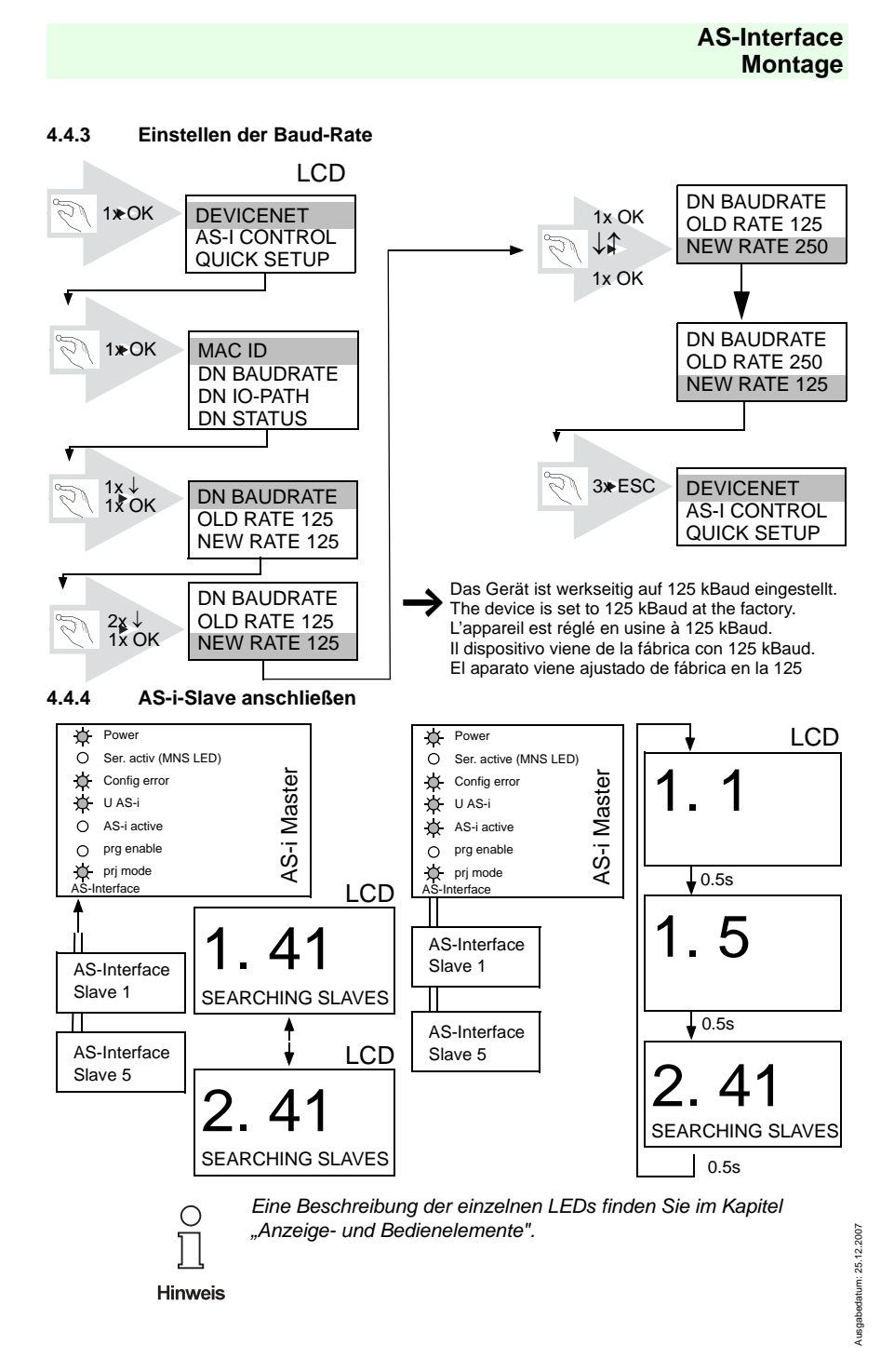

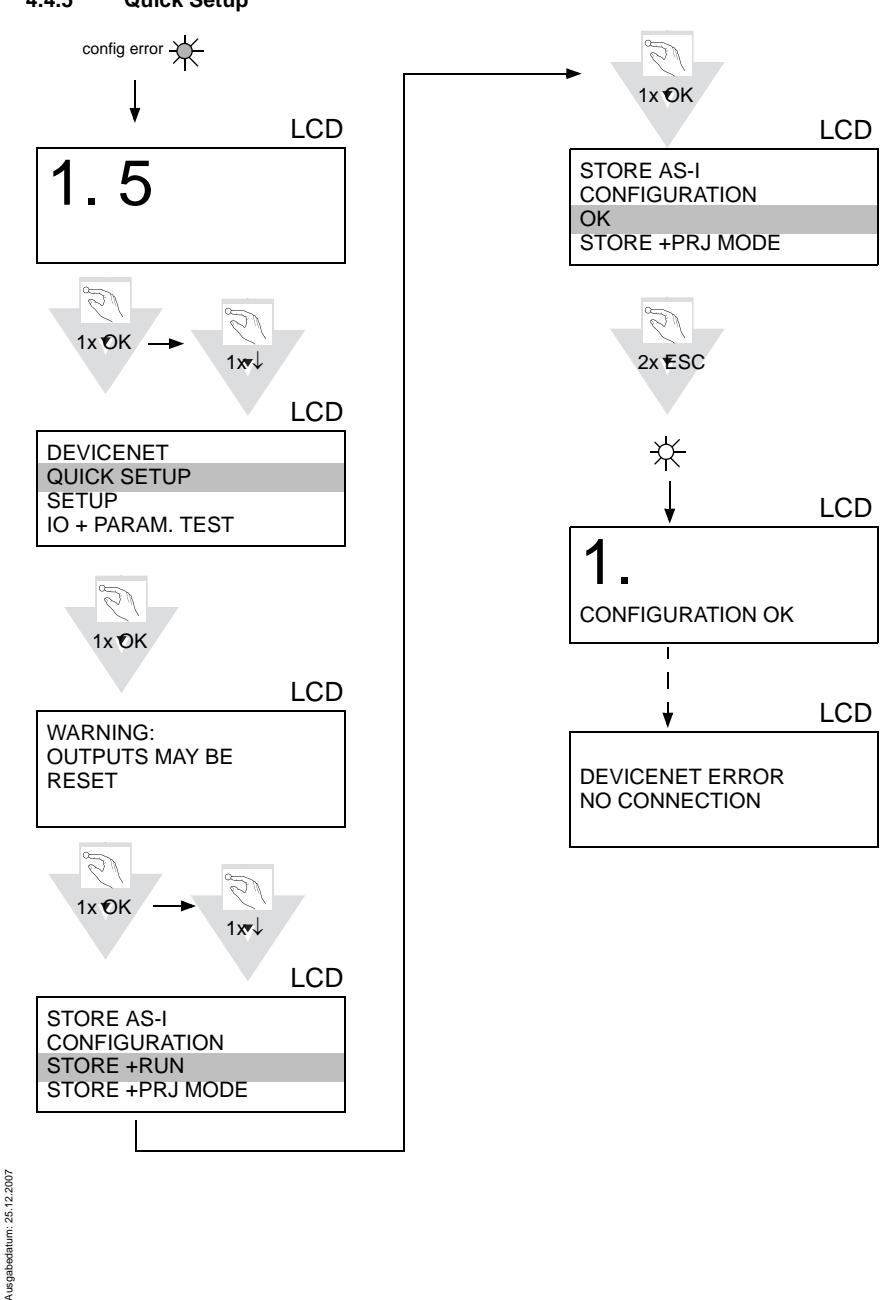

Pepperl+Fuchs GmbH · 68301 Mannheim · Telefon (06 21) 7 76-11 11 · Telefax (06 21) 7 76 27-11 11 · Internet http://www.pepperl-fuchs.com

4.4.5 Quick Setup

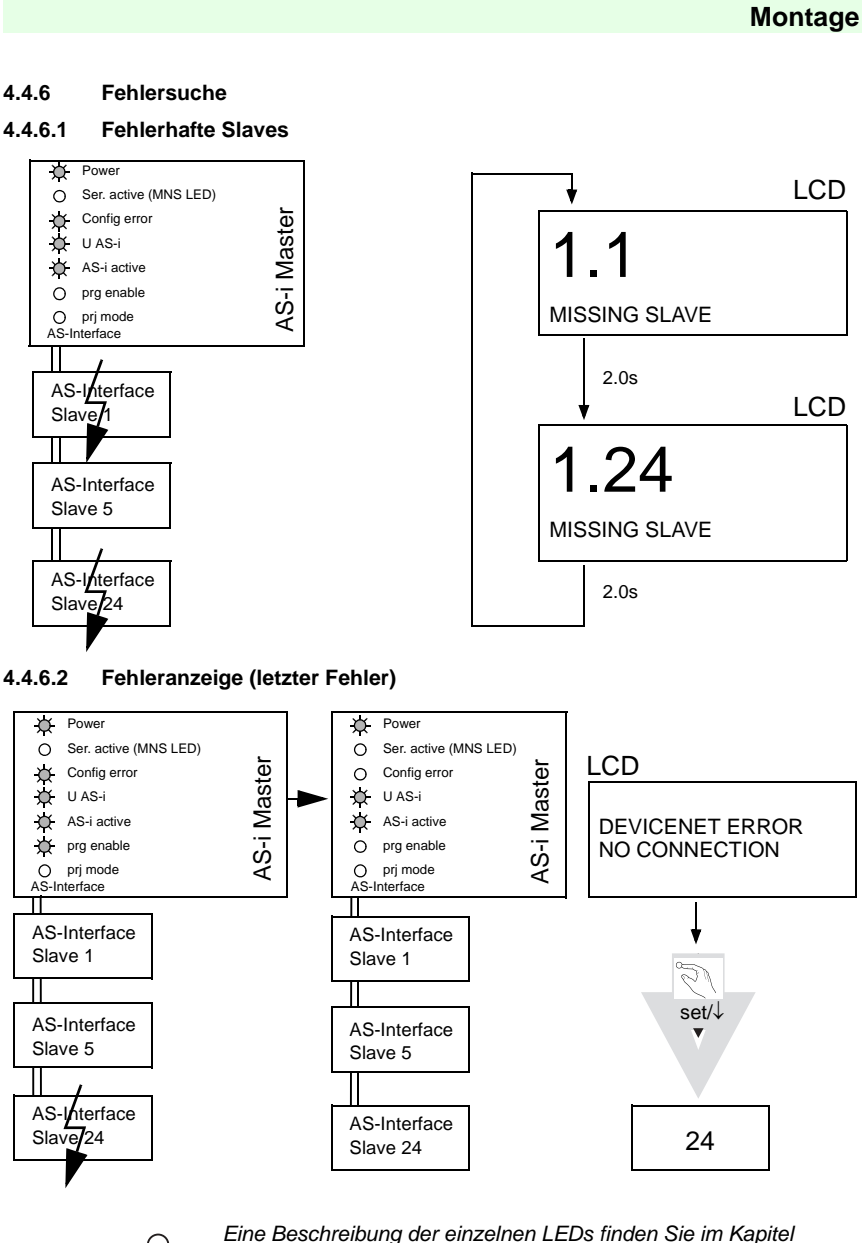

pitel

Ausgabedatum: 25.12.2007

AS-Interface

Hinweis

"Anzeige- und Bedienelemente".

#### 4.4.7 Adressierung

#### 4.4.7.1 Slave 2 adressieren auf Adresse 6

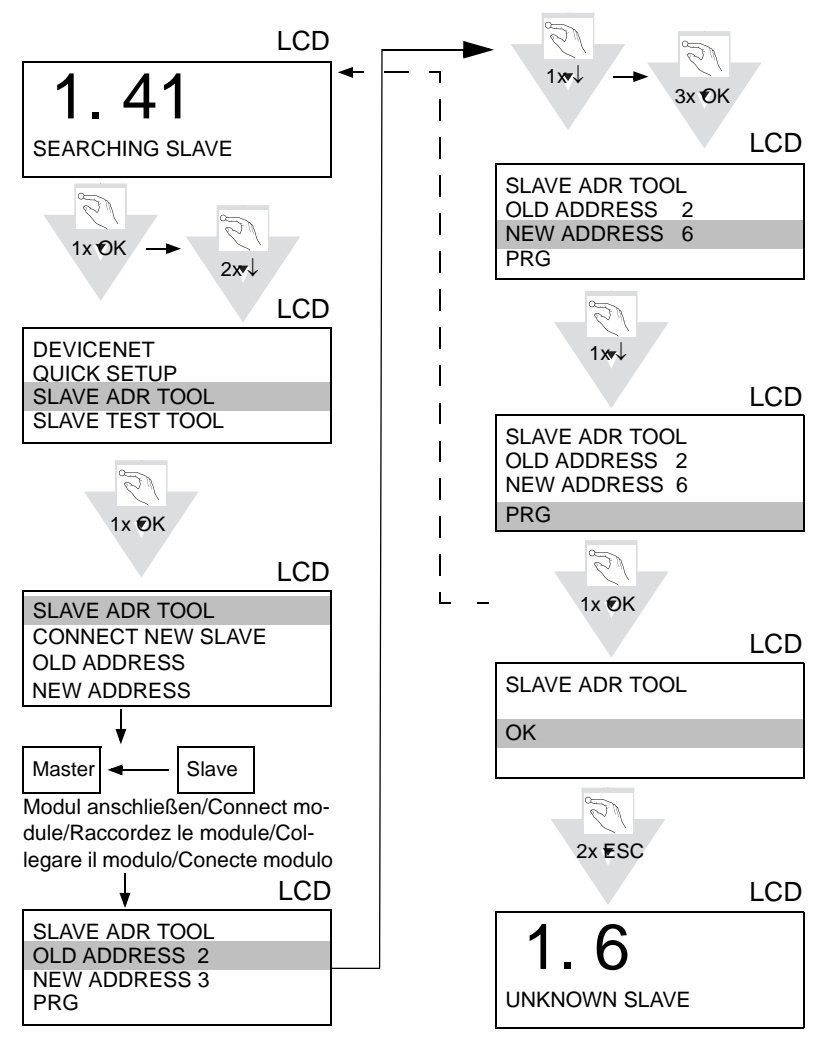

# AS-Interface Elektrischer Anschluss

# 5 Elektrischer Anschluss

5.1 Überblick über Anschlüsse, Anzeigen und Bedienelemente

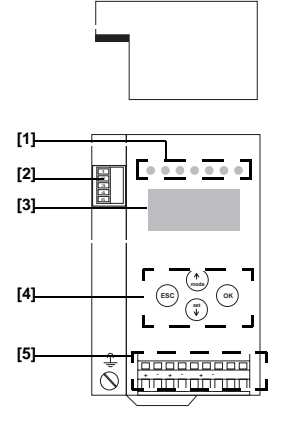

- [1] LEDs
- [2] Can-Buchse (als DeviceNet-Schnittstelle)
- [3] LC-Display

- [4] Taster
- [5] Anschlussklemmen: Spannungsversorgung und AS-i-Kreis

### 5.2 AS-i-Busanschluss

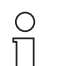

Elektrische Arbeiten dürfen nur von Elektro-Fachkräften durchgeführt werden.

Hinweis

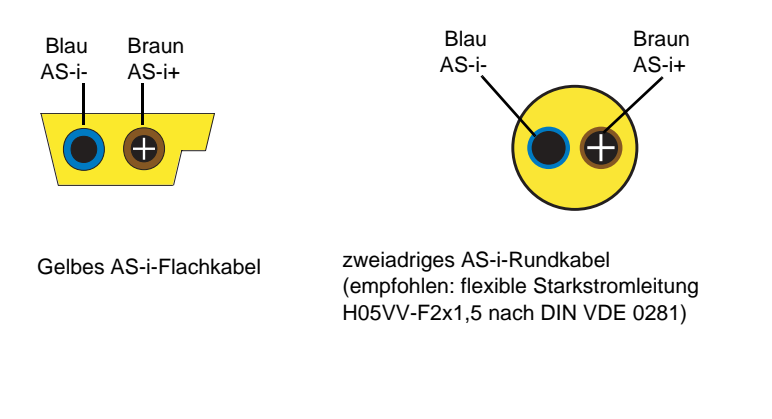

# AS-i 3.0 DeviceNet-GatewayAS-i 3.0 PROFIBUS-Gateway Elektrischer Anschluss

### 5.3 Anschlussbelegung AS-i- und Stromversorgungsklemmen

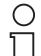

Am schraffiert gezeichneten Kabel dürfen keine Slaves oder Repeater angeschlossen werden.

Am gelb gezeichneten Kabel dürfen keine AS-i-Netzteile oder

weitere Master angeschlossen werden.

Hinweis

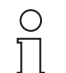

Die Funktionserde kann entweder an der Erdungsschraube oder an die Klemme angeschlossen werden. Die Funktionserdung soll mit einem möglichst kurzen Kabel erfol-

Hinweis <sup>g</sup>

gen, um gute EMV-Eigenschaften zu sichern. Aus diesem Grund ist die Funktionserdung über die Erdungsschraube zu bevorzugen.

### 5.3.1 Elektrischer Anschluss Doppelmaster

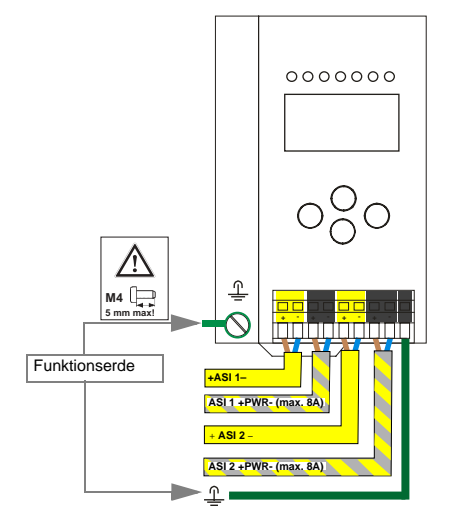

| Klemme      | Signal / Beschreibung                       |
|-------------|---------------------------------------------|
| +ASI 1-     | Anschluss an AS-i-Kreis 1                   |
| +ASI 2-     | Anschluss an AS-i-Kreis 2                   |
| ASI 1 +PWR- | Spannungsversorgung AS-i-Kreis 1 (max. 8 A) |
| ASI 2 +PWR- | Spannungsversorgung AS-i-Kreis 2 (max. 8 A) |
| FG          | Funktionserde                               |

AS-i-Kreis 1 und 2 werden aus separaten Netzteilen versorgt.

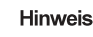

# AS-Interface Elektrischer Anschluss

### 5.4 DeviceNet-Anschluss

|   | Signal | Color |
|---|--------|-------|
|   | V+     | red   |
| 2 | CAN_H  | white |
| 3 | Shield | n/a   |
| 4 | CAN_L  | blue  |
| 5 | V -    | black |

○ □ Hinweis Die DeviceNet-Schnittstelle wird über einen CAN-Stecker mit Spannung versorgt, siehe <siehe Kap. 6.1 "Überblick über Anschlüsse, Anzeigen und Bedienelemente" auf der Seite 27. V+/V- muss an 24 V angeschlossen werden.

5.5 Anzeige- und Bedienelemente

### 5.5.1 LED-Anzeigen

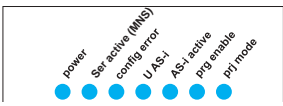

Die Leuchtdioden auf der Frontseite des Gerätes signalisieren:

Power Der Master ist ausreichend spannungsversorgt. Ser active MNS Modul-/Netzwerk-Status-LED rot blinkend: Gerät in der Initialisierungsphase; keine anderen CAN-Knoten erkannt arün blinkend: Gerät in der Initialisierungsphase; mindestens ein CAN-Knoten erkannt grün an: CAN-Kommunikationsknoten im zyklischen Betrieb Es liegt ein Konfigurationsfehler vor: config err Es fehlt mindestens ein projektierter Slave, mindestens ein erkannter Slave ist nicht projektiert oder bei mindestens einem projektierten und erkannten Slave stimmen die Ist-Konfigurationsdaten nicht mit der Soll-Konfiguration überein oder der Master befindet sich im Anlaufbetrieb. Blinkt die LED so liegt ein Peripheriefehler bei mindestens einem AS-i-Slave vor. Liegen sowohl Konfigurationsfehler als auch Peripheriefehler an, so wird lediglich der Konfigurationsfehler angeusgabedatum zeigt. U AS-i Der AS-i-Kreis ist ausreichend spannungsversorgt.

# AS-i 3.0 DeviceNet-GatewayAS-i 3.0 PROFIBUS-Gateway Elektrischer Anschluss

| AS-i active    | Der Normalbetrieb ist aktiv.                                                                                                    |
|----------------|----------------------------------------------------------------------------------------------------|
|                | (Blinkt, wenn B-Slaves angezeigt werden.)                                                                                                    |
| prg enable     | Automatische Adressenprogrammierung ist möglich.<br>Es fehlt im geschützten Betriebsmodus genau ein Slave. Dieser<br>kann durch einen baugleichen Slave mit der Adresse Null ersetzt<br>werden. Der Master adressiert den neuen Slave automatisch auf<br>die fehlerhafte Adresse, der Konfigurationsfehler ist damit besei-<br>tigt. |
| prj mode       | Der AS-i-Master befindet sich im Projektierungsmodus.                                                                                                    |
| Taster         |                                                                                                    |
| Die Taster bew | virken:                                                                                                    |
| Mode/∬         | Umschaltung zwischen dem Projektierungsmodus und dem geschützten Betriebsmodus. Abspeichern der aktuellen AS-i-Konfiguration als Soll-Konfiguration.                                                                                                    |
| Set/↓          | Auswahl und Setzen der Adresse eines AS-i-Slaves.                                                                                                    |
| ок             | Wechsel in erweiterten Modus.                                                                                                    |
| ESC            | Mit diesem Taster wird der erweiterte Modus verlassen.                                                                                                    |

5.5.2

# 6 Konfiguration des Gateways

### 6.1 Einstellen der DeviceNet-Adresse und der Baudrate

Zum Einstellen der DeviceNet-Adresse und der Baudrate müssen die 2 Taster "mode" und "set" gleichzeitig für ca. 5 s gedrückt werden. Danach wird die aktuelle DeviceNet-Adresse im LCD-Display angezeigt. Um diese Adresse zu ändern, muss die Taste "set" so oft gedrückt werden, bis die gewünschte Adresse angezeigt wird. Um die Adresse abzuspeichern, ist die Taste "mode" zu drücken. Anschließend zeigt das LCD-Display 0, 1 oder 2. Die Bedeutung zeigt die untenstehende Tabelle.

| Code | Baudrate  |
|------|-----------|
| 0    | 125 kBaud |
| 1    | 250 kBaud |
| 2    | 500 kBaud |

Der "set"-Taster ist so oft zu drücken, bis der gewünschte Code erscheint. Danach ist wieder "mode" zu drücken, um die Baudrate abzuspeichern. Damit ist die Konfiguration der DeviceNet-Adresse und der Baudrate komplett.

Im Auslieferungszustand ist die DeviceNet-Adresse 63 und die Baudrate beträgt 125 kBaud.

### 6.2 Interpretation der Ein-/Ausgangsdaten

Die Eingangsdaten kommen von der Assembly Object-Instanz 100 (Einzelkanal) oder 118 (Zweikanal).

Die Ausgangsdaten kommen von der Assembly Object-Instanz 118 (Einzelkanal) oder 154 (Zweikanal).

| Byte | 2 <sup>7</sup> | 2 <sup>6</sup> | 2 <sup>5</sup> | 2 <sup>4</sup> | 2 <sup>3</sup> | 2 <sup>2</sup> | 2 <sup>1</sup> | 2 <sup>0</sup> |
|------|----------------|----------------|----------------|----------------|----------------|----------------|----------------|----------------|
| 0    |                | Fla            | igs            |                |                | Slave          | e 1/1A         |                |
|      | F3             | F2             | F1             | F0             | D3             | D2             | D1             | D0             |
| 1    |                | Slave          | 2/2A           |                |                | Slave          | e 3/3A         |                |
| 2    |                | Slave          | 4/4A           |                |                | Slave          | e 5/5A         |                |
| 3    |                | Slave          | 6/6A           |                |                | Slave          | e 7/7A         |                |
| 4    |                | Slave          | 8/8A           |                |                | Slave          | 9/9A           |                |
| 5    |                | Slave          | 10/10A         |                |                | Slave          | 11/11A         |                |
| 6    |                | Slave          | 12/12A         |                |                | Slave          | 13/13A         |                |
| 7    |                | Slave          | 14/14A         |                |                | Slave          | 15/15A         |                |
| 8    | Slave 16/16A   |                |                |                |                | Slave          | 17/17A         |                |
| 9    | Slave 18/18A   |                |                |                |                | Slave          | 19/19A         |                |
| 10   | Slave 20/20A   |                |                |                |                | Slave          | 21/21A         |                |
| 11   |                | Slave 22/22A   |                |                |                | Slave          | 23/23A         |                |
| 12   |                | Slave 2        | 24/24A         |                |                | Slave          | 25/25A         |                |

Die Datenbytes sind wie folgt angeordnet:

18

# AS-i DeviceNet-Gateway Konfiguration des Gateways

| Byte | 2 <sup>7</sup> | 2 <sup>6</sup> | 2 <sup>5</sup> | 2 <sup>4</sup> | 2 <sup>3</sup> | 2 <sup>2</sup> | 2 <sup>1</sup> | 2 <sup>0</sup> |
|------|----------------|----------------|----------------|----------------|----------------|----------------|----------------|----------------|
| 13   |                | Slave 2        | 26/26A         |                |                | Slave          | 27/27A         |                |
| 14   |                | Slave 2        | 28/28A         |                |                | Slave          | 29/29A         |                |
| 15   |                | Slave 3        | 30/30A         |                |                | Slave          | 31/31A         |                |
| 16   |                | rese           | rviert         |                |                | Slav           | e 1B           |                |
| 17   |                | Slav           | e 2B           |                |                | Slav           | e 3B           |                |
| 18   |                | Slav           | e 4B           |                |                | Slav           | e 5B           |                |
| 19   |                | Slav           | e 6B           |                |                | Slav           | e 7B           |                |
| 20   |                | Slav           | e 8B           |                |                | Slav           | e 9B           |                |
| 21   |                | Slave          | e 10B          |                |                | Slave          | e 11B          |                |
| 22   |                | Slave          | e 12B          |                |                | Slave          | e 13B          |                |
| 23   |                | Slave          | e 14B          |                |                | Slave          | e 15B          |                |
| 24   |                | Slave          | e 16B          |                |                | Slave          | e 17B          |                |
| 25   |                | Slave          | e 18B          |                |                | Slave          | e 19B          |                |
| 26   |                | Slave          | e 20B          |                |                | Slave          | e 21B          |                |
| 27   | Slave 22B      |                |                |                |                | Slave          | e 23B          |                |
| 28   |                | Slave          | e 24B          |                |                | Slave          | e 25B          |                |
| 29   |                | Slave          | e 26B          |                |                | Slave          | e 27B          |                |
| 30   |                | Slave          | e 28B          |                |                | Slave          | e 29B          |                |
| 31   |                | Slave          | 90B            |                |                | Slave          | e 31B          |                |

|    | Flags               |                                 |  |  |  |  |
|----|---------------------|---------------------------------|--|--|--|--|
|    | Eingangsdaten       | Ausgangsdaten                   |  |  |  |  |
| F0 | ConfigError         | Off-line                        |  |  |  |  |
| F1 | APF                 | LOS-master-bit                  |  |  |  |  |
| F2 | PeripheryFault      | $\rightarrow$ ConfigurationMode |  |  |  |  |
| F3 | ConfigurationActive | $\rightarrow$ ProtectedMode     |  |  |  |  |

ConfigError: 0 = ConfigOK, 1 = ConfigError APF: 0 = AS-i-Power OK, 1 = AS-i-Power Fail PeripheryFault: 0 = PeripheryOK, 1 = PeripheryFault Off-Line: 0 = OnLine, 1 = Off-Line LOS-master-bit 0 = Off-Line bei ConfigError deaktiviert 1 = Off-Line bei ConfigError aktiviert

Eine ansteigende Flanke des "LOS-master-bit" bewirkt, dass alle Bits in der LOS gesetzt werden. Bei fallender Flanke werden alle Bits gelöscht.

# AS-Interface Bedienung im erweiterten Anzeigemodus

# 7 Bedienung im erweiterten Anzeigemodus

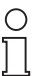

Die Funktion LANGUAGE ermöglicht die Auswahl der gewünschten Menüsprache (siehe Kap. Language/Auswahl der Bedienasprache). Die in diesem Handbuch beschriebene Menüsprache ist Englisch.

Hinweis

# 7.1 Übersicht

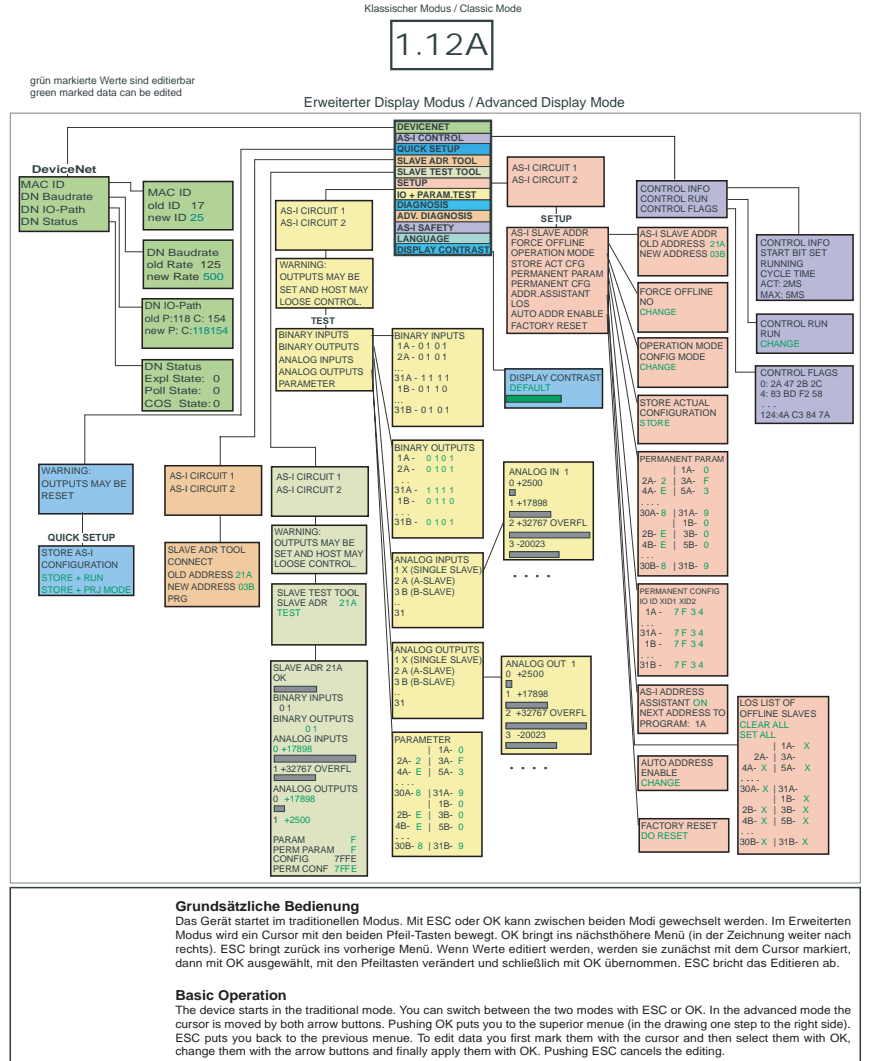

Zumutbare Änderungen aufgrund technischer Verbesserungen vorbehalten.

Copyright Pepperl+Fuchs, Printed in Germany

20 Pepperl+Fuchs GmbH · 68301 Mannheim · Telefon (06 21) 7 76-11 11 · Telefax (06 21) 7 76 27-11 11 · Internet http://www.pepperl-fuchs.com

# AS-i 3.0 DeviceNet-Gateway Bedienung im erweiterten Anzeigemodus

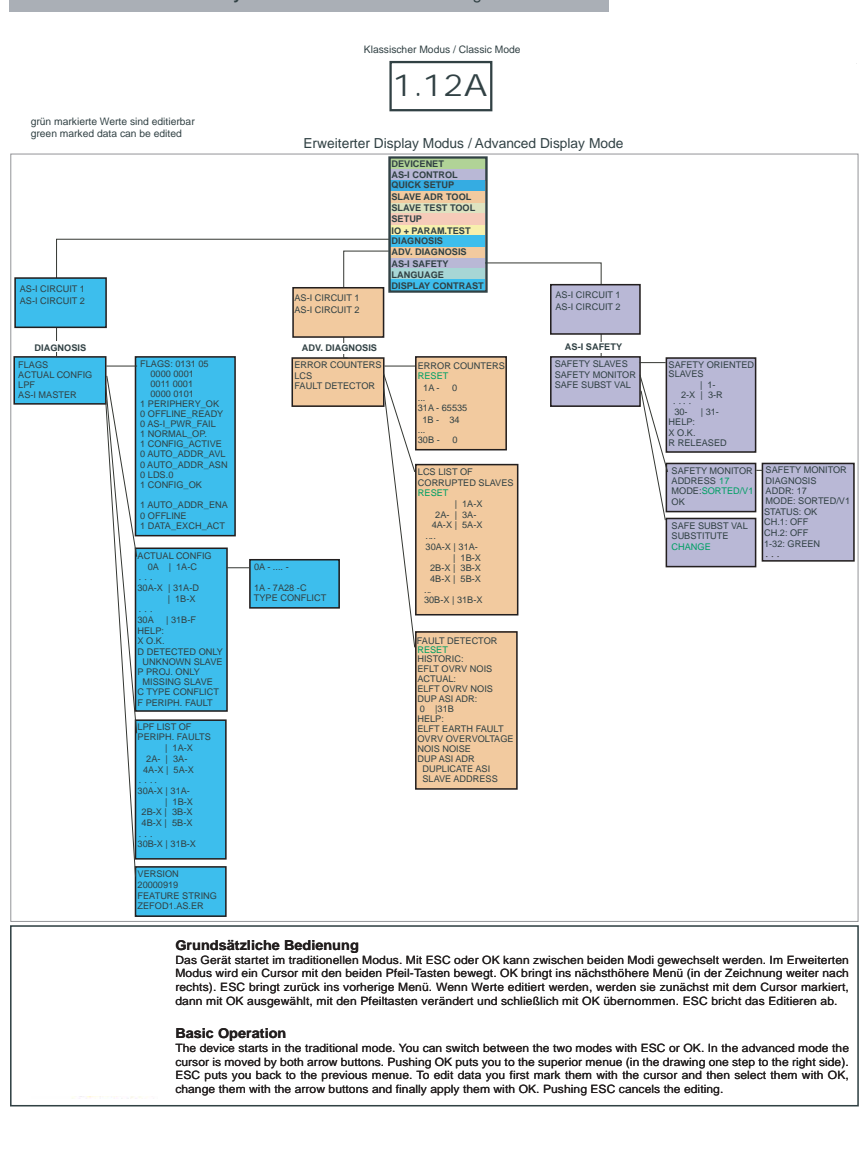

Pepperl+Fuchs GmbH · 68301 Mannheim · Telefon (06 21) 7 76-11 11 · Telefax (06 21) 7 76 27-11 11 · Internet http://www.pepperl-fuchs.com

#### AS-i 3.0 DeviceNet-Gateway: Inbetriebnahme/Commissioning

Ausgabedatum: 25.12.2007

# AS-Interface Bedienung im erweiterten Anzeigemodus

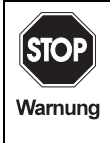

Traditoneller (Klassischer) Modus gewährleistet keinen Schutz der Einstellungen am Gerät!

Während des Betriebs der Anlage können Einstellungen am Gerät verändert werden, die zum Ausfall der Anlage führen können (z. B. Umadressieren eines AS-i-Slaves).

# 7.2 Navigation im erweiterten Modus

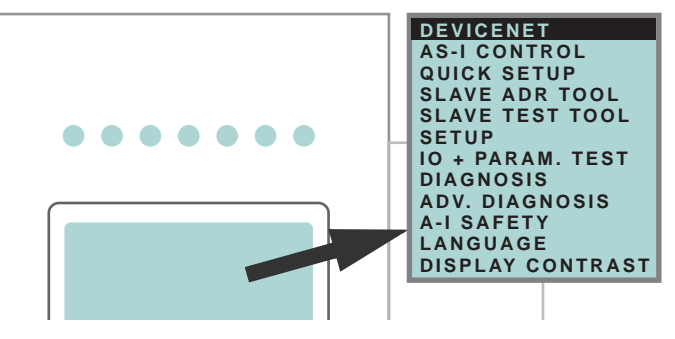

OIm erweiterten Modus sind die Einstellungen geschützt, solange eine über-<br/>geordnete Bus-Verbindung besteht. Dies bedeutet dass viele Zustände nur<br/>angezeigt werden.HinweisHinweisKeine StellerHinweisBereihen usw. sind über die Anzeige bei Verbindung mit der Steuerung<br/>(aktive Bus-Verbindung) zum Schutz der Anlage nicht möglich. Bevor diese<br/>Befehle am Display durchgeführt werden können muss zuerst die Verbin-<br/>dung zur Steuerung deaktiviert werden (keine Bus-Verbindung).

Das Gerät startet im traditionellen (klassischen) Modus. Wechsel in den erweiterten Modus erfolgt mit der OK-Taste. Aus dem erweiterten Modus kommt man durch mehrmaliges Drücken der ESC/Service-Taste wieder zurück in den traditionellen Modus.

Im erweiterten Modus kann man mit den beiden Pfeil-Tasten einen Auswahlbalken nach oben oder unten bewegen. Die Taste OK wechselt in die ausgewählte Funktion bzw. in das angezeigte Menü. Die Taste ESC/Service bringt den Anwender zurück ins vorherige Menü.

Sollen die Werte editiert werden, müssen sie zunächst mit dem Auswahlbalken markiert werden, dann mit OK ausgewählt, mit den Pfeiltasten verändert und schließlich mit OK übernommen werden. Die ESC/Service-Taste bricht das Editieren ab.

Bei der Anzeige von Slaveadressen werden alle möglichen Slaves nacheinander angezeigt: Von 1A - 31A und von 1B - 31B. Daten für Single-Slaves werden bei den Adressen 1A - 31A eingestellt.

Zumutbare Änderungen aufgrund technischer Verbesserungen vorbehalten.

Copyright Pepperl+Fuchs, Printed in Germany

# AS-i 3.0 DeviceNet-Gateway Bedienung im erweiterten Anzeigemodus

### 7.3 DeviceNet (Feldbus-Interface)

| _  |          |
|----|----------|
| ΜA | CID      |
| DN | BAUDRATE |
| DN | IO-PATH  |
| DN | STATUS   |
|    |          |
|    |          |
|    |          |
|    |          |

# 7.3.1 DeviceNet-MAC ID

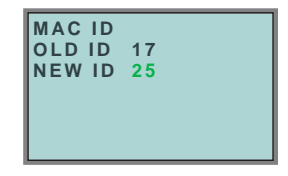

Diese Funktion ermöglicht das Einstellen bzw. Ändern der DeviceNet-Adresse.

Die Zahl hinter "Old ID" zeigt die aktuelle Stationsadresse an. Durch Auswählen von "New ID" kann diese Stationsadresse geändert werden.

### 7.3.2 DeviceNet-Baudrate

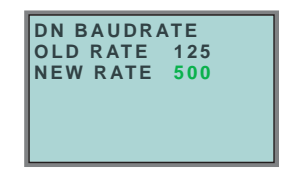

Die Zahl hinter "Old Rate" zeigt die aktuelle Baudrate an. Durch Auswählen von "New Rate" kann diese Baudrate geändert werden.

Folgende Baudraten können eingestellt werden:

- 10 kBaud
- 20 kBaud
- 50 kBaud
- 100 kBaud
- 125 kBaud
- 250 kBaud
- 500 kBaud
- 800 kBaud
- 1000 kBaud

Im Auslieferungszustand sind 125 kBaud eingestellt.

# AS-Interface Bedienung im erweiterten Anzeigemodus

### 7.3.3 DeviceNet-Status

| DN STATUS<br>EXPL STATE:<br>POLL STATE:<br>COS STATE: | 0<br>0<br>0 |
|-------------------------------------------------------|-------------|
|-------------------------------------------------------|-------------|

Die Funktion DeviceNet-Status gibt an, ob und wieviele Verbindungen auf dem jeweiligen Kanal aktiv sind.

- 0 = nonexistent
- 1 = configuring
- 2 = waiting for connection ID
- 3 = estabilshed
- 4 = timed out
- 5 = deferred delete

### 7.3.4 DeviceNet I/O Path

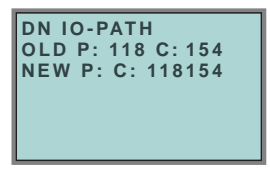

Mit dieser Funktion kann der DeviceNet POLL Connection Production/Consume Path und der Cyclic/COS Production Path einfach modifiziert werden. Die angezeigten Werte die Assembly Instances des Production Path und des Consume Path. Sind die angezeigten Path-Werte inkonsistent, werden die alten Werte mit "--" angezeigt.

"P" modifiziert den Production Path der POLL und der Cyclic/COS Connection, "C" den Consume Path der POLL Connection.

Zumutbare Änderungen aufgrund technischer Verbesserungen vorbehalten.

Copyright Pepperl+Fuchs, Printed in Germany

# AS-i 3.0 DeviceNet-Gateway Bedienung im erweiterten Anzeigemodus

#### 7.4 Quick Setup

Dieses Menü ermöglicht eine schnelle Konfiguration des AS-i-Kreises.

```
WARNING:
OUTPUT MAY BE
RESET
```

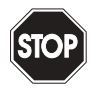

Achtung: Ausgänge können zurückgesetzt werden!

Warnung

Mit "OK" gelangen Sie zum Untermenü "Store AS-i Configuration".

| STORE AS-I       |  |
|------------------|--|
| CONFIGURATION    |  |
| STORE + RUN      |  |
| STORE + PRJ MODE |  |
|                  |  |

### Store+Run

Mit "OK" speichern Sie die aktuelle Konfiguration des AS-i-Kreises und der angeschlossenen Slaves als Soll-Konfiguration ab. Das Gateway wechselt dann in den geschützten Betriebsmodus.

### Store + Prj Mode

Mit "OK" speichern Sie die aktuelle Konfiguration des AS-i-Kreises und der angeschlossenen Slaves. Das Gateway bleibt im Projektierungsmodus.

Mit "ESC" wechseln Sie ins Auswahlmenü zurück.

# AS-Interface Bedienung im erweiterten Anzeigemodus

# 7.4.1 Control Menüs (optional)

### 7.4.1.1 AS-i Control

| CONTROL | INFO  |
|---------|-------|
| CONTROL | RUN   |
| CONTROL | FLAGS |
|         |       |
|         |       |

### 7.4.1.2 AS-i Control Information

| CONTROL   | INFO  |
|-----------|-------|
| START BIT | SET   |
| RUNNING   |       |
| CYCLE TIM | E     |
| ACT:      | 2 M S |
| MAX:      | 5 M S |

Mit dieser Funktion kann der aktuelle Zustand des AS-i Control (Steuerprogramm) eingesehen werden.

START BIT SET: Das Steuerprogramm wurde gestartet.

START BIT RESET: Das Steuerprogramm wurde gestoppt.

RUNNING: Das Steuerprogramm läuft.

STOPPED: Das Steuerprogramm ist angehalten. Wenn das Start Bit gesetzt ist, kann trotzdem das Steuerprogramm angehalten sein, weil z.B. ein Konfigurationsfehler vorliegt oder sich der Master im Konfigurationsmodus befindet.

CYCLE TIME ACT: Aktuelle Zykluszeit des Steuerprogramms.

CYCLE TIME MAX: Maximale Zykluszeit des Steuerprogramms seit dem letzten Start des Steuerprogramms.

### 7.4.1.3 AS-i Control Run

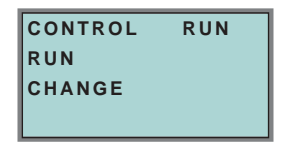

Mit dieser Funktion kann das Steuerprogramm gestartet oder gestoppt werden. Damit wird das START BIT im Menü Control INFO verändert.

RUN: Das Steuerprogramm ist gestartet. Wenn das Start Bit gesetzt ist, kann trotzdem das Steuerprogramm angehalten sein, weil z.B. ein Konfigurationsfehler vorliegt oder sich der Master im Konfigurationsmodus befindet.

CHANGE: Das Steuerprogramm ist angehalten.

usgabedatum: 25.12.2007

### 7.4.1.4 AS-i Control Flags (Steuerprogramm Merkerspeicher)

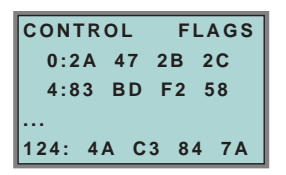

Mit Hilfe dieser Funktion kann der Steuerprogramm Merkerspeicher gelesen und verändert werden. Zunächst kann mit Hilfe der Cursortasten eine Zeile ausgewählt werden. Um sich die Daten dieser Zeile näher anzusehen muss die OK Taste gedrückt werden.

| 5:101 | 11110 | 1  |    |  |
|-------|-------|----|----|--|
| 4:83  | ВD    | F2 | 58 |  |

Nach dem Drücken der OK Taste befindet man sich in einem neuen Darstellungsmodus, in dem es möglich ist, einzelne Merker mit Hilfe der Cursortasten anzuwählen. Der ausgewählte Merker wird in der oberen Zeile binär dargestellt. Mit einem weiteren Druck auf OK kann der selektierte Merker binär in der oberen Zeile editiert werden.

### 7.5 Slave Adr Tool (Slaveadressierungstool)

Mit dieser Funktion können die Adressen sowohl von neuen als auch projektierten AS-i-Slaves eingestellt und geändert werden. Diese Funktion ersetzt das bisherige Handadressiergerät.

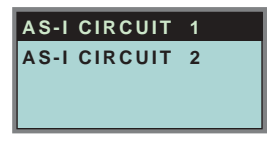

Beachten Sie bitte, dass Sie bei Doppelmastern (AS-i-Master mit 2 AS-i-Kreisen) den gewünschten AS-i-Kreis mit Hilfe der Pfeil- und der OK-Taste zuvor ausgewählt haben (siehe Kap. 7.7.1).

| SLAVE ADR TOOL  |
|-----------------|
| CONNECT NEW SLV |
| OLD ADDRESS     |
| NEW ADDRESS     |
|                 |

Nun kann der zu adressierende Slave angeschlossen werden. Nach dem Anschliessen wird dessen Adresse im Display bei "OLD ADRESS" angezeigt, die Anzeige "CONNECT NEW SLV" verschwindet.

# AS-Interface Bedienung im erweiterten Anzeigemodus

Um diesem Slave eine neue Adresse zu geben, ist der Menüpunkt "NEW ADDRESS" zu wählen. Anschließend kann die neue Adresse mit Hilfe der Pfeiltasten ausgewählt werden. Die (Um-) Adressierung wird ausgeführt, in dem der Menüpunkt "PRG" auswählt und mit der OK-Taste bestätigt wird.

| SLAVE ADR TOOL  |
|-----------------|
| OLD ADDRESS 21A |
| NEW ADDRESS 03B |
| PRG             |
|                 |

Tritt beim Umadressieren ein Fehler auf, so wird eine der folgenden Fehlermeldungen für circa zwei Sekunden angezeigt:

Failed: SND: Slave mit der alten Adresse nicht erkannt.

Failed: SD0: Ein Slave mit der Adresse 0 ist bereits vorhanden.

Failed: SD2: Gewählte Slaveadresse ist bereits vorhanden.

Failed: DE: Adresse im AS-i-Slave kann nicht gelöscht werden.

Failed: SE: Adresse im AS-i-Slave kann nicht gesetzt werden.

Failed: AT: Adresse konnte im AS-i-Slave nur temporär gespeichert werden.

Failed: RE: Fehler beim Lesen des erweiterten ID-Codes 1.

### 7.6 Slave Test Tool

Mit Hilfe dieser Funktion kann ein einzelner AS-i-Slave getest werden.

Beachten Sie bitte, dass Sie bei Doppelmastern (AS-i-Master mit 2 AS-i-Kreisen) den gewünschten AS-i-Kreis mit Hilfe der Pfeil- und der OK-Taste zuvor ausgewählt haben, siehe auch <Kapitel 9.7.2 "Setup (Konfigurieren des AS-i-Kreises)", Seite 61>.

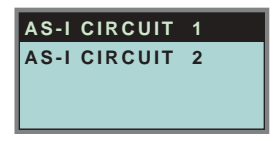

Es wird nun eine Warnmeldung ausgegeben, dass bei diesem Test u. U. Ausgänge gesetzt werden und der Host eventuell die Kontrolle über den Kreis verlieren kann.

Um mit dem eigentlichen Test fortzufahren, drücken Sie die OK-Taste; um abzubrechen die ESC-Taste.

WARNING: OUTPUTS MAY BE SET AND HOST MAY LOSE CONTROL

Zumutbare Änderungen aufgrund technischer Verbesserungen vorbehalten.

Copyright Pepperl+Fuchs, Printed in Germany

Im nachfolgenden Menü muss zuerst der zu testende Slave durch Eingabe der Slaveadresse ausgewählt werden.

Anschließend wird durch Bestätigen des Menüpunktes "Test" der Test des gewählten Slaves durchgeführt.

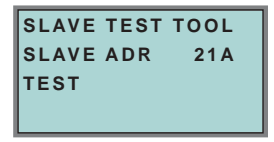

Nach durchlaufenen Test werden im Display alle relevanten Informationen zum Slave angezeigt. Ein erfolgreicher Test wird mit einem "OK" unter der Slaveadresse des getesten Slaves angezeigt.

Folgende Informationen werden angezeigt:

- Adresse des getesteten Slaves
- Anzeige der Konfigurationsfehler (falls vorhanden)
- Binary Inputs (digitale Eingänge), siehe auch <Kap. 6.8.3 "Binary Inputs (Binäre</li> Eingänge)", Seite 33>
- Binary Outputs (digitale Ausgänge), siehe auch <Kap. 6.8.4 "Binary Outputs (Bi-</li> näre Ausgänge)", Seite 33>
- Analog Inputs (Analoge Eingänge), siehe auch <Kap. 6.8.5 "Analog Inputs (Analoge Eingänge)", Seite 33>
- Analog Outputs (analoge Ausgänge), siehe auch <Kap. 6.8.6 "Analog Outputs (Analoge Ausgänge)", Seite 34>
- Param (aktuelle Parameter), siehe auch <Kap. 6.8.7 ",Parameter", Seite 34>
- Perm Param (projektierte Parameter), siehe auch <Kap. 6.7.7 "Permanent Param (Projektierte Parameter)", Seite 29>
- Config (aktuelle Konfiguration), siehe auch <Kap. 6.9.4 "Actual Config (Aktuelle</li> Konfiguration)", Seite 37>
- Perm Conf (projektierte Konfiguration), siehe auch <Kap. 6.7.8 "Permanent</li> Config (Projektierte Konfigurationsdaten)", Seite 30>

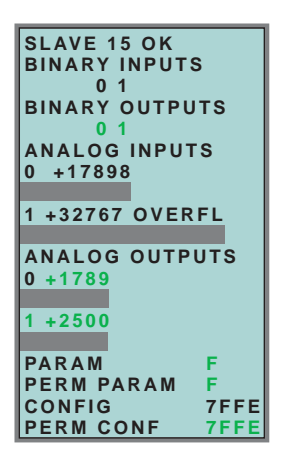

- 7.7 Setup (Konfigurieren des AS-i-Kreises)
- 7.7.1 AS-i Circuit (AS-i-Kreis)

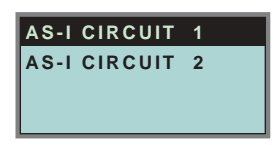

Bevor Sie in das Setup-Menü gelangen, müssen Sie mit Hilfe der Pfeiltasten und der OK-Taste den gewünschten AS-i-Kreis auswählen.

Diese Funktion ist nur bei AS-i-Mastern mit 2 AS-i-Kreisen vorhanden.

Sie ermöglicht das Ändern des für die Bedienung gerade aktiven AS-i-Kreises.

Auf dem gewählten (aktiven) AS-i-Kreis befindet sich der Cursor des Displays.

# 7.7.2 Setup (Konfigurieren des AS-i-Kreises)

| AS-I SLAVE ADDR  |
|------------------|
| FORCE OFFLINE    |
| OPERATION MODE   |
| STORE ACT CFG    |
| PERMANENT PARAM  |
| PERMANENT CFG    |
| ADDR. ASSISTANT  |
| LOS              |
| AUTO ADDR ENABLE |
| FACTORY RESET    |
|                  |

Unter dem Menü "Setup" können folgende Untermenüs aufgerufen werden:

- AS-i Slave Addr (Slaveadresse einstellen/ändern)
- Force Offline (AS-i-Master offline schalten)

# AS-i 3.0 DeviceNet-Gateway Bedienung im erweiterten Anzeigemodus

- Operation Mode (Betriebsmodus)
- Store Act Cfg (aktuelle erkannte Konfiguration speichern)
- · Permanent Param (Projektierte Parameter)
- Permanent Cfg (Projektierte Konfigurationsdaten)
- · Addr. Assistant (AS-i-Adressierungsassistent)
- LOS (Liste der Offline-Slaves)
- Auto Adr Enable
- Factory Reset (Zurücksetzen auf Werkseinstellungen)

### 7.7.3 AS-i Slave Addr (Slaveadresse einstellen/ändern)

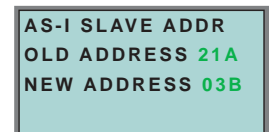

Mit Hilfe dieser Funktion kann die Adresse eines Slaves geändert werden.

Um einem Slave eine neue Adresse zu vergeben, ist der Punkt "OLD ADDRESS" auszuwählen und anschließend mit Hilfe der Pfeil- und der OK-Taste der gewünschte Slave, dessen Adresse geändert werden soll, zu wählen.

Die neue Adresse des Slaves stellt man dann in "NEW ADDRESS" ein. Das Drükken der OK-Taste führt die Adressänderung durch.

## 7.7.4 Force Offline (AS-i-Master offline schalten)

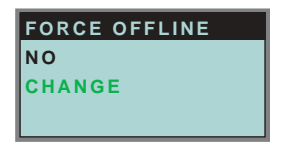

Diese Funktion gibt den jeweiligen Zustand des AS-i-Masters an:

- Yes: AS-i-Master ist offline.
- No: AS-i-Master ist online.

Mit "Change" kann dieser Zustand verändert werden.

Das Umschalten in die Offline-Phase versetzt den AS-i-Kreis in den sicheren Zustand. Der AS-i-Master muss offline geschaltet sein, wenn ein AS-i-Slave über die IR-Schnittstelle umadressiert werden soll.

# 7.7.5 Operation Mode (Betriebsmodus)

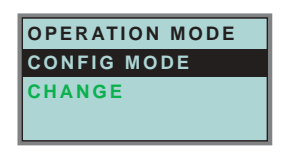

Diese Funktion zeigt den jeweiligen Betriebsmodus des AS-i-Masters an: Protected Mode: geschützter Betriebsmodus Config Mode: Projektierungsmodus

Mit "Change" kann in den jeweils anderen Modus gewechselt werden.

Nur im Projektierungsmodus können Parameter und Konfigurationsdaten projektiert werden.

## 7.7.6 Store Act Cfg (aktuelle erkannte Konfiguration speichern)

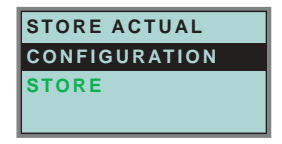

Diese Funktion kann nur im Projektierungsmodus ausgeführt werden.

Mit dieser Funktion können die am ausgewählten AS-i-Kreis angeschlossenen und erkannten AS-i-Slaves in die Konfiguration des AS-i-Masters übernommen werden.

Ist das Ausführen von "Store" (Speichern) erfolgreich, so erlischt die LED "config error". Die Konfiguration ist abgespeichert, es liegt kein Konfigurationsfehler mehr vor.

Falls einer der angeschlossenen Slaves jedoch einen Peripheriefehler aufweist, so wird dies durch Blinken der LED "config error" angezeigt.

Wenn sich der AS-i-Master im geschützten Betriebsmodus befindet, wird die Fehlermeldung "Failed No Config Mode" angezeigt.

Die Adresse Null ist keine gültige Betriebsadresse, auf der man einen Slave projektieren kann. Wenn ein AS-i-Slave mit der Adresse 0 vorhanden ist, so wird das Speichern der Konfiguration mit "OK" zwar bestätigt, ein Konfigurationsfehler bleibt allerdings bestehen.

### 7.7.7 Permanent Param (Projektierte Parameter)

| PERAMN  | IENT | PARAM   |
|---------|------|---------|
|         | 1    | 1 A - 0 |
| 2A-2    | 1    | 3 A - F |
| 4 A - E | 1    | 5A-3    |
|         | -    | ••••••• |

Mit dieser Funktion können die projektierten Parameter eingestellt werden. Es wird eine Liste aller möglichen Slaves angezeigt: von 1A - 31A und von 1B - 31B.

Die projektierten Parameter für Single-Slaves werden bei den Adressen 1A - 31A eingestellt. Der eingestellte Parameterwert wird hinter der jeweiligen Adresse angezeigt.

# 7.7.8 Permanent Config (Projektierte Konfigurationsdaten)

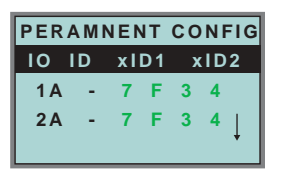

Mit dieser Funktion können die projektierten Konfigurationsdaten eingestellt werden. Die eingestellten Werte für die Konfigurationsdaten werden hinter der jeweiligen Adresse in folgender Reihenfolge angezeigt:

IO (I/O-Konfiguration) ID (ID-Konfiguration) xID1 (extended ID1) xID2 (extended ID2).

# 7.7.9 AS-i Address Assistant (AS-i-Adressierungsassistent)

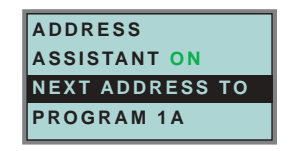

Der AS-i-Adressierungsassistent hilft dem Inbetriebnehmer beim schnellen Aufbau des AS-i-Kreises. Ist einmal eine AS-i-Konfiguration im Gerät gespeichert, so kann anhand dieser Konfiguration den fabrikneuen AS-i-Slaves mit Adresse 0 die richtige AS-i-Adresse zugewiesen werden.

Der AS-i-Adressierungsassistent wird durch Auswählen von Assistant on oder Assistant off ein- oder ausgeschaltet. Es wird der jeweilige Zustand des AS-i-Adressierungsassistenten anzeigt:

Assistant on:AS-i-Adressierungsassistent ist eingeschaltet. Assistant off:AS-i-Adressierungsassistent ist ausgeschaltet.

Vorgehensweise:

- Eine AS-i-Konfiguration im Gerät speichern. Dies kann sehr komfortabel mit der Windows-Software AS-i-Control-Tools erfolgen (Master | Schreibe Konfiguration zum AS-i-Master...), ist aber natürlich auch direkt mit Hilfe der vollgrafischen Anzeige möglich (siehe Kap. 7.7.8).
- 2. Alle AS-i-Slaves müssen die Adresse 0 oder die gewünschte Adresse haben. Die Slaves müssen vom AS-i-Kreis getrennt sein.
- 3. AS-i-Adressierungsassistent starten.
- 4. Jetzt werden die AS-i-Slaves nacheinander in der Reihenfolge, in der es der AS-i-Adressierungsassistent vorgibt, an den AS-i-Kreis angeschlossen. Die letzte Display-Zeile des AS-i-Adressierungsassistenten zeigt hierfür an, welcher AS-i-Slave als nächstes angeschlossen werden muss.

# 7.7.10 LOS (Liste der Offline-Slaves)

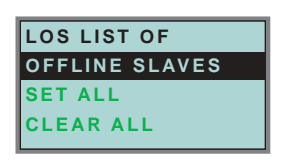

Siehe auch Kap. 9 "Erweiterte Diagnose des AS-i-Masters", Seite 68.

Mit den Auswahlmöglichkeiten "Clear all" und "Set all" können alle Bits dieser Liste auf einmal gelöscht bzw. gesetzt werden. Darunter befindet sich die Liste der möglichen Slaves, bei denen man durch einzelnes Auswählen das LOS-Bit setzen oder löschen kann.

leeres Feld: LOS-Bit gelöscht X: LOS-Bit gesetzt

## 7.7.11 Auto Adr Enable (Automatisches Adressieren ermöglichen)

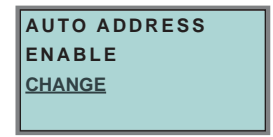

Mit Hilfe dieser Funktion kann das automatische Adressieren freigegeben oder gesperrt werden.

Dabei bedeuten:

Enable: Automatisches Adressieren ist freigeben Disable: Automatisches Adressieren ist gesperrt

Mit CHANGE kann das automatische Adressieren geändert werden.

## 7.7.12 Factory Reset (Zurücksetzen des Masters auf Werkseinstellung)

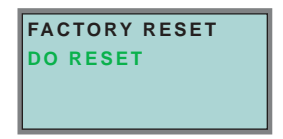

Mit dieser Funktion kann der Master auf die Werkseinstellungen zurückgesetzt werden. Der "Reset" erfolgt durch Auswahl des Menüpunktes "Do Reset".

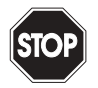

Warnung

Diese Funktion sollte nur im Notfall verwendet werden, da alle bisher getätigten Einstellungen auf Werkseinstellung zurückgesetzt werden und dadurch eine einwandfreie Kommunikation und Funktionieren des Masters mit dem AS-i-Kreis nicht mehr gewährleistet ist. Der Master und der AS-i-Kreis müssen nach erfolgtem "Reset" wieder neu in Betrieb genommen und projektiert werden. Beim Doppelmaster wirkt der Reset auf beide AS-i-Master!
#### 7.8 IO + Param, Test

#### 7.8.1 AS-i Circuit (AS-i-Kreis)

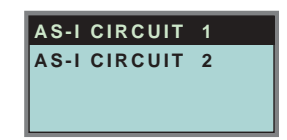

Bevor Sie in das IO + Param. Test-Menü gelangen, müssen Sie mit Hilfe der Pfeiltasten und der OK-Taste den gewünschten AS-i-Kreis auswählen.

Diese Funktion ist nur bei AS-i-Mastern mit 2 AS-i-Kreisen vorhanden.

Sie ermöglicht das Ändern des für die Bedienung gerade aktiven AS-i-Kreises.

Auf dem gewählten (aktiven) AS-i-Kreis befindet sich der Cursor des Displays.

#### IO + Param. Test 7.8.2

(Testen der AS-i-Ein- und Ausgänge sowie Lesen und Schreiben von AS-i-Parametern)

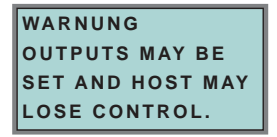

Bevor in dieses Menü gewechselt wird, erscheint folgende Warnung:

"Warning: Outputs may be set and Host may lose control."

(Warnung: Ausgänge können gesetzt werden und der Host kann die Kontrolle über den AS-i-Master verlieren).

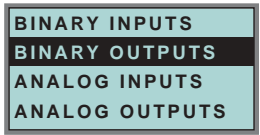

Unter dem Menü "IO + Param. Test" können folgende Untermenüs aufgerufen werden:

- Binary Inputs (Binäre Eingänge)
- Binary Outputs (Binäre Ausgänge)
- Analog Inputs (Analoge Eingänge)
- Analog Outputs (Analoge Ausgänge)
- Parameter

## AS-Interface Bedienung im erweiterten Anzeigemodus

## 7.8.3 Binary Inputs (Binäre Eingänge)

| BINARY INPUTS  |
|----------------|
| D3D0           |
| 1A - 0 1 0 1   |
| 2A - 0 1 0 1   |
| 3A - 0 0 0 1 ↓ |

Diese Funktion zeigt für alle AS-i-Slaves den Zustand der binären Eingänge an.

- 0: Eingang gelöscht
- 1: Eingang gesetzt

## 7.8.4 Binary Outputs (Binäre Ausgänge)

| BINARY OUTPUTS |
|----------------|
| D3D0           |
| 1A - 0 1 0 1   |
| 2A - 0 1 0 1   |
| 3A - 0 0 0 1 🗍 |

Diese Funktion zeigt für alle AS-i-Slaves den Zustand der binären Ausgänge an.

- 0: Ausgang gelöscht
- 1: Ausgang gesetzt

Die binären Ausgänge können nach Auswahl des gewünschten AS-i-Slaves verändert werden.

## 7.8.5 Analog Inputs (Analoge Eingänge)

| 1 X<br>2 A | ANALOG | INPUTS |
|------------|--------|--------|
| 2 A        | 1 X    |        |
|            | 2 A    |        |
| 3 B        | 3 B    |        |

Die Slavetypen sind wie folgt gekennzeichnet:

- X Single Slave
- A A-Slave
- B B-Slave

AB - A+B-Slave

••••

Die Daten der B-Slaves beginnen ab Kanal 2.

Die Anzeige erfolgt in der Reihenfolge:

AS-i-Slaveadresse, dezimaler 16-Bit-Wert, Balkenanzeige.

Zumutbare Änderungen aufgrund technischer Verbesserungen vorbehalten.

Copyright Pepperl+Fuchs, Printed in Germany

Ein eventueller Werteüberlauf wird zusätzlich durch "Overfl" angezeigt.

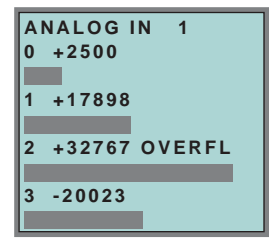

7.8.6 Analog Outputs (Analoge Ausgänge)

| ANALOG | OUTPUTS |
|--------|---------|
| 1 X    |         |
| 2 A    |         |
| 3 B    |         |
|        |         |

Diese Funktion zeigt für alle AS-i-Slaves den Zustand der analogen Ausgänge an.

Die Anzeige erfolgt in der Reihenfolge:

AS-i-Slaveadresse, dezimaler 16-Bit-Wert, Balkenanzeige.

Ein eventueller Werteüberlauf wird zusätzlich durch "Overfl" angezeigt.

| ANALOG OUT 1<br>0 +2500 |
|-------------------------|
| 1 +17898                |
| 2 +32767 OVERFL         |
| 3 -20023                |

Die analogen Ausgänge können nach Auswahl des gewünschten AS-i-Slaves verändert werden.

## 7.8.7 Parameter

| PARAMETER       |               |
|-----------------|---------------|
| I.              | 1A - <u>0</u> |
| 2A - <u>2</u> I | 3A - <u>F</u> |
| 4A - <u>E</u> I | 5A - <u>3</u> |
|                 | Ļ             |

Diese Funktion zeigt für alle AS-i-Slaves den hexadezimalen Wert der aktuellen AS-i-Parameter an.

Die aktuellen AS-i-Parameter können nach Auswahl der gewünschten AS-i-Slaveadresse verändert werden.

# 7.9 Diagnosis (normale AS-i-Diagnose)

## 7.9.1 AS-i Circuit (AS-i-Kreis)

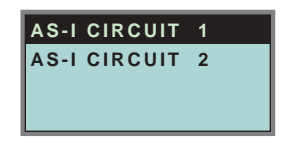

Bevor Sie in das Diagnose-Menü gelangen, müssen Sie mit Hilfe der Pfeiltasten und der OK-Taste den gewünschten AS-i-Kreis auswählen.

Diese Funktion ist nur bei AS-i-Mastern mit 2 AS-i-Kreisen vorhanden.

Sie ermöglicht das Ändern des für die Bedienung gerade aktiven AS-i-Kreises.

Auf dem gewählten (aktiven) AS-i-Kreis befindet sich der Cursor des Displays.

## 7.9.2 Diagnose-Menü

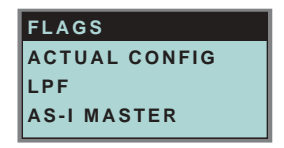

Unter dem Menü "Diagnosis" können folgende Untermenüs aufgerufen werden:

- Flags (EC-Flags: Execution control flags)
- Actual Config (aktuelle Konfiguration)
- LPF (Liste der Peripheriefehler)
- AS-i-Master (Info)

## 7.9.3 Flags

| -  |               |
|----|---------------|
| FL | AGS: 0131 05  |
|    | 0000 0001     |
|    | 0011 0001     |
|    | 0000 0101     |
| 1  | PERIPHERY_OK  |
| 0  | OFFLINE_READY |
| 0  | AS-I_PWR_FAIL |
| 1  | NORMAL_OP.    |
| 1  | CONFIG_ACTIVE |
| 0  | AUTO_ADDR_AVL |
| 0  | AUTO_ADDR_ASN |
| 0  | LDS.O         |
| 1  | CONFIG_OK     |
|    |               |
| 1  | AUTO_ADDR_ENA |
| 0  | OFFLINE       |
| 1  | DATA_EXCH_ACT |

Diese Funktion zeigt die EC-Flags hexadezimal, binär und als einzelne Bits mit Erklärung, beginnend mit dem niederwertigsten Bit an.

## AS-i 3.0 DeviceNet-Gateway Bedienung im erweiterten Anzeigemodus

Die Abfolge der Bits im Byte ist wie folgt:

|           |                |                | Byte           | Э              |                |                |                |                |
|-----------|----------------|----------------|----------------|----------------|----------------|----------------|----------------|----------------|
| Bytewert: | 2 <sup>7</sup> | 2 <sup>6</sup> | 2 <sup>5</sup> | 2 <sup>4</sup> | 2 <sup>3</sup> | 2 <sup>2</sup> | 2 <sup>1</sup> | 2 <sup>0</sup> |
| Bit:      | 7              | 6              | 5              | 4              | 3              | 2              | 1              | 0              |

Byte 1:

Bit 0: Periphery\_OK

Das Flag ist gesetzt, wenn kein AS-i-Slave einen Peripheriefehler signalisiert.

#### Byte 2:

- Bit 7: Offline\_Ready Das Flag ist gesetzt, wenn der AS-i-Master in der Offline-Phase ist.
- Bit 6: AS-i Pwr Fail Das Flag ist gesetzt, wenn die Spannung an der AS-i-Leitung zu niedrig ist.
- Bit 5: Normal\_Op. Das Flag ist gesetzt, wenn sich der AS-i-Master im Normalbetrieb befindet.
- Bit 4: Config\_Active Das Flag ist im Projektierungsmodus gesetzt und im geschützten Betrieb zurückgesetzt.
- Bit 3: Auto\_Addr\_Avl Das Flag wird gesetzt, wenn die automatische Adressierung durchgeführt werden kann, wenn genau ein AS-i-Slave zur Zeit ausgefallen ist.
- Bit 2: Auto\_Addr\_Asn

Das Flag ist gesetzt, wenn die automatische Adressierung möglich ist (AUTO\_ADDR\_ENABLE = 1; es ist kein "falscher" AS-i-Slave am AS-i angeschlossen).

- Bit 1: LDS.0 Das Flag ist gesetzt, wenn ein AS-i-Slave mit Betriebsadresse 0 vorhanden ist.
- Bit 0: Config\_OK Das Flag ist gesetzt, wenn die Soll-Konfiguration (projektierte Konfiguration) und die Ist-Konfiguration übereinstimmen.

#### Byte 3:

Bit 0: Data\_Exch\_Act

Ist das Flag "Data Exchange Active" gesetzt, ist der Datenaustausch mit den AS-i-Slaves in der Data Exchange Phase freigegeben. Ist das Bit nicht gesetzt, wird der Datenaustausch mit den Slaves gesperrt. Statt Datentelegrammen werden dann Read-ID-Telegramme geschickt.

Das Bit wird beim Eintritt in die Offlinephase vom AS-i-Master gesetzt.

## Bit 1: Offline

Das Flag ist gesetzt, wenn der Betriebszustand Offline eingenommen werden soll oder bereits eingenommen ist.

Bit 2: Auto Addr Ena

Das Flag zeigt an, ob das automatische Adressieren vom Anwender gesperrt (Bit = 0) oder freigegeben (Bit = 1) ist.

(Siehe auch "Flags lesen (GET FLAGS)", Seite 101)

#### 7.9.4 Actual Config (Aktuelle Konfiguration)

| ACTUAL | СС | NFIG  |    |
|--------|----|-------|----|
| 0 A    | Т  | 1A-Cf |    |
| 2 A x  | 1  | 3 A d |    |
| 4 p    | Т  | 5 A   |    |
|        |    |       | ۲. |

Mit dieser Funktion wird der Zustand der aktuellen Konfiguration der einzelnen AS-i-Slaves angezeigt.

Am Ende der Liste erscheint eine Hilfe, die Abkürzungen erklärt:

| X (O.K.): | Die Konfigurationsdaten des erkannten AS-i-Slaves stim- |
|-----------|---------------------------------------------------------|
|           | men mit den projektierten Konfigurationsdaten überein.  |

- D (Detected Only): Es wird ein AS-i-Slave an dieser Adresse erkannt, er wurde aber nicht projektiert.
- P (Projected Only): Ein AS-i-Slave an dieser Adresse wurde projektiert, jedoch nicht erkannt.
- C (Type Conflict): Die Konfigurationsdaten des erkannten AS-i-Slaves stimmen mit den projektierten Konfigurationsdaten nicht überein. Es wird die tatsächlich vorhandene Konfiguration des angeschlossenen AS-i-Slaves angezeigt.
- F (Periph, Fault): Der AS-i-Slave weist einen Peripheriefehler auf.
- A (Duplicate Adr.): Zwei AS-i-Slaves auf der gekennzeichneten Adresse.

Nach Auswahl der gewünschten AS-i-Slaveadresse werden die Werte für die aktuellen Konfigurationsdaten hinter der jeweiligen Adresse in folgender Reihenfolge angezeigt:

IO (I/O-Konfiguration) ID (ID-Konfiguration) xID1 (extended ID1) xID2 (extended ID2)

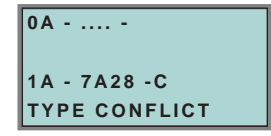

Außerdem wird der Zustand der Konfiguration im Klartext angezeigt. Ist an einer Adresse kein AS-i-Slave vorhanden und auch keiner projektiert, so werden statt den Konfigurationsdaten vier Punkte angezeigt.

## AS-i 3.0 DeviceNet-Gateway Bedienung im erweiterten Anzeigemodus

## 7.9.5 LPF (Liste der Peripheriefehler)

| 0  | -            |                           |
|----|--------------|---------------------------|
| FA | ULTS         |                           |
| Ι  | 1 A - x      |                           |
| L  | 3 A -        |                           |
|    | FA<br>I<br>I | FAULTS<br>I 1A-x<br>I 3A- |

Liste der Slaves, die Peripheriefehler ausgelöst haben. leeres Feld: Peripherie O.K. X: Peripheriefehler

## 7.9.6 AS-i-Master (Info)

| VERSION        |
|----------------|
| 20000919       |
| FEATURE STRING |
| ZEFO D1.AS.ER  |

Diese Funktion zeigt Informationen über die Version und die Eigenschaften des AS-i-Masters an:

Version xxxxxxx (Datum der Firmware)

Feature String xxxxxxxxxxxxx (Eigenschaftenstring des AS-i-Masters)

## 7.10 Adv. Diagnosis (erweiterte AS-i-Diagnose)

Siehe auch Kap. 9 "Erweiterte Diagnose des AS-i-Masters", Seite 68.

Unter dem Menü "Adv. Diagnosis" können folgende Untermenüs aufgerufen werden:

- Error Counters (Fehlerzähler)
- LCS (Liste der Slaves, die einen Konfigurationsfehler ausgelöst haben)
- Fault Detector

## 7.10.1 Error Counters (Fehlerzähler)

| ERROR COUNTERS |   |
|----------------|---|
| RESET          |   |
| 1A - 0         |   |
| 2A - 0         |   |
|                | • |

Diese Liste zeigt die Fehlerzähler für jeden einzelnen AS-i-Slave an.

Weiterhin wird die Anzahl der Spannungsausfälle/Unterspannung auf AS-i (APF) angezeigt.

Durch Auswahl von "Reset" werden die Fehlerzähler auf 0 zurückgesetzt.

## 7.10.2 LCS (Liste der Slaves, die einen Konfigurationsfehler ausgelöst haben)

| RESET   |   | t    |
|---------|---|------|
| APF-    | 1 | 1A-x |
| 2 A -   | 1 | 3A-  |
| 4 A - x | Т | 5A   |

In dieser Liste sind die Slaves markiert, die seit dem Einschalten des Masters bzw. seit dem letzten Auslesen der Liste mindestens einen kurzzeitigen Konfigurationsfehler haben.

| leeres Feld: | kein Fehler                                      |
|--------------|--------------------------------------------------|
| X:           | AS-i-Slave löste einen Konfigurationsfehler aus. |

## 7.10.3 Fault Detector

| FAULT DETECTOR    |
|-------------------|
| RESET             |
| HISTORIC:         |
| EFLT OVRV NOIS    |
| ACTUAL:           |
| EFLT OVRV NOIS    |
| DUP ASI ADR:      |
| 0   31B           |
| HELP:             |
| EFLT EARTH FAULT  |
| OVRV OVERVOLATAGE |
| NOIS NOISE        |
| DUP ASI ADR       |
| DUPLICATE ASI     |
| SLAVE ADDRESS     |

Das Menü "Fault Detector" zeigt Informationen über den AS-i-Wächter an und ermöglicht das Löschen der Historie des AS-i-Wächters. Ferner sind im Abschnitt "Help" die Abkürzungen im Klartext aufgeführt.

Zumutbare Änderungen aufgrund technischer Verbesserungen vorbehalten.

## AS-i 3.0 DeviceNet-Gateway Bedienung im erweiterten Anzeigemodus

Durch Auswahl von "Reset" kann die Historie des AS-i-Wächters gelöscht werden.

Im Abschnitt "Historic" werden die aufgetretenen Fehlermeldungen des AS-i-Wächters seit dem letzten "Reset" aufgelistet.

Im Abschnitt "Actual" werden die aktuell aufgetretenen Fehlermeldungen des AS-i-Wächters angezeigt.

Folgende Fehlermeldungen werden angezeigt:

- Doppeladdressierung<sup>1</sup> (Nur bei Mastern, welche diese Funktion unterstützen)
- Erdschluss
- Störspannung
- Überspannung

Optional kann noch das Fehlen der redundanten 24V bei manchen Einfachmastern angezeigt werden.

#### 7.11 AS-i-Safetv

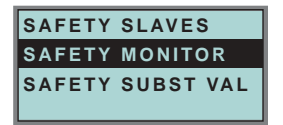

Unter dem Menü "AS-i Safety" können folgende Untermenüs aufgerufen werden:

- Safety Slaves
- Safety Monitor
- Safety Substitute Value

#### 7.11.1 Safety Slaves (Sicherheitsgerichtete Slaves)

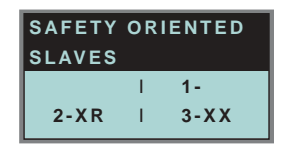

In der Liste der "sicherheitsgerichteten Eingangsslaves" ("AS-i Safety at Work") werden die Slaves angezeigt, bei denen die Sicherheitsfunktion ausgelöst ist:

- X: Der Kanal ist in Ordnung
- R: Der Kanal hat ausgelöst

Die erste Stelle korrespondiert mit Kanal 2. die zweite Stelle mit Kanal 1. So bedeutet XR Kanal 2 ist in Ordnung und Kanal 1 hat ausgelöst.

1. Anzeige der 2 niedrigsten Slaveadressen, bei denen eine Doppeladressierung vorliegt

## AS-Interface Bedienung im erweiterten Anzeigemodus

Die einzelnen Kanäle können nicht mehr ausgewertet werden, wenn:

• in der Kommandoschnittstelle unter Funktionale Profile

oder

• im Menü SLAVE VALUE SUBSTITUTE

das Ersetzen der Eingangsdaten der sicherheitsgerichteten Slaves abgeschaltet wurde. In diesem Fall ist die Angabe nur korrekt, wenn beide Kanäle den gleichen Zustand haben.

#### 7.11.2 Sicherheitsmonitor

| SAFETY MONITOR |           |  |  |
|----------------|-----------|--|--|
| DIAGNOS        | SIS       |  |  |
| ADDR:          | 17        |  |  |
| MODE:          | SORTED/V1 |  |  |
| STATUS:        | о.к.      |  |  |
| CH.1:          | OFF       |  |  |
| CH.2:          | OFF       |  |  |
| 1-32:          | GREEN     |  |  |
|                |           |  |  |

Die AS-i-Sicherheitsmonitor-Diagnose liest die Diagnosedaten aus dem AS-i-Sicherheitsmonitor aus und stellt diese Diagnosedaten im Display dar. Die Bedeutung der angezeigten Diagnose und der Einstellung SORTED/V1, UNSORTED entnehmen Sie bitte der Beschreibung des Sicherheitsmonitors.

#### 7.11.3 Safety Subst Val

(Ersatzwerte für Eingangsdaten sicherheitsgerichteter Slaves)

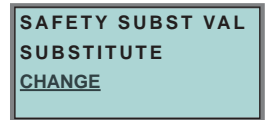

Diese Funktion ermöglicht das An- und Abschalten der Ersatzwerte der sicherheitsgerichteten Slaves.

SUBSTITUTE (Ersatzwerte)

Die Safety Codefolgen werden mit folgenden Werten ersetzt:

Beide Kanäle ausgelöst: 0000bin

Kanal 1 hat ausgelöst: 0011bin

Kanal 2 hat ausgelöst: 1100bin

Kein Kanal hat ausgelöst: 1111bin

#### NO SUBSTITUTE

Die Safety Codefolgen werden in den Eingangsdaten übertragen.

Zumutbare Änderungen aufgrund technischer Verbesserungen vorbehalten.

Copyright Pepperl+Fuchs, Printed in Germany

## AS-i 3.0 DeviceNet-Gateway Bedienung im erweiterten Anzeigemodus

### 7.12 Anzeigenkontrast

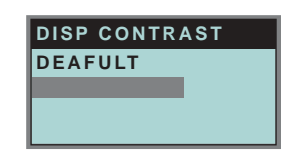

Mit Hilfe dieser Funktion stellen Sie den Anzeigenkontrast ein.

- Selektieren Sie dazu mit den Pfeiltasten die Zeile mit dem Balken
- Bestätigen Sie die Auswahl mit OK (Balken blinkt)
- Stellen Sie den Anzeigenkontrast mit den Pfeiltasten ein
- Mit OK übernehmen Sie die Einstellung

Die Werkseinstellungen rufen Sie über das Feld DEFAULT auf.

Ist der Kontrast so verstellt, dass die Anzeige des Displays nicht mehr lesbar ist, kann er wie folgt auf die Werkseinstellung zurückgesetzt werden:

- Schalten Sie den Master aus
- · Betätigen Sie die Tasten MODE und SET und halten Sie diese gedrückt
- Schalten Sie den Master ein.

### 7.13 Language (Auswahl der Bedienungssprache)

| ENGLISH  | Х |  |
|----------|---|--|
| DEUTSCH  |   |  |
| FRANCAIS |   |  |
| ITALIANO |   |  |
| ESPANOL  |   |  |

Mit Hilfe dieser Funktion kann die Sprache der im Display angezeigten Textmeldungen (wie z.B. "Slave fehlt", oder "Slave nicht bekannt") mit Hilfe der Pfeil- und OK-Taste verändert werden. **X** markiert die aktuelle Sprache.

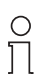

Die Menüsprache ist Englisch.

Diese Einstellung lässt sich nicht verändern!

Hinweis

## 8 Erweiterte Diagnose des AS-i-Masters

Die erweiterte Diagnose dient der Lokalisierung sporadisch auftretender Konfigurationsfehler sowie der Beurteilung der Qualität der Datenübertragung auf dem AS-i ohne zusätzliche Diagnose-Tools.

Die Windows-Software AS-i-Control-Tools, die der einfachen Inbetriebnahme des AS-i und der Programmierung von AS-i-Control dient, stellt die Bedienung der erweiterten Diagnose-Funktion (LCS, Error Counters, LOS) zur Verfügung.

### 8.1 Liste der AS-i-Slaves, die Konfigurationsfehler ausgelöst haben (LCS)

Die LCS sammelt die Informationen aus der Delta-Liste. Um die Ursachen, die für kurzzeitige Konfigurationsfehler am AS-i verantwortlich sind, zu diagnostizieren, verwalten AS-i-Master mit erweiterter Diagnosefunktionalität neben der Liste der projektierten Slaves (*LPS*), der Liste der erkannten Slaves (*LDS*) und der Liste der aktiven Slaves (*LAS*) eine zusätzliche neue Liste mit Slaves, die einen Konfigurationsfehler ausgelöst haben (*LCS*, List of Corrupted Slaves). In dieser Liste stehen alle AS-i-Slaves, die seit dem letzen Lesen dieser Liste bzw. seit dem Einschalten des AS-i-Masters mindestens einen kurzzeitigen Konfigurationsfehler verursacht haben. Ferner werden auch kurzfristige Spannungseinbrüche am AS-Interface in der *LCS* and der Stelle von Slave 0 angezeigt.

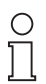

Mit jedem Lesevorgang wird die LCS gleichzeitig wieder gelöscht.

#### Hinweis

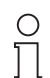

Der letzte kurzzeitige Konfigurationsfehler kann auch auf dem Display des AS-i-Masters angezeigt werden:

Hinweis

Mit der Taste "Set" am AS-i-Master kann der Slave auf dem Display angezeigt werden, der für den letzten kurzzeitigen Konfigurationsfehler verantwortlich war. Ist kurzzeitig ein Spannungszusammenbruch des AS-i aufgetreten, so wird dies durch eine 39 auf dem Display angezeigt, nachdem man die Set-Taste drückt.

Für diese Funktion muss sich das Gerät im Normalbetrieb des geschützten Betriebsmodus befinden (leere Anzeige) oder in der Offline-Phase (Anzeige: 40).

## 8.2 Protokollanalyse: Zähler für Übertragungsfehler bei Datentelegrammen

Die AS-i-Master mit erweiterter Diagnose stellen für jeden AS-i-Slave einen Zähler für Telegrammwiederholungen zur Verfügung, der bei jedem Übertragungsfehler von Datentelegrammen erhöht wird. Dadurch kann die Qualität der Übertragung bereits dann beurteilt werden, wenn nur einzelne Telegramme gestört werden, der AS-i-Slave jedoch nie einen Konfigurationsfehler auslöst.

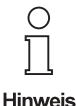

Die Zählerstände werden über die jeweilige Hostschnittstelle ausgelesen und mit jedem Lesezugriff zurückgesetzt. Der höchste gültige aktuelle Zählerstand ist 254. 255 kennzeichnet einen Überlauf des Zählers.

Das Anzeigen der Protokollanalyse und die *LCS* ist in den AS-i-Control-Tools (unter Befehl Master | AS-i-Diagnose) implementiert.

## 8.3 Offline-Phase bei Konfigurationsfehlern

Die AS-i-Master mit erweiterter Diagnose bieten die Möglichkeit, bei einem Konfigurationsfehler sich selbst in die Offline-Phase zu versetzen und damit das AS-i-Netzwerk in einen sicheren Betriebszustand zu versetzen. Somit kann schneller auf Konfigurationsfehler reagiert werden, und der Host wird von dieser Aufgabe entlastet. Treten am AS-i Probleme auf, so können die AS-i-Master das AS-i-Netzwerk selbstständig in einen sicheren Zustand schalten.

Es bestehen zwei Möglichkeiten, den AS-i-Master für diese Funktion zu parametrieren:

- Jeder am AS-i auftretende Konfigurationsfehler versetzt den AS-i-Master aus dem Normalbetrieb im geschützten Betriebsmodus in die Offline-Phase.
- Es wird eine Liste mit den Slaveadressen festgelegt, die das Auslösen der Offline-Phase bei auftretendem Konfigurationsfehler verursachen können (Liste der Offline Slaves *LOS*).

Hierbei kann der Anwender selbst entscheiden, wie der AS-i-Master auf einen Konfigurationsfehler am AS-i reagieren soll. So kann bei kritischen AS-i-Slaves der Master direkt in die Offline-Phase versetzt werden, während bei weniger kritischen Slaves an den Host die Fehlermeldung Konfigurationsfehlergesendet wird, AS-i aber nicht offline geschaltet wird.

Wie auch die erweiterte Diagnose, kann das Parametrieren der Funktionalität Offline-Phase bei Konfigurationsfehlern mit den AS-i-Control Tools durchgeführt werden (Befehl | Eigenschaften | Offline bei Konfigurationsfehler).

Um die Fehlermeldung "OFFLINE BY LOS" zurückzusetzen, gibt es folgende zwei Möglichkeiten:

- 1. Löschen der gesamten LOS-Liste im betroffenen AS-i-Kreis ("CLEAR ALL").
- 2. Spannungsabfall am betroffenen AS-i-Kreis.

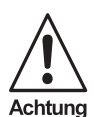

Bei einem Spannungsabfall am AS-i-Kreis 1 wird das gesamte Doppelgateway abgeschaltet.

#### Funktionen des AS-i-Wächters 8.4

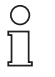

Die jeweiligen Bits Erdschluss, Überspannung, Störspannung, Doppeladresse werden nur gesetzt wenn AS-i-Master im Einsatz sind, die diese Funktionen auch unterstützen.

Hinweis

#### 8.4.1 Doppeladresserkennung

Haben zwei Slaves in einem AS-i-Kreis die gleiche Adresse, liegt eine Doppeladresse vor. Diese ist ein Fehler, da beide betroffenen Slaves für den Master nicht mehr einzeln ansprechbar sind. Da sich die beiden Antworten auf der Leitung überlagern, kann der Master die Slaveantworten nicht sicher erkennen. Es liegt ein extrem labiles Systemverhalten vor.

Die Doppeladresserkennung erlaubt es, eine Doppeladresse sicher zu erkennen und im Display sowie den AS-i-Control-Tools anzuzeigen.

Eine Doppeladresse erzeugt einen Konfigurationsfehler und wird im Display angezeigt.

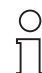

Doppeladressen können nur im AS-i-Segment am Master erkannt werden. Sind beide an der Doppeladresse beteiligten Slaves hinter einem Repeater montiert, kann die Doppeladresse nicht erkannt werden.

Hinweis

#### 8.4.2 Erdschlusswächter

Ein Erdschluss liegt dann vor wenn die Spannung UGND (Nominalwert  $U_{GND} = 0.5 U_{AS-i}$ ) außerhalb dieses Bereiches liegt:

 $10\% U_{AS-i} \le U_{GND} \le 90\% U_{AS-i}$ 

Dieser Fehler schränkt die Störsicherheit der AS-i-Übertragung erheblich ein.

Erdschlüsse werden im Display und AS-i-Control-Tools gemeldet.

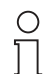

Zur Erkennung von Erdschlüssen muss der Master mit seiner Funktionserde geerdet sein.

Hinweis

48

#### 8.4.3 Störspannungserkennung

Die Störspannungserkennung detektiert Wechselspannungen auf AS-i, die nicht von AS-i-Master C. nen Telegrammstörungen erzeugen. Häufige Ursache sind ungenügend abgeschirmte Frequence. schickt verlegte AS-i-Kabel. Störspannungen werden im grafischen Display und AS-i-Control-Tools gemeldet. von AS-i-Master oder AS-i-Slaves erzeugt werden. Diese Störspannungen kön-

## AS-i DeviceNet-Gateway Erweiterte Diagnose des AS-i-Masters

## 8.4.4 Überspannungserkennung

Überspannungen liegen vor, wenn die AS-i-Leitung, deren Adern normalerweise elektrisch symmetrisch zur Anlagenerde liegen, stark elektrisch angehoben werden. Ursache können z. B. Einschaltvorgänge großer Verbraucher sein.

Überspannungen stören die AS-i-Kommunikation in allgemeinen nicht, können aber unter Umständen Fehlsignale von Sensoren auslösen.

Überspannungen werden im grafischen Display und AS-i-Control-Tools gemeldet.

Zumutbare Änderungen aufgrund technischer Verbesserungen vorbehalten.

## 9 DeviceNet-Schnittstelle

#### 9.1 Informationen zu DeviceNet

Das AS-i/DeviceNet-Gateway arbeitet als "Group 2-Only Slave" im DeviceNet-Kreis. Es wird *Polled I/O* und *Explicit Messaging* unterstützt. *Strobed I/O* wird nicht unterstützt.

Dieses Kapitel erklärt die bei den AS-i/DeviceNet-Gateway verwendeten Device-Net Message Types, Class Services und Object Classes.

#### 9.1.1 DeviceNet Message Types

Das Gateway unterstützt folgende Message Types:

| <b>CAN Identifier Field</b> | Group 1 Message Type                                                       |  |
|-----------------------------|----------------------------------------------------------------------------|--|
| 01101xxxxxx                 | Slave's I/O Change of State or Cyclic Message                              |  |
| 01111xxxxxx                 | Slave's I/O Poll Response or Change of State/Cyclic<br>Acknowledge Message |  |

| <b>CAN Identifier Field</b> | Group 2 Message Type                             |  |
|-----------------------------|--------------------------------------------------|--|
| 10xxxxx111                  | Duplicate MAC ID Check Messages                  |  |
| 10xxxxx110                  | Unconnected Explicit Request Messages            |  |
| 10xxxxx101                  | Master I/O Poll Command Message                  |  |
| 10xxxxx100                  | Master Explicit Request Message                  |  |
| 10xxxxx010                  | Master's I/O Poll/Change of State/Cyclic Message |  |

xxxxxx = Node Address des AS-i/DeviceNet-Gateways

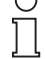

Hinweis

## 9.1.2 DeviceNet Class Services

Das Gateway unterstützt folgende Class Services und Instance Services:

| Service Name                         | Service Code |
|--------------------------------------|--------------|
| Reset                                | 0x05         |
| Delete                               | 0x09         |
| Get_Attribute_Single                 | 0x0E         |
| Set_Attribute_Single                 | 0x10         |
| Allocate Master/Slave_Connection_Set | 0x4B         |
| Release Master/Slave_Connection_Set  | 0x4C         |

## 9.2 Objekt-Modellierung

• E/A-Daten

50

• Erweiterte Diagnose

Zumutbare Änderungen aufgrund technischer Verbesserungen vorbehalten.

Gemäß der DeviceNet-Philosophie sollten die Eigenschaften eines physikalischen Gerätes in DeviceNet-Objekten abgebildet werden. Für einen AS-i-Master können dies folgende Objekte sein:

- Ein "AS-i Master Object", das die Eigenschaften des Masters selbst und des ganzen AS-i-Kreises wie zum Beispiel EC-Flags, Listen und Funktionen zur Slave-Programmierung etc. enthält.
- "AS-i Slave Objects", eines für jeden AS-i-Slave, das die Eigenschaften des jeweiligen AS-i-Slave wie zum Beispiel Parameter, Konfiguration etc. enthält.

Daher existiert folgende Object-Liste (Überblick):

|      | Objekt-Name                 | Anzahl der Instanzen    |
|------|-----------------------------|-------------------------|
| 0x01 | Identity                    | 1                       |
| 0x03 | DeviceNet                   | 1                       |
| 0x04 | Assembly                    | 72                      |
| 0x05 | Connections                 | 4                       |
| 0x15 | Parameter Object            | 1                       |
| 0x64 | AS-i-Master                 | 1 für jeden AS-i-Kreis  |
| 0x65 | AS-i-Slave                  | 64 für jeden AS-i-Kreis |
| 0x66 | E/A-Daten                   | 1 für jeden AS-i-Kreis  |
| 0x67 | Erweiterte Diagnose         | 1 für jeden AS-i-Kreis  |
| 0x68 | Kurze Kommandoschnittstelle | 1                       |
| 0x69 | Lange Kommandoschnittstelle | 1                       |

#### 9.2.1 Identity Object

## Class Code: 1 (0x01) Anzahl der Instanzen: 1

#### Instanz-Attribute

| Attribute ID | Access Rule | Name               | Value                                    |
|--------------|-------------|--------------------|------------------------------------------|
| 100          | Get         | Vendor             | 645                                      |
| 101          | Get         | Device Type        | 100                                      |
| 102          | Get         | Product Code       | Einzelmaster: 1818<br>Doppelmaster: 1820 |
| 103          | Get         | Revision           | 2.2                                      |
| 104          | Get         | Status             | siehe Übersicht unten                    |
| 105          | Get         | Serial Number      | einmalige Nummer, 32 Bit                 |
| 106          | Get         | Product Name       | AS-i 3.0 DeviceNet-Gateway               |
| 109          | Get/Set     | Heartbeat Interval |                                          |

#### Status

| Bit 0     | owned              | 0 = not owned<br>1 = owned (Group 2 an Master zugewiesen) |
|-----------|--------------------|-----------------------------------------------------------|
| Bit 1     | reserved           | immer 0                                                   |
| Bit 2     | configured         | immer 0                                                   |
| Bit 3     | reserved           | immer 0                                                   |
| Bit 4-7   | vendor specific    | alle 0                                                    |
| Bit 8     | minor cfg. fault   | 0 = no error<br>1 = minor configuration fault             |
| Bit 9     | minor device fault | 0 = no error<br>1 = minor device fault                    |
| Bit 10    | major cfg. fault   | 0 = no error<br>1 = major configuration fault             |
| Bit 11    | major device fault | 0 = no error<br>1 = major device fault                    |
| Bit 12,13 | reserved           | immer 0                                                   |
| Bit 14,15 | reserved           | immer 0                                                   |

### **Common Services**

| Service Code | Class | Instance | Service Name         |
|--------------|-------|----------|----------------------|
| 0x05         | no    | yes      | Reset                |
| 0x10         | yes   | yes      | Get_Attribute_Single |
| 0x0E         | yes   | yes      | Get_Attribute_Single |

# 9.2.2 DeviceNet Object

Class Code: 3 Anzahl der Instanzen: 1

#### Instanz-Attribute

| Attribute ID | Access<br>Rule | Name                                                                       | DeviceNe Data Type             | Data Value                                  |
|--------------|----------------|----------------------------------------------------------------------------|--------------------------------|---------------------------------------------|
| 1            | Get/Set        | MAC ID                                                                     | USINT                          | Bereich 0-63                                |
| 2            | Get/Set        | Baud Rate                                                                  | USINT                          | Bereich 0-2                                 |
| 3            | Get/Set        | BOI                                                                        | BOOL                           | Bereich 0-1                                 |
| 4            | Get/Set        | Bus-off Counter                                                            | USINT                          | Bereich 0-255                               |
| 5            | Get            | Allocation Information:<br>Allocation Choice Byte<br>Master's Node Address | Structure of:<br>BYTE<br>USINT | 0-63=Master-Adresse<br>255=nicht zugewiesen |

#### Common Services

| Service Code | Class | Instance | Service Name                |
|--------------|-------|----------|-----------------------------|
| 0x0E         | yes   | yes      | Get_Attribute_Single        |
| 0x10         | no    | yes      | Set_Attribute_Single        |
| 0x4B         | no    | yes      | Allocate_M/S_Connection_Set |
| 0x4C         | no    | yes      | Release_M/S_Connection_Set  |

### 9.2.3 Assembly Object

Class Code 4 (0x04)

### Anzahl der Instanzen: 72

Das Assembly Object bündelt die Daten aus den Anwendungsobjekten.

Die Assembly Object Instanzen bestehen (im Fall eines Doppelmasters) aus folgenden Elementen:

- A-Slaves bzw. Single-Slaves aus Kreis 1
- · Single-, A- und B-Slaves (alle Slaves) aus Kreis 1
- · A-Slaves bzw. Single-Slaves aus beiden Kreisen
- Single-, A- und B-Slaves (alle Slaves) aus beiden Kreisen
- keine 16 Bit Daten
- 16 Bit Daten der Slaves 29 ... 31 aus Kreis 1
- 16 Bit Daten der Slaves 29 ... 31 aus beiden Kreisen
- keine Kommandoschnittstelle
- kurze Kommandoschnittstelle
- lange Kommandoschnittstelle

|   | Access Rule | Name         | Datenwert |
|---|-------------|--------------|-----------|
| 3 |             | Data Item(s) |           |

Die Instanzen 100 (0x64) ... 135 (0x87) können nur gelesen werden, hingegen die Instanzen 136 (0x88) ... 171 (0xAB) können gelesen und geschrieben werden.

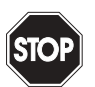

Kein "Change of State" für Assembly verwenden, wenn Slaves mit schnellen Eingangsänderungen benutzt werden!

Warnung

| Assembly Instance |            |                | Data Item                                |                                         |                           |
|-------------------|------------|----------------|------------------------------------------|-----------------------------------------|---------------------------|
| Input             | Output     | Size<br>(Byte) | Digital                                  | Analog                                  | Kommando<br>schnittstelle |
| 100 (0x64)        | 136 (0x88) | 16             | AS-i-Kreis 1,<br>Single- und A-Slaves    |                                         |                           |
| 101 (0x65)        | 137 (0x89) | 28             | AS-i-Kreis 1,<br>Single- und A-Slaves    |                                         | kurz                      |
| 102 (0x66)        | 138 (0x8A) | 52             | AS-i-Kreis 1,<br>Single- und A-Slaves    |                                         | lang                      |
| 103 (0x67)        | 139 (0x8B) | 40             | AS-i-Kreis 1,<br>Single- und A-Slaves    | AS-i-Kreis 1,<br>Analog Slaves 29 31    |                           |
| 104 (0x68)        | 140 (0x8C) | 52             | AS-i-Kreis 1,<br>Single- und A-Slaves    | AS-i-Kreis 1,<br>Analog Slaves 29 31    | kurz                      |
| 105 (0x69)        | 141 (0x8D) | 76             | AS-i-Kreis 1,<br>Single- und A-Slaves    | AS-i-Kreis 1,<br>Analog Slaves 29 31    | lang                      |
| 106 (0x6A)        | 142 (0x8E) | 64             | AS-i-Kreis 1,<br>Single- und A-Slaves    | AS-i-Kreise 1+2,<br>Analog Slaves 29 31 |                           |
| 107 (0x6B)        | 143 (0x8F) | 76             | AS-i-Kreis 1,<br>Single- und A-Slaves    | AS-i-Kreise 1+2,<br>Analog Slaves 29 31 | kurz                      |
| 108 (0x6C)        | 144 (0x90) | 100            | AS-i-Kreis 1,<br>Single- und A-Slaves    | AS-i-Kreise 1+2,<br>Analog Slaves 29 31 | lang                      |
| 109 (0x6D)        | 145 (0x91) | 32             | AS-i-Kreis 1,<br>alle Slaves             |                                         |                           |
| 110 (0x6E)        | 146 (0x92) | 44             | AS-i-Kreis 1,<br>alle Slaves             |                                         | kurz                      |
| 111 (0x6F)        | 147 (0x93) | 68             | AS-i-Kreis 1,<br>alle Slaves             |                                         | lang                      |
| 112 (0x70)        | 148 (0x94) | 56             | AS-i-Kreis 1,<br>alle Slaves             | AS-i-Kreis 1,<br>Analog Slaves 29 31    |                           |
| 113 (0x71)        | 149 (0x95) | 68             | AS-i-Kreis 1,<br>alle Slaves             | AS-i-Kreis 1,<br>Analog Slaves 29 31    | kurz                      |
| 114 (0x72)        | 150 (0x96) | 92             | AS-i-Kreis 1,<br>alle Slaves             | AS-i-Kreis 1,<br>Analog Slaves 29 31    | lang                      |
| 115 (0x73)        | 151 (0x97) | 80             | AS-i-Kreis 1,<br>alle Slaves             | AS-i-Kreise 1+2,<br>Analog Slaves 29 31 |                           |
| 116 (0x74)        | 152 (0x98) | 92             | AS-i-Kreis 1,<br>alle Slaves             | AS-i-Kreise 1+2,<br>Analog Slaves 29 31 | kurz                      |
| 117 (0x75)        | 153 (0x99) | 116            | AS-i-Kreis 1,<br>alle Slaves             | AS-i-Kreise 1+2,<br>Analog Slaves 29 31 | lang                      |
| 118 (0x76)        | 154 (0x9A) | 32             | AS-i-Kreise 1+2,<br>Single- und A-Slaves |                                         |                           |
| 119 (0x77)        | 155 (0x9B) | 44             | AS-i-Kreise 1+2,<br>Single- und A-Slaves |                                         | kurz                      |
| 120 (0x78)        | 156 (0x9C) | 68             | AS-i-Kreise 1+2,<br>Single- und A-Slaves |                                         | lang                      |
| 121 (0x79)        | 157 (0x9D) | 56             | AS-i-Kreise 1+2,<br>Single- und A-Slaves | AS-i-Kreis 1,<br>Analog Slaves 29 31    | 2000                      |
| 122 (0x7A)        | 158 (0x9E) | 68             | AS-i-Kreise 1+2,<br>Single- und A-Slaves | AS-i-Kreis 1,<br>Analog Slaves 29 31    | kurz                      |
| 123 (0x7B)        | 159 (0x9F) | 92             | AS-i-Kreise 1+2,<br>Single- und A-Slaves | AS-i-Kreis 1,<br>Analog Slaves 29 31    | lang                      |

54

Pepperl+Fuchs GmbH · 68301 Mannheim · Telefon (06 21) 7 76-11 11 · Telefax (06 21) 7 76 27-11 11 · Internet http://www.pepperl-fuchs.com

Copyright Pepperl+Fuchs, Printed in Germany

| Assembly Instance |            |                | Data Item                                                               |                                                                               |                           |  |  |
|-------------------|------------|----------------|-------------------------------------------------------------------------|-------------------------------------------------------------------------------|---------------------------|--|--|
| Input             | Output     | Size<br>(Byte) | Digital                                                                 | Analog                                                                        | Kommando<br>schnittstelle |  |  |
| 124 (0x7C)        | 160 (0xA0) | 80             | AS-i-Kreise 1+2,<br>Single- und A-Slaves                                | AS-i-Kreise 1+2,<br>Analog Slaves 29 31                                       |                           |  |  |
| 125 (0x7D)        | 161 (0xA1) | 92             | AS-i-Kreise 1+2,<br>Single- und A-Slaves                                | AS-i-Kreise 1+2, AS-i-Kreise 1+2,<br>Single- und A-Slaves Analog Slaves 29 31 |                           |  |  |
| 126 (0x7E)        | 162 (0xA2) | 116            | AS-i-Kreise 1+2,<br>Single- und A-Slaves                                | AS-i-Kreise 1+2,<br>Analog Slaves 29 31                                       | lang                      |  |  |
| 127 (0x7F)        | 163 (0xA3) | 64             | AS-i-Kreise 1+2,<br>alle Slaves                                         |                                                                               |                           |  |  |
| 128 (0x80)        | 164 (0xA4) | 76             | AS-i-Kreise 1+2,<br>alle Slaves                                         |                                                                               | kurz                      |  |  |
| 129 (0x81)        | 165 (0xA5) | 100            | AS-i-Kreise 1+2,<br>alle Slaves                                         | AS-i-Kreise 1+2,<br>alle Slaves                                               |                           |  |  |
| 130 (0x82)        | 166 (0xA6) | 88             | AS-i-Kreise 1+2, AS-i-Kreis 1,<br>alle Slaves Analog Slaves 29 31       |                                                                               |                           |  |  |
| 131 (0x83)        | 167 (0xA7) | 100            | AS-i-Kreise 1+2,<br>alle Slaves                                         | AS-i-Kreise 1+2, AS-i-Kreis 1,<br>alle Slaves Analog Slaves 29 31             |                           |  |  |
| 132 (0x84)        | 168 (0xA8) | 124            | AS-i-Kreise 1+2,<br>alle Slaves                                         | Kreise 1+2, AS-i-Kreis 1,<br>Slaves Analog Slaves 2931                        |                           |  |  |
| 133 (0x85)        | 169 (0xA9) | 112            | AS-i-Kreise 1+2,<br>alle Slaves AS-i-Kreise 1+2,<br>Analog Slaves 29 31 |                                                                               |                           |  |  |
| 134 (0x86)        | 170 (0xAA) | 124            | AS-i-Kreise 1+2,<br>alle Slaves AS-i-Kreise 1+2,<br>Analog Slaves 29 31 |                                                                               | kurz                      |  |  |
| 135 (0x87)        | 171 (0xAB) | 148            | AS-i-Kreise 1+2,<br>alle Slaves                                         | AS-i-Kreise 1+2,<br>Analog Slaves 29 31                                       | lang                      |  |  |

Die Instanzen 136 ... 171 haben die selbe Struktur jedoch mit 16 Bit- und binären Ausgängen. Sie können gelesen und geschrieben werden.

Bei einem Singlemaster existieren nur die Instanzen 100 (0x64) ... 105 (0x69) and 109 (0x6D) ... 114 (0x72), wobei die Instance 100 ist der *Default Connection Path* für *Produced* und die In-stance 136 für *Consumed Data*.

Bei einem Doppelmaster ist die Instance 118 der Default Connection Path für Produced und die Instance 154 für Consumed Data.

55

### 9.2.4 Connection Object

Class Code: 5 Anzahl der Instanzen: 3

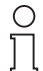

Wenn die polled I/O Message Connection den etablished state (3) verläßt, werden die AS-i-Ausgangsdaten gelöscht.

Hinweis

## 1 Instanz-Attribute (Explicit Message Connection)

| Attribute<br>ID | Access<br>Rule | Name                               | DeviceNet-<br>Data Type | Data Value                                                                                                    |
|-----------------|----------------|------------------------------------|-------------------------|----------------------------------------------------------------------------------------------------|
| 1               | Get            | State                              | USINT                   | 1 = configuring<br>2 = waiting for connec-<br>tion ID<br>3 = estabilshed<br>4 = timed out<br>5 = deferred delete |
| 2               | Get            | Instance Type                      | USINT                   | 0 = explicit message                                                                                             |
| 3               | Get            | Transport Class Trigger            | USINT                   | 83 (hex.)                                                                                                    |
| 4               | Get            | Produced Connection ID             | UINT                    | 10xxxxxx011 (binär)<br>xxxxxx=Node Address                                                                       |
| 5               | Get            | Consumed Connection ID             | UINT                    | 10xxxxxx100 (binär)<br>xxxxxx=Node Address                                                                       |
| 6               | Get            | Initial Comm. Characteristics      | USINT                   | 21 (hex.)                                                                                                    |
| 7               | Get            | Produced Connection Size           | UINT                    | 204 (dez.)                                                                                                    |
| 8               | Get            | Consumed Connection Size           | UINT                    | 204 (dez.)                                                                                                    |
| 9               | Get/Set        | Expected Packet Rate               | UINT                    | 0 (ms)                                                                                                    |
| 12              | Get            | Watchdog Timeout Action            | USINT                   | 0 = timeout<br>1 = auto delete<br>2 = auto reset<br>3 = deferred delete                                          |
| 13              | Get            | Produced Connection Path<br>Length | USINT                   | 0                                                                                                    |
| 14              | Get            | Produced Connection Path           |                         | null (keine Daten)                                                                                               |
| 15              | Get            | Consumed Connection Path<br>Length | USINT                   | 0                                                                                                    |
| 16              | Get            | Consumed Connection Path           |                         | null (keine Daten)                                                                                               |
| 17              | Get            | Production Inhibit Time            | UINT                    |                                                                                                    |

56

### **Common Services**

| Service Code | Class | Instance | Service Name         |
|--------------|-------|----------|----------------------|
| 0x05         | yes   | yes      | Reset                |
| 0x09         | yes   | yes      | Delete               |
| 0x0E         | yes   | yes      | Get_Attribute_Single |
| 0x10         | no    | yes      | Set_Attribute_Single |

## 2 Instanz-Attribute (Polled I/O Message Connection)

| Attribute<br>ID | Access<br>Rule | Name                               | DeviceNet<br>Data Type                                                                                                    | Data Value                                                                                                    |
|-----------------|----------------|------------------------------------|----------------------------------------------------------------------------------------------------|----------------------------------------------------------------------------------------------------|
| 1               | Get            | State                              | USINT                                                                                                    | 1 = configuring<br>2 = waiting for connec-<br>tion ID<br>3 = estabilshed<br>4 = timed out<br>5 = deferred delete                                                                                               |
| 2               | Get            | Instance Type                      | USINT                                                                                                    | 1 = I/O message                                                                                                    |
| 3               | Get            | Transport Class Trigger            | USINT                                                                                                    | 83 (hex.)                                                                                                    |
| 4               | Get            | Produced Connection ID             | UINT                                                                                                    | 01111xxxxxx (binär)<br>xxxxxx=Node Address                                                                                                    |
| 5               | Get            | Consumed Connection ID             | UINT                                                                                                    | 10xxxxxx101 (binär)<br>xxxxxx=Node Address                                                                                                    |
| 6               | Get            | Initial Comm. Characteristics      | USINT                                                                                                    | 01 (hex.)                                                                                                    |
| 7               | Get            | Produced Connection Size           | UINT                                                                                                    | 20 (hex.)                                                                                                    |
| 8               | Get            | Consumed Connection Size           | UINT                                                                                                    | 20 (hex.)                                                                                                    |
| 9               | Get/Set        | Expected Packet Rate               | UINT                                                                                                    | 0 (msec)                                                                                                    |
| 12              | Get            | Watchdog Timeout Action            | USINT                                                                                                    | 0 = timeout<br>1 = auto delete<br>2 = auto reset<br>3 = deferred delete                                                                                                    |
| 13              | Get            | Produced Connection Path<br>Length | USINT                                                                                                    | 6                                                                                                    |
| 14              | Get/Set        | Produced Connection Path           | Structure of:<br>USINT<br>USINT<br>USINT<br>USINT<br>USINT<br>USINT<br>USINT<br>USINT<br>USINT<br>USINT<br>USINT<br>USINT | Einzelmaster (default):<br>20 (hex.)<br>04 (hex.)<br>24 (hex.)<br>64 (hex.)<br>30 (hex.)<br>03 (hex.)<br>Doppelmaster (default):<br>20 (hex.)<br>04 (hex.)<br>24 (hex.)<br>30 (hex.)<br>30 (hex.)<br>03 (hex.) |
| 15              | Get            | Consumed Connection Path<br>Length | USINT                                                                                                    | 6                                                                                                    |

Pepperl+Fuchs GmbH · 68301 Mannheim · Telefon (06 21) 7 76-11 11 · Telefax (06 21) 7 76 27-11 11 · Internet http://www.pepperl-fuchs.com

# AS-Interface DeviceNet-Schnittstelle

| 16 | Get     | Consumed Connection Path | Structure of:<br>USINT<br>USINT<br>USINT<br>USINT<br>USINT<br>USINT | Einzelmaster (default):<br>20 (hex.)<br>04 (hex.)<br>24 (hex.)<br>88 (hex.)<br>30 (hex.)<br>03 (hex.) |
|----|---------|--------------------------|---------------------------------------------------------------------|----------------------------------------------------------------------------------------------------|
|    |         |                          | Structure of:<br>USINT<br>USINT<br>USINT<br>USINT<br>USINT<br>USINT | Doppelmaster (default):<br>20 (hex.)<br>04 (hex.)<br>24 (hex.)<br>9A (hex.)<br>30 (hex.)<br>03 (hex.) |
| 17 | Get/Set | Production Inhibit Time  |                                                                     |                                                                                                    |

## **Common Services**

| Service Code | Class | Instance | Service Name         |
|--------------|-------|----------|----------------------|
| 0x05         | yes   | yes      | Reset                |
| 0x09         | yes   | yes      | Delete               |
| 0x0E         | yes   | yes      | Get_Attribute_Single |
| 0x10         | no    | yes      | Set_Attribute_Single |

## 4 Instanz-Attribute (Cyclic/Change of State)

| Attribute<br>ID | Access<br>Rule | Name                               | DeviceNet<br>Data Type | Data Value                                                                                                    |
|-----------------|----------------|------------------------------------|------------------------|----------------------------------------------------------------------------------------------------|
| 1               | Get            | State                              | USINT                  | 1 = configuring<br>2 = waiting for connec-<br>tion ID<br>3 = estabilshed<br>4 = timed out<br>5 = deferred delete |
| 2               | Get            | Instance Type                      | USINT                  | 1 = I/O message                                                                                                  |
| 3               | Get            | Transport Class Trigger            | USINT                  | 12 (hex.)                                                                                                    |
| 4               | Get            | Produced Connection ID             | UINT                   | 01101xxxxxx (binär)<br>xxxxxx=Node Address                                                                       |
| 5               | Get            | Consumed Connection ID             | UINT                   | 10xxxxxx010(binär)<br>xxxxxx=Node Address                                                                        |
| 6               | Get            | Initial Comm. Characteristics      | USINT                  | 01 (hex.)                                                                                                    |
| 7               | Get            | Produced Connection Size           | UINT                   | 20 (hex.)                                                                                                    |
| 8               | Get            | Consumed Connection Size           | UINT                   | 20 (hex)                                                                                                    |
| 9               | Get/Set        | Expected Packet Rate               | UINT                   | 0 (ms)                                                                                                    |
| 12              | Get            | Watchdog Timeout Action            | USINT                  | 0 = timeout<br>1 = auto delete<br>2 = auto reset<br>3 = deferred delete                                          |
| 13              | Get            | Produced Connection Path<br>Length | USINT                  | 6                                                                                                    |

Ausgabedatum: 25.12.2007

| 14 | Get/Set | Produced Connection Path           | Structure of:<br>USINT<br>USINT<br>USINT<br>USINT<br>USINT<br>USINT | Einzelmaster (default):<br>20 (hex.)<br>04 (hex.)<br>24 (hex.)<br>64 (hex.)<br>30 (hex.)<br>03 (hex.) |
|----|---------|------------------------------------|---------------------------------------------------------------------|----------------------------------------------------------------------------------------------------|
|    |         |                                    | Structure of:<br>USINT<br>USINT<br>USINT<br>USINT<br>USINT<br>USINT | Doppelmaster (default):<br>20 (hex.)<br>04 (hex.)<br>24 (hex.)<br>76 (hex.)<br>30 (hex.)<br>03 (hex.) |
| 15 | Get     | Consumed Connection Path<br>Length | USINT                                                               | 4                                                                                                    |
| 16 | Get     | Consumed Connection Path           | Structure:<br>USINT<br>USINT<br>USINT<br>USINT                      | Einzelmaster (default):<br>20 (hex)<br>2B (hex)<br>24 (hex)<br>01 (hex)                               |
| 17 | Get/Set | Production Inhibit Time            |                                                                     |                                                                                                    |

### **Common Services**

| Service Code | Class | Instance | Service Name         |
|--------------|-------|----------|----------------------|
| 0x05         | yes   | yes      | Reset                |
| 0x09         | yes   | yes      | Delete               |
| 0x0E         | yes   | yes      | Get_Attribute_Single |
| 0x10         | no    | yes      | Set_Attribute_Single |

## 9.2.5 Parameter Object

Class Code: 15

#### 1 Instanz: I/O Data

| Attribute<br>ID | Access<br>Rule | Name            | DeviceNet<br>Data Type | Data Value                                                     |
|-----------------|----------------|-----------------|------------------------|----------------------------------------------------------------|
| 1               | Get/Set        | Parameter Value | UINT                   | Byte 1:<br>Production Instance,<br>Byte 2:<br>Consume Instance |
| 2               | Get            | Link Path Size  |                        | 0x00                                                           |
| 3               | Get            | Link Path       |                        |                                                                |
| 4               | Get            | Descriptor      | UINT                   | 0x20                                                           |
| 5               | Get            | Data Type       | EPATH                  | 0xC7                                                           |
| 6               | Get            | Data Size       | USINT                  | 0x02                                                           |

Mit diesem Parameter kann der DeviceNet POLL Connection Production/Consume Path und der Cyclic/COS Production Path einfach modifiziert werden.

Pepperl+Fuchs GmbH · 68301 Mannheim · Telefon (06 21) 7 76-11 11 · Telefax (06 21) 7 76 27-11 11 · Internet http://www.pepperl-fuchs.com

Die Werte sind die Assembly Instances des Production/Consume Path. Sind die Werte des gültigen Path inkonsistent für diesen Parameter, sind die eingelesenen Werte 0.

Byte 1 modifiziert den Production Path der POLL und die Cyclic/COS Connection, Byte 2 den Consume Path der POLL Connection.

## 9.2.6 AS-i Master Object

Class Code: 100 (0x64)

#### 1 Instanz für jeden AS-i-Kreis

| Attribute<br>ID | Access<br>Rule | Name                       | DeviceNet<br>Data Type | Default<br>Data Value |
|-----------------|----------------|----------------------------|------------------------|-----------------------|
| 100 (0x64)      | Get            | ec-Flags                   | UINT (16-Bit)          |                       |
| 101 (0x65)      | Get/Set        | hi-Flags                   | USINT                  |                       |
| 102 (0x66)      | Get/Set        | Betriebsmodus              | BOOL                   |                       |
| 103 (0x67)      | Get            | LDS                        | ULINT                  |                       |
| 104 (0x68)      | Get/Set        | LPS                        | ULINT                  |                       |
| 105 (0x69)      | Get            | LAS                        | ULINT                  |                       |
| 106 (0x6A)      | Get            | LPF                        | ULINT                  |                       |
| 107 (0x6B)      | Get/Set        | Store_Actual_Configuration | BOOL                   |                       |
| 108 (0x6C)      | Get/Set        | Store_Actual_Parameters    | BOOL                   |                       |
| 109 (0x6D)      | Get/Set        | Change_Slave_Adress        | UINT                   |                       |
| 110 (0x6E)      | Get/Set        | Tasten sperren             | BOOL                   |                       |

## EC-Flags (16 Bit)

| EC-Flags (16 Bit)                                     |                                 |  |  |  |  |  |  |  |  |  |  |
|-------------------------------------------------------|---------------------------------|--|--|--|--|--|--|--|--|--|--|
| $2^8$ $2^7$ $2^6$ $2^5$ $2^4$ $2^3$ $2^2$ $2^1$ $2^0$ |                                 |  |  |  |  |  |  |  |  |  |  |
| Pok                                                   | Pok OR APF NA CA AAv AAs S0 Cok |  |  |  |  |  |  |  |  |  |  |

Pok Periphery\_Ok

S0 LDS.0

AAs Auto\_Address\_Assign

AAv Auto\_Address\_Available

CA Configuration\_Active

NA Normal\_Operation\_Active

APF APF

OR Offline\_Ready

Cok Config\_Ok

## AS-Interface DeviceNet-Schnittstelle

#### Hi-Flags (8 Bit):

| Hi-Flags                                     |    |    |  |  |  |  |  |  |
|----------------------------------------------|----|----|--|--|--|--|--|--|
| 2 <sup>2</sup> 2 <sup>1</sup> 2 <sup>0</sup> |    |    |  |  |  |  |  |  |
| AAe                                          | OL | DX |  |  |  |  |  |  |

AAe Auto\_Address\_Enable

OL Off-line

DX Data\_Exchange\_Active

#### Betriebsmodus (8 Bit):

1: Projektierungsmodus

0: geschützter Modus

### LDS, LAS, LPS, LPF (64 Bit):

|      | LDS, LAS, LPS, LPF                              |     |     |     |     |     |     |     |  |  |  |
|------|-------------------------------------------------|-----|-----|-----|-----|-----|-----|-----|--|--|--|
| byte | $2^7$ $2^6$ $2^5$ $2^4$ $2^3$ $2^2$ $2^1$ $2^0$ |     |     |     |     |     |     |     |  |  |  |
| 0    | 7A                                              | 6A  | 5A  | 4A  | 3A  | 2A  | 1A  | 0A  |  |  |  |
|      |                                                 |     |     |     |     |     |     |     |  |  |  |
| 7    | 31B                                             | 30B | 29B | 28B | 27B | 26B | 25B | 24B |  |  |  |

## Speichern der aktuellen Parameter/Speichern der aktuellen Konfiguration/ Sperren der Tasten:

True: Aktion ausführen

#### Slaveadresse ändern (16 Bit):

|      | Slaveadresse ändern                                |   |   |  |    |         |    |  |  |  |  |  |
|------|----------------------------------------------------|---|---|--|----|---------|----|--|--|--|--|--|
| Byte | te $2^7$ $2^6$ $2^5$ $2^4$ $2^3$ $2^2$ $2^1$ $2^0$ |   |   |  |    |         |    |  |  |  |  |  |
| 0    | – B Quelladresse                                   |   |   |  |    |         |    |  |  |  |  |  |
| 1    | -                                                  | - | В |  | Zi | eladres | se |  |  |  |  |  |

Bedeutung des Bits B:

B = 0: Single-AS-i Slave oder A-Slave

B = 1: B-Slave

### 9.2.7 AS-i Slave Object

Class Code: 101 (0x65)

64 Instanzen für jeden AS-i-Kreis, 1 für jeden AS-i-Slave

| Instance ID | AS-i-Slave         |
|-------------|--------------------|
| 1           | Slave 0, Kreis 1   |
| 2           | Slave 1A, Kreis 1  |
|             | •••                |
| 32          | Slave 31A Kreis 1  |
| 33          | leer, Kreis 1      |
| 34          | Slave 1B, Kreis    |
|             | •••                |
| 64          | Slave 31B, Kreis 1 |
| 65          | Slave 0, Kreis 2   |
|             | •••                |
| 96          | Slave 31A, Kreis 2 |
| 97          | leer, Kreis 2      |
|             |                    |
| 98          | Slave 1B, Kreis 2  |
|             |                    |
| 128         | Slave 31B, Kreis 2 |

| Attribute<br>ID | Access<br>Rule | Name                    | DeviceNet<br>Data Type | Remark                                                 |
|-----------------|----------------|-------------------------|------------------------|--------------------------------------------------------|
| 100             | Get            | Aktuelle Konfiguration  | UINT                   |                                                        |
| 101             | Get/Set        | Permanent Konfiguration | UINT                   | Slave 0, 32:                                           |
| 102             | Get/Set        | Aktuelle Parameter      | USINT                  | nicht les-/schreibbar                                  |
| 103             | Get/Set        | Permanente Parameter    | USINT                  |                                                        |
| 104             | Get/Set        | xID1                    | USINT                  | Slave 0:<br>nur schreibbar,<br>Slave 0 - 32:<br>lesbar |

#### Aktuelle/permanente Konfiguration (16 Bit):

|                 | Aktuelle/permanente Konfiguration                                                                                                    |  |  |  |  |  |  |  |  |  |  |                |
|-----------------|----------------------------------------------------------------------------------------------------|--|--|--|--|--|--|--|--|--|--|----------------|
| 2 <sup>15</sup> | 2 <sup>15</sup> 2 <sup>14</sup> 2 <sup>13</sup> 2 <sup>12</sup> 2 <sup>11</sup> 2 <sup>10</sup> 2 <sup>9</sup> 2 <sup>8</sup> 2 <sup>7</sup> 2 <sup>6</sup> 2 <sup>5</sup> 2 <sup>4</sup> 2 <sup>3</sup> 2 <sup>2</sup> 2 <sup>1</sup> 2 <sup>0</sup> |  |  |  |  |  |  |  |  |  |  | 2 <sup>0</sup> |
|                 | ID IO xID2 XID1                                                                                                    |  |  |  |  |  |  |  |  |  |  |                |

# AS-Interface DeviceNet-Schnittstelle

#### Parameter xID1 (8 Bit):

| Parameter xID1 |                |                |                |                |                |                |                |
|----------------|----------------|----------------|----------------|----------------|----------------|----------------|----------------|
| 2 <sup>7</sup> | 2 <sup>6</sup> | 2 <sup>5</sup> | 2 <sup>4</sup> | 2 <sup>3</sup> | 2 <sup>2</sup> | 2 <sup>1</sup> | 2 <sup>0</sup> |
|                | – Daten        |                |                |                |                |                |                |

#### 9.2.8 I/O Data Object

Class Code: 102 (0x66)

Ein- und Ausgangsdaten

## 1 Instanz für jeden AS-i-Kreis

| Attribute<br>ID | Access<br>Rule | Name                                              | DeviceNet<br>Data Type | Default<br>Data Value |
|-----------------|----------------|---------------------------------------------------|------------------------|-----------------------|
| 100             | Get            | Abbild der Eingansdaten, Single- und A-<br>Slaves | ARRAY[16]<br>of USINT  |                       |
| 101             | Get            | Abbild der Eingansdaten, B-Slaves                 | ARRAY[16]<br>of USINT  |                       |
| 102             | Get/Set        | Abbild der Ausgansdaten Single- und A-<br>Slaves  | ARRAY[16]<br>of USINT  |                       |
| 103             | Get/Set        | Abbild der Ausgansdaten, B-Slaves                 | ARRAY[16]<br>of USINT  |                       |
| 104             | Get            | 16-Bit Eingangsdaten Slave 1                      | ARRAY[4]<br>of INT     |                       |
|                 |                |                                                   |                        |                       |
| 134             | Get            | 16-Bit Eingangsdaten Slave 31                     | ARRAY[4]<br>of INT     |                       |
| 135             | Get/Set        | 16-Bit Ausgangsdaten Slave 1                      | ARRAY[4]<br>of INT     |                       |
|                 |                |                                                   |                        |                       |
| 165             | Get/Set        | 16-Bit Ausgangsdaten Slave 31                     | ARRAY[4]<br>of INT     |                       |

#### Abbild der Ein- und Ausgangsdaten:

| Byte | 2 <sup>7</sup> 2 <sup>6</sup> 2 <sup>5</sup> 2 <sup>4</sup> |                           |        |    | 2 <sup>3</sup> | 2 <sup>2</sup> | 2 <sup>1</sup> | 20 |
|------|-------------------------------------------------------------|---------------------------|--------|----|----------------|----------------|----------------|----|
| 0    |                                                             | Fla                       | igs    |    |                | Slave          | e 1/1A         |    |
|      | F3                                                          | F2                        | F1     | F0 | D3             | D2             | D1             | D0 |
| 1    |                                                             | Slave                     | e 2/2A |    |                | Slave          | e 3/3A         |    |
| 2    |                                                             | Slave                     | e 4/4A |    |                | Slave          | e 5/5A         |    |
| 3    |                                                             | Slave 6/6A Slave 7/7A     |        |    |                |                |                |    |
| 4    |                                                             | Slave                     | e 8/8A |    | Slave 9/9A     |                |                |    |
| 5    |                                                             | Slave                     | 10/10A |    |                | Slave          | 11/11A         |    |
| 6    | Slave 12/12A Slave 13/13A                                   |                           |        |    |                |                |                |    |
| 7    |                                                             | Slave 14/14A Slave 15/15A |        |    |                |                |                |    |
| 8    |                                                             | Slave                     | 16/16A |    | Slave 17/17A   |                |                |    |
| 9    |                                                             | Slave                     | 18/18A |    |                | Slave          | 19/19A         |    |

Pepperl+Fuchs GmbH · 68301 Mannheim · Telefon (06 21) 7 76-11 11 · Telefax (06 21) 7 76 27-11 11 · Internet http://www.pepperl-fuchs.com

| Byte | 2 <sup>7</sup> | 2 <sup>6</sup> | 2 <sup>5</sup> | 2 <sup>4</sup> | 2 <sup>3</sup> | 2 <sup>2</sup> | 2 <sup>1</sup> | 2 <sup>0</sup> |  |
|------|----------------|----------------|----------------|----------------|----------------|----------------|----------------|----------------|--|
| 10   |                | Slave 2        | 20/20A         |                |                | Slave          | 21/21A         |                |  |
| 11   |                | Slave 2        | 22/22A         |                |                | Slave          | 23/23A         |                |  |
| 12   |                | Slave 2        | 24/24A         |                |                | Slave          | 25/25A         |                |  |
| 13   |                | Slave 2        | 26/26A         |                |                | Slave          | 27/27A         |                |  |
| 14   |                | Slave 2        | 28/28A         |                |                | Slave          | 29/29A         |                |  |
| 15   |                | Slave 3        | 30/30A         |                |                | Slave          | 31/31A         |                |  |
| 16   |                | rese           | rviert         |                |                | Slav           | e 1B           |                |  |
| 17   |                | Slav           | e 2B           |                |                | Slav           | e 3B           |                |  |
| 18   |                | Slav           | e 4B           |                | Slave 5B       |                |                |                |  |
| 19   |                | Slav           | e 6B           |                | Slave 7B       |                |                |                |  |
| 20   |                | Slav           | e 8B           |                | Slave 9B       |                |                |                |  |
| 21   |                | Slave          | e 10B          |                | Slave 11B      |                |                |                |  |
| 22   |                | Slave          | e 12B          |                | Slave 13B      |                |                |                |  |
| 23   |                | Slave          | e 14B          |                | Slave 15B      |                |                |                |  |
| 24   |                | Slave          | e 16B          |                |                | Slave          | e 17B          |                |  |
| 25   |                | Slave          | e 18B          |                |                | Slave          | e 19B          |                |  |
| 26   |                | Slave          | e 20B          |                |                | Slave          | e 21B          |                |  |
| 27   |                | Slave          | e 22B          |                | Slave 23B      |                |                |                |  |
| 28   |                | Slave          | e 24B          |                | Slave 25B      |                |                |                |  |
| 29   |                | Slave          | e 26B          |                | Slave 27B      |                |                |                |  |
| 30   |                | Slave          | e 28B          |                | Slave 29B      |                |                |                |  |
| 31   |                | Slave          | e 30B          |                |                | Slave          | e 31B          |                |  |

|    | Flags               |                                 |  |  |  |  |
|----|---------------------|---------------------------------|--|--|--|--|
|    | Eingangsdaten       | Ausgangsdaten                   |  |  |  |  |
| F0 | ConfigError         | Off-line                        |  |  |  |  |
| F1 | APF                 | LOS-master-bit                  |  |  |  |  |
| F2 | PeripheryFault      | $\rightarrow$ ConfigurationMode |  |  |  |  |
| F3 | ConfigurationActive | $\rightarrow$ ProtectedMode     |  |  |  |  |

ConfigError: 0=ConfigOK, 1=ConfigError

APF: 0=AS-i-Power OK, 1=AS-i-Power Fail

PeripheryFault: 0=PeripheryOK, 1=PeripheryFault

ConfigurationActive: 0=ConfigurationActive, 1=ConfigurationInactive Off-Line: 0=On-Line, 1=Off-Line

LOS-master-bit 0=Off-Line bei ConfigError deaktiviert 1=Off-Line bei ConfigError aktiviert.

#### 16 Bit Werte:

|                 | 16 Bit Werte    |                 |                 |                 |                 |                |                |                |                |                |                |                |                |                |                |
|-----------------|-----------------|-----------------|-----------------|-----------------|-----------------|----------------|----------------|----------------|----------------|----------------|----------------|----------------|----------------|----------------|----------------|
| 2 <sup>15</sup> | 2 <sup>14</sup> | 2 <sup>13</sup> | 2 <sup>12</sup> | 2 <sup>11</sup> | 2 <sup>10</sup> | 2 <sup>9</sup> | 2 <sup>8</sup> | 2 <sup>7</sup> | 2 <sup>6</sup> | 2 <sup>5</sup> | 2 <sup>4</sup> | 2 <sup>3</sup> | 2 <sup>2</sup> | 2 <sup>1</sup> | 2 <sup>0</sup> |
| D15             | D14             | D13             | D12             | D11             | D10             | D9             | D8             | D7             | D6             | D5             | D4             | D3             | D2             | D1             | D0             |

#### 16 Bit Daten:

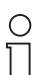

A-Slaves bilden ihre Daten in den Kanälen 1 und 2 ab. B-Slaves bilden ihre Daten in den Kanälen 3 und 4 ab.

#### Hinweis

Zusätzlich zu dem Zugang über die Kommandoschnittstellen können die AS-i 16 Bit Daten für die bzw. von den Slaves mit 16 Bit Werten (Profile S-7.3, S-7.4, S-6.0, S-7.5, S-7.A.8, S-7.A.9, S-7.A.A) zyklisch ausgetauscht werden. Dabei werden konkurrierende Schreibzugriffe auf 16 Bit Ausgangsdaten nicht gegenseitig verriegelt. Werden 16 Bit Ausgangsdaten für einen bestimmten Slave sowohl zyklisch als auch azyklisch mit der Kommandoschnittstelle übertragen, so werden die azyklisch übertragenen Werte von den zyklisch übertragenen Werten überschrieben.

AS-i 16 Bit Daten können in einem eigenen Datenbereich übertragen werden. Damit ist der Zugriff auf die 16 Bit Daten ebenso wie der Zugriff auf die digitalen Daten sehr einfach möglich.

|      | 16 Bit Daten   |                                                 |           |            |             |             |        |  |  |
|------|----------------|-------------------------------------------------|-----------|------------|-------------|-------------|--------|--|--|
| Byte | 2 <sup>7</sup> | $2^7$ $2^6$ $2^5$ $2^4$ $2^3$ $2^2$ $2^1$ $2^0$ |           |            |             |             |        |  |  |
| 1    |                |                                                 | Slave     | 31-n/8, Ka | anal 1, hig | gh byte     |        |  |  |
| 2    |                |                                                 | Slave     | 31-n/8, K  | anal 1, lo  | w byte      |        |  |  |
| 3    |                | Slave 31-n/8, Kanal 2, high byte                |           |            |             |             |        |  |  |
| 4    |                | Slave 31-n/8, Kanal 2, low byte                 |           |            |             |             |        |  |  |
|      |                |                                                 |           |            |             |             |        |  |  |
| n-3  |                | Slave                                           | 31, Kan   | al 3/Slave | 31B, Kar    | nal 1, higl | h byte |  |  |
| n-2  |                | Slave 31, Kanal 3/Slave 31B, Kanal 1, low byte  |           |            |             |             |        |  |  |
| n-1  |                | Slave 31, Kanal 4/Slave 31B, Kanal 2, high byte |           |            |             |             |        |  |  |
| n    |                | Slave                                           | e 31, Kan | al 4/Slave | e 31B, Ka   | nal 2, Iow  | / byte |  |  |

66

## 9.2.9 Advanced Diagnostics Object

#### Class Code: 103 (0x67)

## 1 Instanz für jeden AS-i-Kreis

| Attribute<br>ID | Access<br>Rule | Name                         | DeviceNet<br>Data Type | Default<br>Data Value |
|-----------------|----------------|------------------------------|------------------------|-----------------------|
| 100 (0x64)      | Get/Set        | LOS (List of Offline Slaves) | ULINT                  |                       |
| 101 (0x65)      | Get            | Fehlerzähler A               | ARRAY[32]<br>of USINT  |                       |
| 102 (0x66)      | Get            | Fehlerzähler B               | ARRAY[32]<br>of USINT  |                       |

## Fehlerzähler:

|       | Single- und A-Slaves |  |  |  |  |  |
|-------|----------------------|--|--|--|--|--|
| Index | Fehlerzähler         |  |  |  |  |  |
| 1     | Slave 1/1A           |  |  |  |  |  |
| 2     | Slave 2/2A           |  |  |  |  |  |
| 3     | Slave 3/3A           |  |  |  |  |  |
|       |                      |  |  |  |  |  |
| 31    | Slave 31/31A         |  |  |  |  |  |

|       | B-Slaves     |
|-------|--------------|
| Index | Fehlerzähler |
| 1     | Slave 1B     |
| 2     | Slave 2B     |
| 3     | Slave 3B     |
|       |              |
| 31    | Slave 31B    |

## 9.2.10 Object "Kurze Kommandoschnittstelle"

#### Class Code: 104 (0x68)

### 1 Instanz

| Attribute  | Access  | Name                                                   | DeviceNet                                  | Default    |
|------------|---------|--------------------------------------------------------|--------------------------------------------|------------|
| ID         | Rule    |                                                        | Data Type                                  | Data Value |
| 100 (0x64) | Get/Set | Inhalt<br>Befehl<br>Toggle-Bit und AS-i-Kreis<br>Daten | ARRAY[12] of USINT<br>[0]<br>[1]<br>[2 11] |            |

## AS-Interface DeviceNet-Schnittstelle

#### 9.2.11 Object "Lange Kommandoschnittstelle"

#### Class Code: 105 (0x69)

## 1 Instanz

| Attribute  | Access  | Name                                                   | DeviceNet                                  | Default    |
|------------|---------|--------------------------------------------------------|--------------------------------------------|------------|
| ID         | Rule    |                                                        | Data Type                                  | Data Value |
| 100 (0x64) | Get/Set | Inhalt<br>Befehl<br>Toggle-Bit und AS-i-Kreis<br>Daten | ARRAY[36] of USINT<br>[0]<br>[1]<br>[2 35] |            |

Eine detaillierte Beschreibung der Befehle der Kommandoschnittstelle finden Sie in der separaten Dokumentation, siehe <Kap. 16 "Referenzliste", Seite 116>.

## 10 Inbetriebnahme mit AS-i-Control-Tools

Windows-Software **AS-i-Control-Tools** mit seriellem Kabel für AS-i-Master in Edelstahl ist ein komfortables Tool zur Inbetriebnahme der AS-i/DeviceNet-Gateways.

Die Software kommuniziert darüberhinaus mit dem AS-i/DeviceNet-Gateway mittels des DeviceNet-Mastersimulators mit USB-Schnittstelle oder über die RS 232 Diagnoseschnittstelle (wenn vorhanden).

#### 10.1 Windows-Software AS-i-Control-Tools

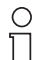

Bitte installieren Sie zuerst die ASi-Control-Tools und erst danach das Gerät!

Dadurch wird der Gerätetreiber in das zuvor angelegte Verzeichnis

Hinweis der AS-i-Control-Tools kopiert und sollte automatisch erkannt werden.

Mit der Windows-Software AS-i-Control-Tools können Sie in sehr übersichtlicher Weise ihren AS-i-Kreis konfigurieren.

- 1. Stecken Sie dazu einen DeviceNet-Mastersimulator auf die CAN-Buchse und verbinden Sie das Gerät mit der USB Schnittstelle ihres PCs.
- 2. Starten Sie die AS-i-Control-Tools.
- 3. Rufen Sie den Befehl Master | Neu auf.

| AS-i Control Tools      |                              |    |    |                                                                                                    |
|-------------------------|------------------------------|----|----|----------------------------------------------------------------------------------------------------|
| Datei Programmsteuerung | Master Ansicht Fenster Hilfe |    |    |                                                                                                    |
|                         | Neu<br>Kommunikation         | iE | ₩? |                                                                                                    |
|                         | 1591111911194011             |    |    |                                                                                                    |
|                         | Eigenschaften                |    |    |                                                                                                    |
|                         | AS-i Diagnose                |    |    |                                                                                                    |
|                         | AS-i Adjess-Assistent        |    |    |                                                                                                    |
|                         | Lade Konfiguration           |    |    |                                                                                                    |
|                         | Speichere Konfiguration      |    |    |                                                                                                    |
|                         | 0 Offline                    |    |    | f in the second second s |
|                         | Letzter Master               |    |    |                                                                                                    |
|                         |                              |    |    |                                                                                                    |
|                         |                              |    |    |                                                                                                    |
|                         |                              |    |    |                                                                                                    |
|                         |                              |    |    |                                                                                                    |
|                         |                              |    |    |                                                                                                    |
|                         |                              |    |    |                                                                                                    |
|                         |                              |    |    |                                                                                                    |

4. Wählen Sie als Protokoll DeviceNet.

| otokoll-E          | instellungen                             |   |          |
|--------------------|------------------------------------------|---|----------|
| <u>P</u> rotokoll: |                                          | - | OK       |
|                    | Edelstahl AS-i/Modbus Gateway            |   |          |
|                    | Edelstahl AS-i/Ethernet Gateway          |   | Abbreche |
| www                | Allen Bradley AS-i Master/Scanner        |   | Hilfe    |
|                    | DeviceNet: AS-i 2.1 über Mastersimulator | - |          |

5. Nehmen Sie die entsprechenden Einstellungen vor. (z. B.: USB Schnittstelle, Stationsadresse <auto>, Baudrate).

| Protokoll-Einstellungen |                                 |          |          | X             |
|-------------------------|---------------------------------|----------|----------|---------------|
| Protokoll: DeviceNet    |                                 | ·        | •        | <u>0</u> K    |
|                         | <u>S</u> erielle Schnittstelle: | USB      | •        | Abbrechen     |
|                         | B <u>u</u> sadresse:            | < auto > | •        | <u>H</u> ilfe |
|                         | Baud <u>r</u> ate:              | 125k     | <b>.</b> | <u>K</u> reis |
|                         |                                 |          |          | • <u>1</u>    |
|                         |                                 |          |          | O <u>2</u>    |
|                         |                                 |          |          |               |

 Rufen Sie den Befehl Master | AS-i-Konfiguration auf. Es wird der AS-i-Konfigurationseditor gestartet. Alle erkannten und projektierten AS-i-Slaves werden hier angezeigt.

70
7. Klicken Sie auf einen Slaveeintrag, um die Dialogbox Slavekonfiguration zu öffnen.

| Adresse   Ko   | nfiguration [                                        | Daten und Paramet                              | er Analoge Eingän | ge    |
|----------------|------------------------------------------------------|------------------------------------------------|-------------------|-------|
|                | Eingänge                                             |                                                | 0 🔍 1             |       |
|                | Ausgänge                                             | □ 3 □ 2 🕅                                      | 1 🗖 0             |       |
| A <u>k</u> tue | lle Parameter                                        | <b>▼</b> 3 <b>▼</b> 2 <b>▼</b>                 | 1 🔽 🕅             |       |
| <u>E</u> inscł | haltparameter                                        | <b>▼</b> 3 <b>▼</b> 2 <b>▼</b>                 | 1 🔽 0             |       |
| Ē              | eripheriefehle<br>Einzel <u>b</u> itr<br>usgänge und | r 🥅<br>nodus (Ausgänge)<br>Parameter einfriere | n F               |       |
|                |                                                      | Abbrechen                                      | Obernehmen        | Hilfe |

Hier können Sie die Adresse des AS-i-Slaves ändern oder auch AS-i-Parameter oder AS-i-Konfigurationsdaten einstellen. Außerdem können Ein- und Ausgänge getestet werden.

8. Betätigen Sie im Hauptmenü den zweiten Button von rechts, um eine graphische Darstellung der AS-i-Control-Tools zu erhalten.

| Address         Tex         Address         Tex           3         14         1         1           1         17         2         16           3         19         2         17         2           5         28         2         2         2           7         22         2         3         19         2           9         29         25         5         10         29           10         29         16         20         16         20           14         20         26         26         26         26         26         26         26         26         26         26         26         26         26         26         26         26         26         26         26         26         26         26         26         26         26         26         26         26         26         26         26         26         26         26         26         26         26         26         26         26         26         26         26         26         26         26         26         26         26         26         26         26         < | Valid - We have sold a set of the set of the | ۲ کار<br>۲ مالی<br>۲ مالی<br>۲ مالی<br>۲ مالی<br>۲ مالی<br>۲ مالی<br>۲ مالی<br>۲ مالی |
|----------------------------------------------------------------------------------------------------|----------------------------------------------------------------------------------------------------|---------------------------------------------------------------------------------------|
|                                                                                                    | Image: Section of the section of the sectio                        | لا<br>م الله<br>الا<br>لا<br>لا                                                       |

Pepperl+Fuchs GmbH · 68301 Mannheim · Telefon (06 21) 7 76-11 11 · Telefax (06 21) 7 76 27-11 11 · Internet http://www.pepperl-fuchs.com

Eine sehr einfache Vorgehensweise, um den AS-i-Kreis zu konfigurieren ist es, nacheinander die einzelnen AS-i-Slaves an die AS-i-Leitung anzuschließen, die Adresse des neuen Slaves einzustellen und danach mit dem Button "Konfiguration speichern" den vorhandenen AS-i-Kreis im AS-i-Master als Projektierung zu übernehmen.

Des Weiteren steht dem Anwender ein **AS-i-Adressierungsassistent** zur Verfügung, mit dem es möglich ist, die AS-i-Slaves eines aufzubauenden AS-i-Kreises direkt beim Aufstecken der Slaves auf die gewünschte Adresse umzuadressieren. Die gewünschte AS-i-Konfiguration kann dabei zuvor offline erstellt und gespeichert werden, so dass die AS-i-Slaves beim Aufbau der Anlage nur noch der Reihe nach angeschlossen werden müssen.

Nähere Beschreibungen zu allen weiteren Funktionalitäten dieser Software entnehmen Sie bitte in der im Programm integrierten Hilfe.

### 10.2 Optionales Zubehör

### 10.2.1 DeviceNet-Mastersimulator mit USB-Schnittstelle

Der DeviceNet-Mastersimulator ist ein einfaches universelles Werkzeug für den Datenaustausch mit DeviceNet-Slaves fast aller Hersteller ohne einen DeviceNet-Master.

### Merkmale:

- · Lesen und Schreiben von Eingangs- bzw. Ausgangsdaten
- Anzeige von Diagnosefunktionen
- Lesen- und Schreiben von speziellen Objekten
- Möglichkeit einen kompletten DeviceNet-Strang nach angeschlossenen Teilnehmern zu durchsuchen
- hexadezimale, binäre- und als ASCII-Zeichen Darstellung der digitalen E/A-Daten und der Diagnosefunktion
- dezimale Darstellung der 16-Bit E/A-Daten
- Möglichkeit Ausgangsdaten konsistent zu übertragen.

Im Lieferumfang des DeviceNet-Mastersimulators ist ein CANDeviceNet-Dongle enthalten. Der DeviceNet-Dongle ist der ideale Schnittstellenkonverter zwischen der USB-Schnittstelle des PCs und DeviceNet. Der Dongle ist sehr kompakt und versorgt sich aus USB-Schnittstelle des PCs. Deshalb ist er auch für mobilen Aufbau mit einem Laptop oder Notebook bestens geeignet.

## 11 Anzeigen der Ziffernanzeige

Im Grundzustand des Projektierungsmodus werden im Zwei-Sekunden-Takt nacheinander die Adressen aller erkannten AS-i-Slaves angezeigt. Ein leeres Display deutet auf eine leere LDS (List of Detected Slaves) hin, d.h. es wurden keine Slaves erkannt.

Im Grundzustand des geschützten Betriebsmodus ist die Anzeige leer oder zeigt die Adresse einer Fehlbelegung an.

Während einer manuellen Adressenprogrammierung hat die Anzeige einer Slaveadresse natürlich eine andere Bedeutung.

Alle Anzeigen, die größer als 31 sind, also nicht als Slaveadresse interpretiert werden können, sind Status- oder Fehlermeldungen des Gerätes.

Sie haben folgende Bedeutung:

| 39 | Erweiterte AS-i-Diagnose: Nach dem Drücken der "Set"-Taste ist ein kurz-<br>zeitiger Spannungszusammenbruch auf AS-i aufgetreten                                  |
|----|----------------------------------------------------------------------------------------------------|
| 40 | Der AS-i-Master befindet sich in der Offline-Phase.                                                                                                    |
| 41 | Der AS-i-Master befindet sich in der Erkennungsphase.                                                                                                    |
| 42 | Der AS-i-Master befindet sich in der Aktivierungsphase.                                                                                                    |
| 43 | Der AS-i-Master beginnt den Normalbetrieb.                                                                                                    |
| 70 | Hardwarefehler: Das EEPROM des AS-i-Masters kann nicht geschrieben werden.                                                                                        |
| 71 | Falscher PIC-Typ                                                                                                    |
| 72 | Hardwarefehler: Falscher PIC-Prozessor.                                                                                                    |
| 73 | Hardwarefehler: Falscher PIC-Prozessor.                                                                                                    |
| 74 | Prüfsummenfehler im EEPROM.                                                                                                    |
| 75 | Fehler im internen RAM.                                                                                                    |
| 76 | Fehler im externen RAM.                                                                                                    |
| 77 | AS-i-Control-Softwarefehler: Stack overflow (AS-i-Control II).                                                                                                    |
| 78 | AS-i-Control-Softwarefehler: Prüfsummenfehler im Steuerprogramm.                                                                                                  |
| 80 | Fehler beim Verlassen des Projektierungsmodus: Es existiert ein Slave mit Adresse Null.                                                                           |
| 81 | Allgemeiner Fehler beim Ändern einer Slaveadresse.                                                                                                    |
| 82 | Die Tastenbedienung wurde gesperrt. Bis zum nächsten Neustart des<br>AS-i-Masters sind Zugriffe auf das Gerät nur vom Host aus über die<br>Schnittstelle möglich. |

## AS-Interface Anzeigen der Ziffernanzeige

| 83 | Programm-Reset des AS-i-Control-Programms: Das AS-i-Kontrolpro-<br>gramm wird gerade aus dem EEPROM ausgelesen und ins RAM kopiert.                                                                                                    |
|----|----------------------------------------------------------------------------------------------------|
| 88 | Anzeigentest beim Anlaufen des AS-i-Masters.                                                                                                    |
| 90 | Fehler beim Ändern einer Slaveadresse im geschützten Betriebsmodus:<br>Es existiert kein Slave mit der Adresse Null.                                                                                                    |
| 91 | Fehler beim Ändern einer Slaveadresse: Die Zieladresse ist bereits belegt.                                                                                                    |
| 92 | Fehler beim Ändern einer Slaveadresse: Die neue Adresse konnte nicht gesetzt werden.                                                                                                    |
| 93 | Fehler beim Ändern einer Slaveadresse: Die neue Adresse konnte im Slave nur flüchtig gespeichert werden.                                                                                                    |
| 94 | Fehler beim Ändern einer Slaveadresse im geschützten Betriebsmodus:<br>Der Slave hat falsche Konfigurationsdaten.                                                                                                    |
| 95 | Die "95" wird angezeigt, wenn der Fehler nicht ein fehlender Slave, son-<br>dern ein Slave zu viel war. Dadurch ist die Zieladresse durch den über-<br>zähligen Slave belegt.<br>Im geschützten Betriebsmodus kann man durch Drücken der Set-Taste<br>alle Slaveadressen anzeigen, die für einen Konfigurationsfehler verant-<br>wortlich sind. AS-i Master ohne graphisches Display unterscheiden nicht<br>zwischen einem fehlenden Slave, einem falschen Slave oder einem Slave<br>zu viel. Alle fehlerhaften Adressen werden angezeigt.<br>Drückt man die Set Taste 5 Sek., fängt die Adresse an, zu blinken. Ein<br>erneuter Druck versucht, den Slave, der sich auf der Adresse 0 befindet,<br>auf die fehlerhafte Adresse zu programmieren. |

# 12 Anhang: Montageanweisung

## 12.1 Liste aller Geräte

| o    | Eine Auflistung aller in dieser Montageanweisung beschriebenen Geräte fin- |
|------|----------------------------------------------------------------------------|
| ∏    | den Sie im Kapitel 3, "Allgemeines," auf Seite 7.                          |
| Note |                                                                            |

## 12.2 VBG-DN-K20-DMD-BV

AS-i 3.0 DeviceNet-Gateway in Edelstahl AS-i 3.0 DeviceNet Gateway in Stainless Steel Passerelle AS-i 3.0 DeviceNet en boîtier inox Gateway AS-i 3.0 DeviceNet d'acciaio inox Pasarela AS-i 3.0 DeviceNet en acero inoxidable

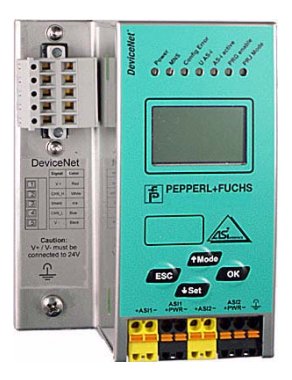

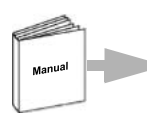

Dokumentation AS-i 3.0 DeviceNet-Gateway (deutsch) Documentation AS-i 3.0 DeviceNet Gateway (english)

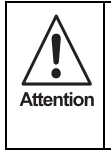

Die Geräte dürfen nur von Fachpersonal aufgebaut, angeschlossen und in Betrieb genommen werden! / Only qualified staff is allowed to mount, connect and set up the modules! / Les modules ne doivent être montés, raccordés et mis en service que par du personnel qualifié! / Gli apparecchi possono essere montati, collegati e messi in funzione soltanto da personale specializzato! / Los aparatos sólo pueden ser montados, conectados y puestos en servicio por personal técnico especializado!

### 12.2.1 Abmessungen

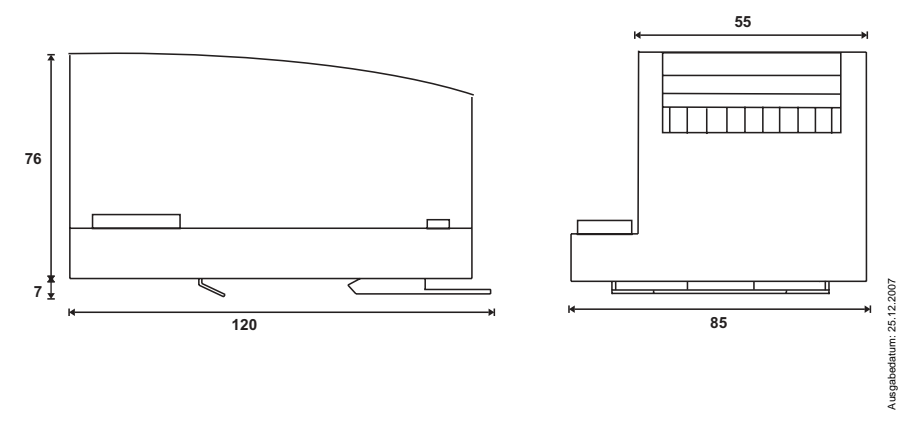

Copyright Pepperl+Fuchs, Printed in Germany

Pepperl+Fuchs GmbH · 68301 Mannheim · Telefon (06 21) 7 76-11 11 · Telefax (06 21) 7 76 27-11 11 · Internet http://www.pepperl-fuchs.com

## AS-i 3.0 DeviceNet-Gateway Anhang: Montageanweisung

### 12.2.2 Frontansicht und Anschlüsse

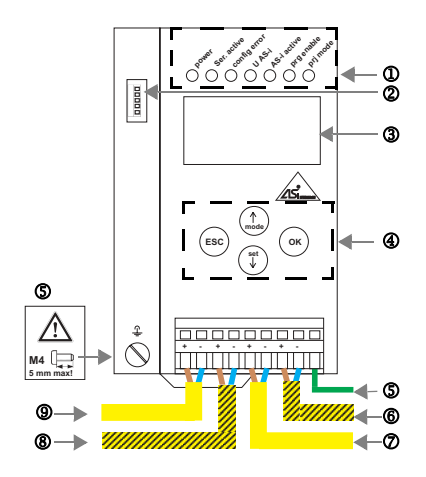

- AS-i-Kreis 2/AS-i circuit 2/Bus AS-i 2/ Circuito AS-i 2/ Circuito AS-i 2
- AS-i-Netzteil Kreis 1/AS-i Power supply circuit 1/ Alimentation bus 1 AS-i / Alimentazione circuito 1 AS-i / Alimentación circuito 1 AS-iCircuito AS-i 1
- ③ AS-i-Kreis 1/AS-i circuit 1/Bus AS-i 1/ Circuito AS-i 1/ Circuito AS-i 1

Ambient operating temperature: 0° ... +55°C Tightening torque: 7 pound inches

- ① LED-Statusanzeige
- ② CAN-Anschluss
- ③ LCD-Anzeige
- ④ Tasten f
  ür Handbedienung
- S Erde
- 6 AS-i-Netzteil Kreis 2
- ① LED status display
- ② CAN connection
- ③ LCD display
- Buttons for hand operation
- ⑤ Ground
- 6 AS-i Power supply circuit 2
- ① Affichage d'état DEL
- Raccordement CAN
   Affichage LCD
- ③ Affichage LCD④ Boutons pour commande manuelle
- Boutons pour corr
   Terre
- 6 Alimentation bus 2 AS-i
- ① Visualizzazione di stato LED
- 2 Collegamento CAN
- ③ Visualizzazione LCD
- ④ Pulsanti per le impostazioni manuali
- S Terra

Ausgabedatum: 25.12.2007

Alimentazione circuito 2 AS-i

| Q |        |                                     |
|---|--------|-------------------------------------|
|   | Signal | Color                               |
| 1 | V+     | rot/ red/ rouge/ rosso/ rojo        |
| 2 | CAN_H  | weiss/ white/ blanc/ bianco/ blanco |
| 3 | Shield | n/a                                 |
| 4 | CAN_L  | blau/ blue/ bleu/ blu/ azul         |
| 5 | V -    | schwarz/ black/ noir/ nero/ negro   |

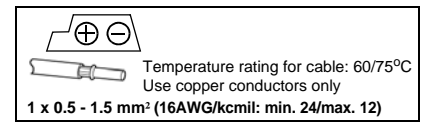

### Hinweis/Hint/Remarque/Indicazione/ Nota

AS-i-Kreis 1 und 2 werden aus AS-i-Netzteilen versorgt. Am Kabel für das Netzteil dürfen keine Slaves oder Repeater angeschlossen werden.

Am Kabel für den AS-i-Anschluss dürfen keine AS-i-Netzteile oder weitere Master angeschlossen werden. V+ / V- muss an 24V angeschlossen werden.

AS i circle 1 and 2 are supplied fromAS-it power supplies. At the cable for power supply no slaves or repeaters may be attached.

At the cable for AS-i circuit no power supplies or further masters may be attached.

V+ / V- must be connected to 24V.

Les bus AS-i 1 et 2 sont alimentés à partir de l'alimentation AS-i.

Au câble pour l'alimentation aucun esclave ou répéteur ne peut être raccordé.

Au câble pour le circuit AS-i aucune alimentation ou autre maître ne peut être raccordé.

V+ / V- nécessite une alimentation de 24V.

I circuiti AS-i 1 e 2 sono alimentati dall'alimentatore AS-i. Al cavo per l'alimentazione nessun slave o ripetitore può essere fissato.

Al cavo per il circuito AS-i nessun alimentatore o altro master può essere fissato.

V+ / V- deve essere collegato a 24V.

Los circuitos AS-i 1 y 2 son alimentados de la fuente de poder AS-i.

En el cable de la alimentación AS-i no se deben conectar esclavos o repetidores.

En el cable del circuito AS-i no se debe conectar ninguna

- ① LED visualización
- ② Conexión CAN
- ③ Display LCD
- ④ Teclas para accionamiento manual
- S Tierra
- ⑥ Alimentación circuito 2 AS-i

Zumutbare Änderungen aufgrund technischer Verbesserungen vorbehalten.

### Copyright Pepperl+Fuchs, Printed in Germany

77

## AS-Interface Anhang: Montageanweisung

### 12.2.3 Inbetriebnahme

### 12.2.3.1 Wechsel in erweiterten Modus

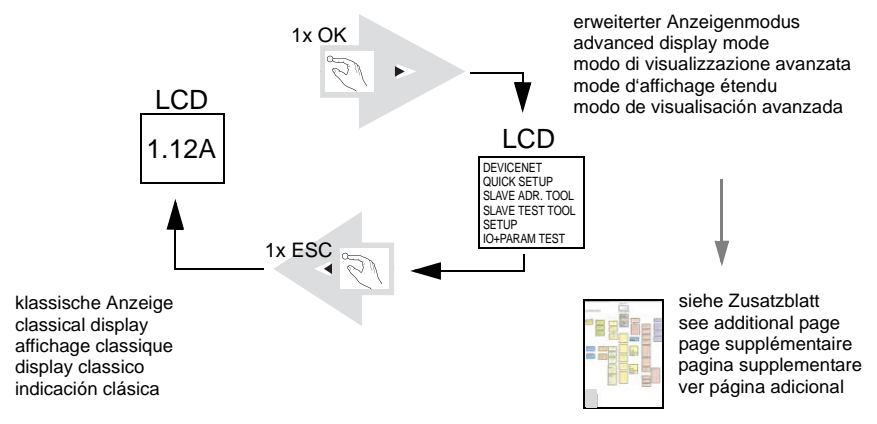

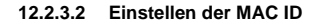

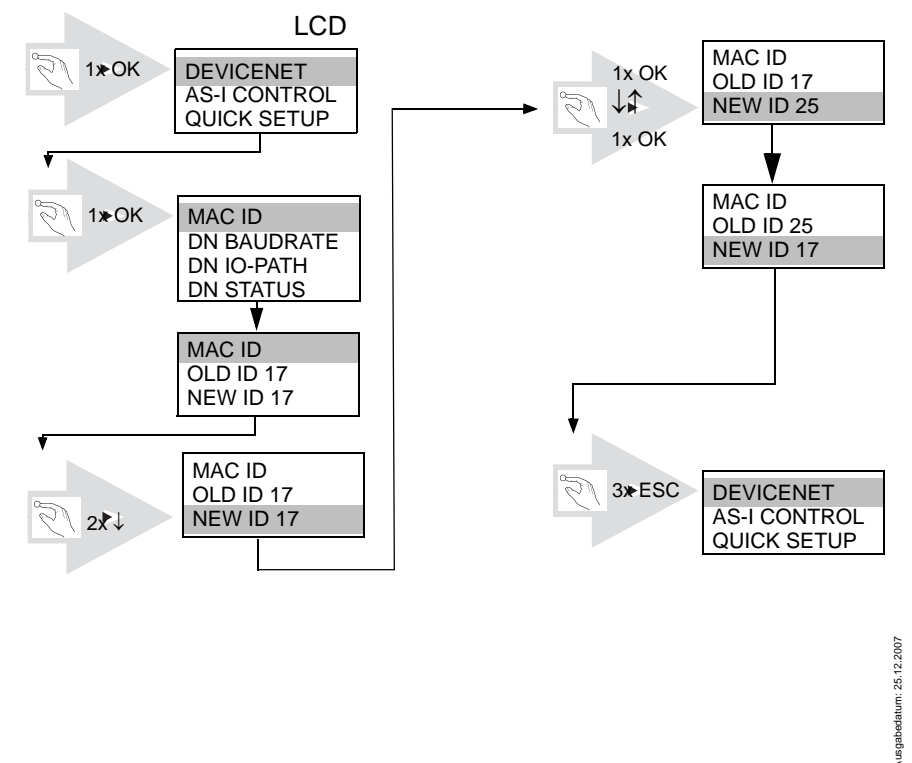

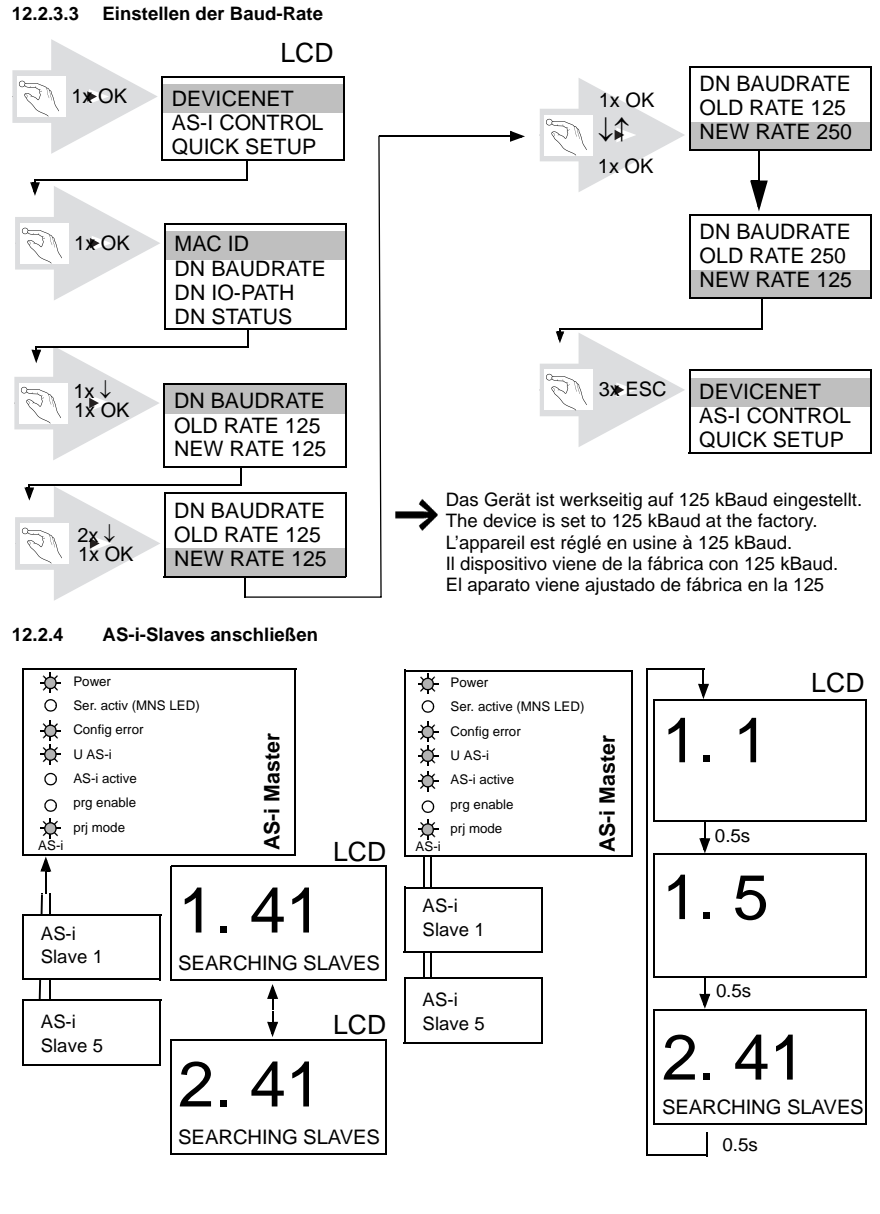

## AS-Interface Anhang: Montageanweisung

12.2.5 Quick-Setup

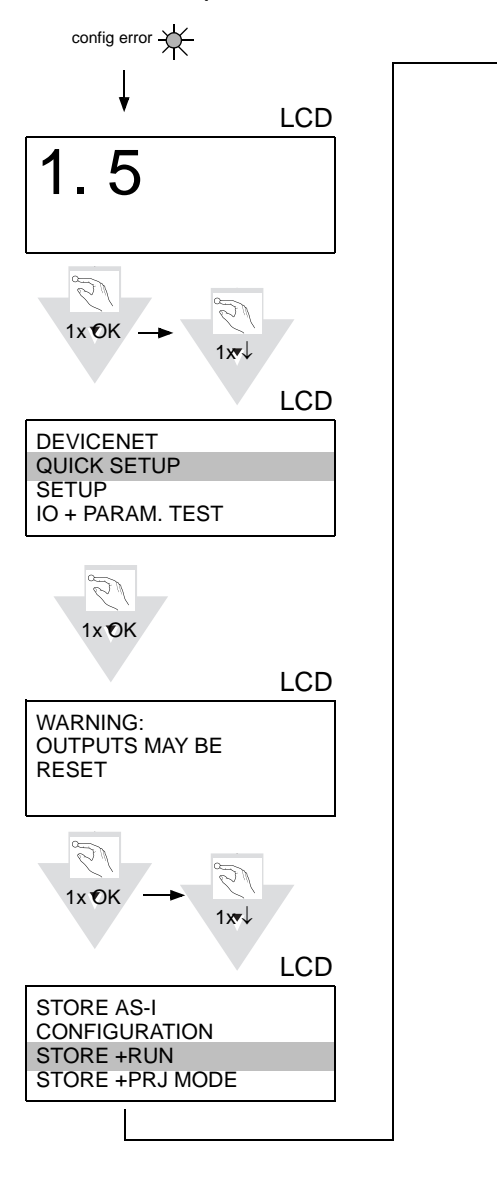

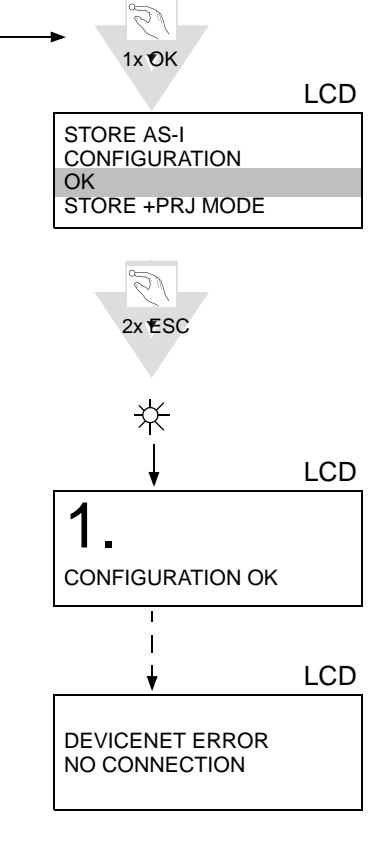

Ausgabedatum: 25.12.2007

Copyright Pepperl+Fuchs, Printed in Germany

## AS-i 3.0 DeviceNet-Gateway Anhang: Montageanweisung

#### 12.2.6 Fehlersuche

#### 12.2.6.4 Fehlerhafte Slaves

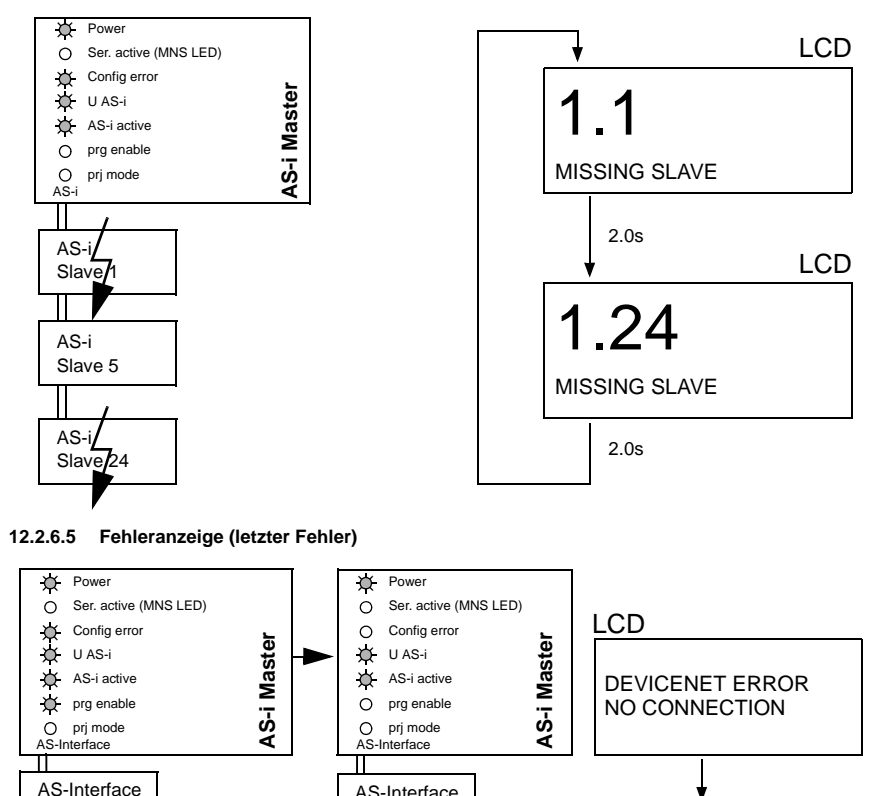

**AS-Interface** 

**AS-Interface** 

AS-Interface

Slave 24

Slave 1

Slave 5

Ausgabedatum: 25.12.2007

Slave 1

Slave 5

AS-Interface

AS-Interface

Slave 24

set/↓

24

## AS-Interface Anhang: Montageanweisung

### 12.2.7 Adressierung

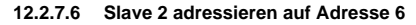

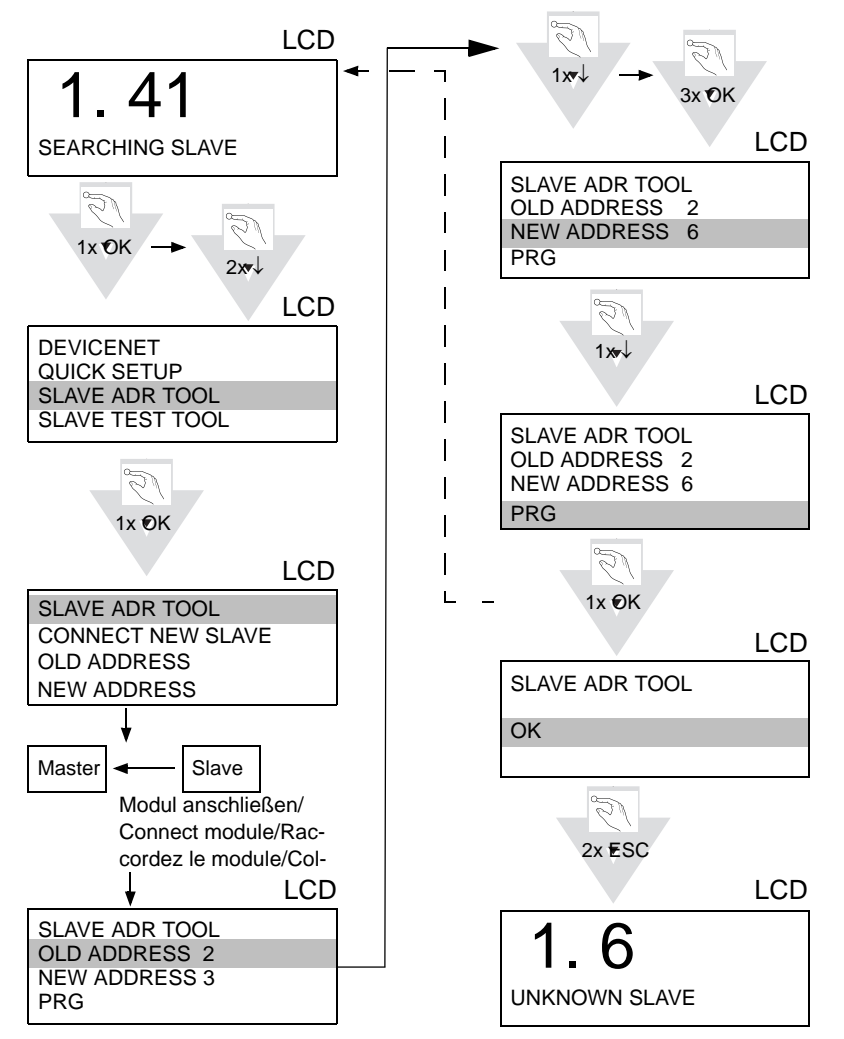

Zumutbare Änderungen aufgrund technischer Verbesserungen vorbehalten.

Copyright Pepperl+Fuchs, Printed in Germany

### 12.2.8 Montage

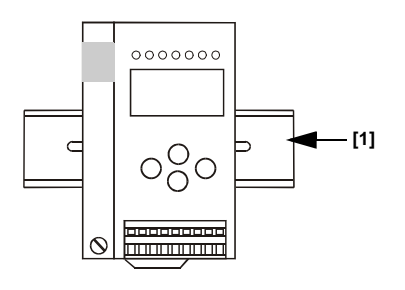

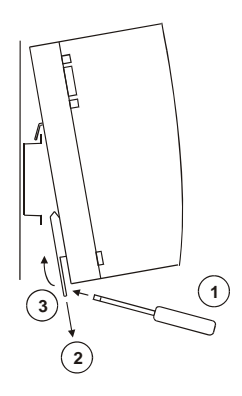

auf Montageplatte mit 35-mm-Hutschiene on mounting plate with 35 mm top-hat rail sur plaque de montage avec profilé-support 35 mm su piastra di montaggio con guida DIN 35 mm sobre placa de montaje con guía simétrica de 35 mm

### 12.2.9 Zubehör

DeviceNet-Mastersimulator / DeviceNet-Master Simulator / Simulateur maître DeviceNet / Simulatore master DeviceNet / DeviceNet-Simulador principal.

٠

Kabel für AS-i-CAN-Gateways / Cable for AS-i Gateways with CAN interface / Câble pour passerelle AS-i/CAN / Cavo per gateway AS-i / CAN / cable para AS-i CAN interfaz.

•

AS-i Netzteil 4 A/ AS-i Power Supply 4 A / Alimentation AS-i 4 A / Alimentazione AS-i 4 A / Fuente de poder AS-i 4 A.

## 13 Anhang: Integration in eine Rockwell SPS

Dieses Kapitel zeigt beispielhaft die Einbindung eines AS-i/DeviceNet-Gateways in eine Rockwell SPS.

Das Beispiel besteht aus einer Rockwell SPS, einer SDN 1756-Karte als Device-Net-Scanner und einem AS-i/DeviceNet-Gateway mit angeschlossenen AS-i-Kreis sowie dem Softwarepaket "RSNetWorx for DeviceNet".

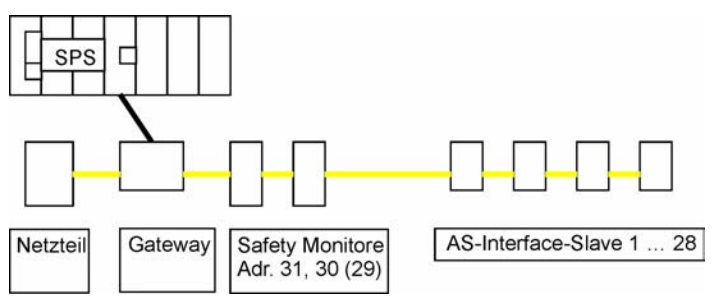

Konfigurationsbeispiel (Schema)

Um das Gateway in eine Rockwell SPS einbinden zu können, muss zuerst das AS-i/DeviceNet-Gateway konfiguriert werden (DeviceNet-Adresse einstellen, Übertragungsrate festlegen). Nach erfolgreicher Konfiguration kann das Gateway in die SPS eingebunden werden.

### 13.1 Konfigurieren des AS-i/DeviceNet-Gateways

### 13.1.1 Einstellen der DeviceNet-Adresse (Node)

- Gateway an die AS-i-Spannungsversorgung anschließen.
- AS-i-Netzwerkkabel an das Gateway anschließen, AS-i-Spannungsversorgung anschließend einschalten.
- Aufruf des Projektierungsmenüs durch Drücken der Taste "OK".

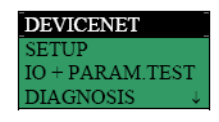

• Taste "OK" drücken.

| MAC ID      |
|-------------|
| DN BAUDRATE |
| DN IO-PATH  |
| DN STATUS   |

• Taste "OK" drücken.

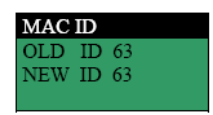

• Anwahl des Eintrags "NEW ID" durch zweimaliges Drücken der Taste "set/↓".

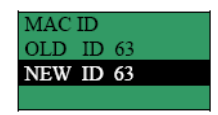

- Taste "OK" drücken.
- Die erste Ziffer kann durch Drücken der Tasten "set/↓" oder "mode/∩" geändert werden.
- Taste "OK" drücken.
- Die zweite Ziffer kann durch Drücken der Tasten "set/↓ " oder "mode/∩" geändert werden.
- Taste "OK" drücken.

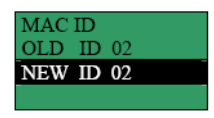

(Beispiel)

• Um das Projektierungsmenues zu verlassen, dreimal die "ESC"-Taste drücken. Das Gateway arbeitet ab jetzt mit der neuen ID.

### 13.1.2 Einstellen der DeviceNet-Baudrate

• Aufruf des Projektierungsmenues durch Drücken der Taste "OK".

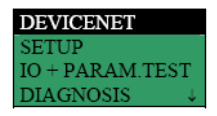

• Taste "OK" drücken.

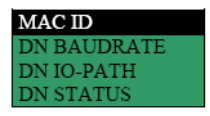

## S-Interface Anhang: Integration in eine Rockwell SPS

Anwahl des Eintrags "DN BAUDRATE" durch Drücken der Taste "set/↓".

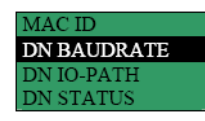

• Taste "OK" drücken.

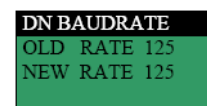

 Anwahl des Eintrags "NEW RATE" durch zweimaliges Drücken der Taste "set/ 11"

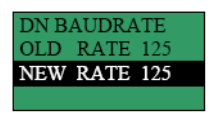

- Taste "OK" drücken.
- Das Ändern der Baudrate erfolgt durch Drücken der Tasten "set/U" oder "mode/ 1↑".
- Zur Bestätigung der Auswahl Taste "OK" drücken.

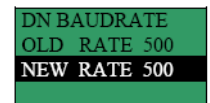

(Beispiel)

• Um das Projektierungsmenüs zu verlassen, dreimal die "ESC"-Taste drücken. Das Gateway arbeitet ab jetzt mit der neuen Baudrate.

#### 13.1.3 Einstellen des DeviceNet I/O Path

Aufruf des Projektierungsmenues durch Drücken der Taste "OK".

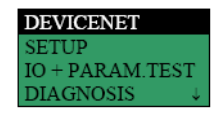

• Taste "OK" drücken.

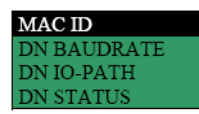

Anwahl des Eintrags "DN IO-PATH" durch zweimaliges Drücken der Taste "set/

Zumutbare Änderungen aufgrund technischer Verbesserungen vorbehalten.

86

₩".

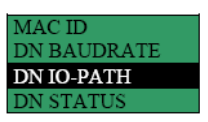

• Taste "OK" drücken.

| DN IO-PATH |       |       |  |
|------------|-------|-------|--|
| OLD        | P:100 | C:136 |  |
| NEW        | P:100 | C:136 |  |
|            |       |       |  |

Anwahl des Eintrags "NEW" durch zweimaliges Drücken der Taste "set/↓".

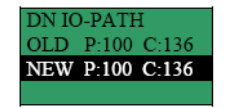

- Taste "OK" drücken.
- Das Ändern der Instance ID (P) erfolgt durch Drücken der Tasten "set/<sup>↓</sup>" oder "mode/<sup>↑</sup>".
- Zur Bestätigung der Auswahl Taste "OK" drücken.
- Das Ändern der ergänzenden ID (C) erfolgt durch Drücken der Tasten "set/↓" oder "mode/∩".
- Zur Bestätigung der Auswahl Taste "OK" drücken.

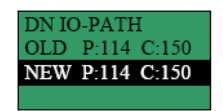

(Beispiel)

• Um das Projektierungsmenüs zu verlassen, dreimal die "ESC"-Taste drücken. Das Gateway arbeitet ab jetzt mit dem neuen DeviceNet I/O Path.

## 13.2 Gateway im DeviceNet-Scanner konfigurieren

### 13.2.1 Gateway im DeviceNet-Scanner mit Hilfe von RSLinx konfigurieren

Pepperl+Fuchs GmbH · 68301 Mannheim · Telefon (06 21) 7 76-11 11 · Telefax (06 21) 7 76 27-11 11 · Internet http://www.pepperl-fuchs.com

RSLinx öffnen.

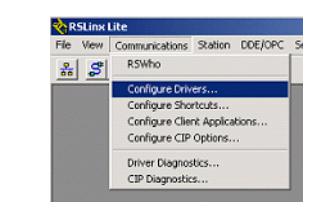

Ausgabedatum: 25.12.2007

## AS-Interface Anhang: Integration in eine Rockwell SPS

•  $\rightarrow$  "Communications"  $\rightarrow$  "Configure Drivers …".

| _                                                                                                    |                                                                                                    |          |                                       |
|----------------------------------------------------------------------------------------------------|----------------------------------------------------------------------------------------------------|----------|---------------------------------------|
| figure Drivers<br>Available Driver Types:<br>RS-232 DF1 devices<br>Ethemet devices<br>f Ethemet/P Driver                                                                                                    |                                                                                                    | Add New  | Close<br>Help                         |
| 1784-KT.KTX(D)/PKTX(D)/PKTX(D)/P<br>1784-KTC)X1for CentrolNet d<br>DF1 Poling Master Driver<br>1784-PCC for CentrolNet dev<br>1784-PCC is CentrolNet dev<br>1784-PCC is for CentrolNet device<br>DF1 Slave Driver<br>S-S SD/SD2 for DH-4 device<br>Urwal Backfane [SolfLogd]<br>DeviceNet Drivers<br>1784-PCC<br>PLC5(DH+) Emulator driver<br>SLC 500 (DH+) Emulator driver<br>SLC 500 (DH+) | *CMK for DH+/DH-485 devices<br>levices<br>devices<br>3<br>39xc)<br>D/PCIDS,1770 KFD,SDNPT drivers<br>hiver | ) Status | Configure<br>Startup<br>Start<br>Stop |
| SoftLogix5 driver<br>Remote Devices via Linx Gat                                                                                                    | teway                                                                                                    |          | Delete                                |

- Wählen Sie den benötigten Treiber aus und klicken Sie auf "Add New ...".
- Konfigurieren Sie den Treiber.

| <b>≷</b> }R | 5Linx Lite - R5Who - 1                                   |
|-------------|----------------------------------------------------------|
| File        | View Communications Station DDE/OPC Security Window Help |
| *           | <u>S</u>                                                 |
|             |                                                          |

 Überprüfen in "RS-Who", ob der gewählte Treiber bereits konfiguriert ist oder nicht.

(Sollte ein nicht bekanntes Gerät angezeigt werden, steht die entsprechend benötigte EDS-Datei nicht zur Verfügung. Dieses EDS-Datei kann im Download-Bereich der Bihl+Wiedemann Homepage heruntergeladen werden: http://www.bihl-wiedemann.de  $\rightarrow$  "Download-Bereich" $\rightarrow$  "GSD- und EDS-Dateien"

 EDS-Datei f
ür AS-Interface/DeviceNet-Gateway mit grafischen Display (Singlemaster), Spezifikation 2.1

88

Ausgabedatum: 25.12.2007

 EDS-Datei f
ür AS-Interface/DeviceNet-Gateway mit grafischen Display (Doppelmaster), Spezifikation 2.1

Wie die heruntergeladene EDS-Datei eingebunden wird, zeigt der nächste Abschnitt).

### 13.2.2 Gateway im DeviceNet-Scanner mit Hilfe von RSNetWorx konfigurieren

- RSNetWorx öffnen.
- F10 drücken.

| Dev         | eNet - RSNetWorx for DeviceNet                                                                                                    |          |
|-------------|----------------------------------------------------------------------------------------------------|----------|
| <u>File</u> | t <u>V</u> iew <u>N</u> etwork <u>D</u> evice Diagnostics <u>T</u> ools <u>H</u> elp                                                 |          |
| 1           | 9 - 🖬 🚳   X 🖻 🛍 🙌                                                                                                    |          |
| ⊕ €         | 目作 琴 品 人 図 諸                                                                                                    |          |
| Hardv       | ire                                                                                                    | = x      |
|             | Browse for network                                                                                                    | <u> </u> |
|             | <ul> <li>I Select a communications path to the desired network.</li> <li>I Select a communication of the desired network.</li> </ul> |          |
|             | Autobrowse Refresh                                                                                                    |          |
|             |                                                                                                    |          |
|             | Elinx Gateways, Ethernet                                                                                                    |          |
|             | E B DF1-1, DF1                                                                                                    |          |
|             | Backplane, 1756-A4/A                                                                                                    |          |
|             | 00, 1756-L55/A LOGIX5555                                                                                                    |          |
|             | 🗄 📲 🗍 01, 1756-DNB/A, 1756-DNB/A DeviceNet Scan                                                                                      |          |
|             | E A, DeviceNet                                                                                                    |          |
|             | 00, 1756-DNB/A                                                                                                    |          |
|             | 02, 1756 module. AS-Interface Scanner                                                                                                |          |
|             |                                                                                                    |          |
|             |                                                                                                    |          |
|             | <u>+</u>                                                                                                    |          |
|             |                                                                                                    |          |
|             |                                                                                                    |          |
|             |                                                                                                    |          |
|             |                                                                                                    |          |
|             |                                                                                                    |          |
|             | OK Cancel Help                                                                                                    |          |
|             | isage Code Date Description                                                                                                    |          |

 Auswählen des gewünschten DeviceNet IO Path, anschließend die Taste "OK" drücken.

### 13.2.2.1 Konfigurieren der EDS-Datei

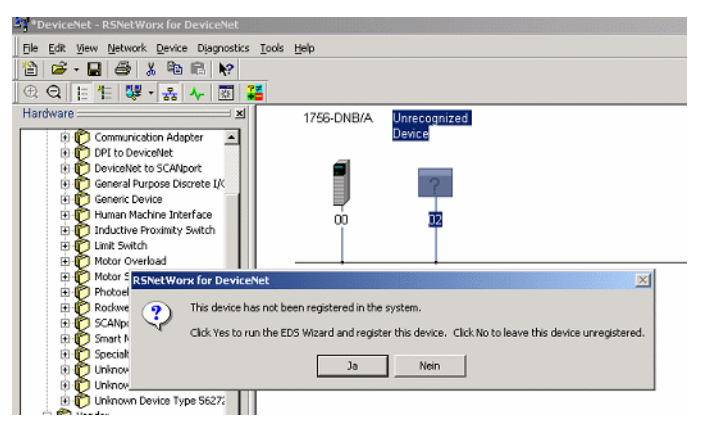

Doppelklick auf das nicht erkannte Gerät ("Unrecognized Device"). Das sich öffnende Fenster mit "Ja" bestätigen.

| Rockwell Software's EDS Wiz | ard                                                                                                    | ×  |
|-----------------------------|----------------------------------------------------------------------------------------------------|----|
| MA                          | Welcome to Rockwell Software's<br>EDS Wizard                                                                                                    |    |
|                             | The EDS Wizard allows you to:<br>- register EDS-based devices.<br>- unregister a device.<br>- change the graphic images associated with a device.<br>- create an EDS file from an unknown device.<br>- upload EDS file(s) stored in a device. |    |
|                             | To continue click Next Weiter>                                                                                                    | an |

• "Weiter" drücken.

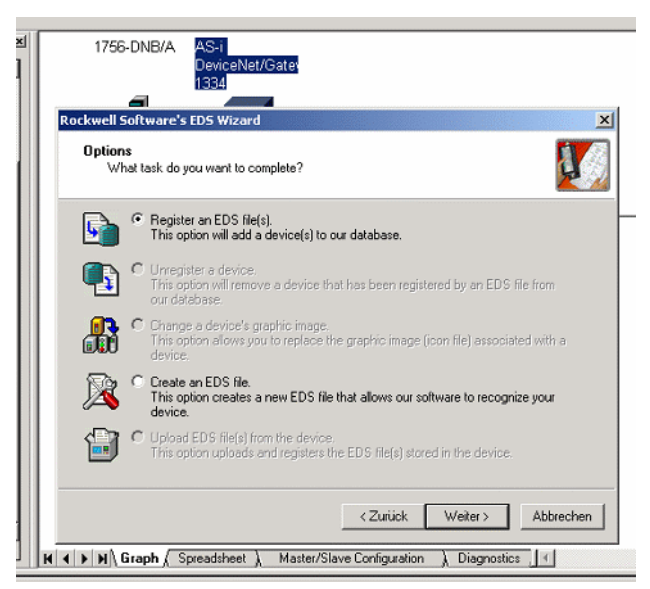

- Auf "Register an EDS file(s)" klicken.
- "Weiter" drücken.

| Registration<br>Electronic Data Sheet file(s) will be ad<br>Software applications. | lded to your system for use in Rockwell |
|------------------------------------------------------------------------------------|-----------------------------------------|
| <ul> <li>Register a single file</li> </ul>                                         | Download EDS file                       |
| C Register a directory of EDS files                                                | Look in subfolders                      |
| Named:                                                                             |                                         |
| C:\EDS\asidnet1.eds                                                                | Browse                                  |

- Auf "Browse…" klicken und das Verzeichnis auswählen, in dem sich die heruntergeladene EDS-Datei befindet.
- "Weiter" drücken.

• Die Warnung ignorieren und auf "Weiter" drücken.

| ockwell Software's I               | EDS Wizard                |               |                   |             | ×         |
|------------------------------------|---------------------------|---------------|-------------------|-------------|-----------|
| Change Graphic I<br>You can change | image<br>e the graphic im | age that is a | associated with a | i device.   | J.        |
|                                    | Product Types             |               |                   |             |           |
| Change icon                        |                           | Vendor Sp     | ecific Type       |             |           |
|                                    | – 🌪                       |               |                   |             |           |
|                                    | L                         | AS            | -iDeviceNet/Ga    | teway 1334  |           |
|                                    |                           |               |                   |             |           |
|                                    |                           |               |                   |             |           |
|                                    |                           |               |                   |             |           |
|                                    |                           |               |                   |             |           |
|                                    |                           |               |                   |             |           |
|                                    |                           |               |                   |             |           |
|                                    |                           |               |                   |             |           |
|                                    |                           |               |                   |             |           |
|                                    | 1                         |               |                   |             |           |
|                                    |                           |               |                   |             |           |
|                                    |                           |               |                   |             |           |
|                                    |                           |               |                   |             |           |
|                                    |                           |               |                   |             |           |
|                                    |                           |               |                   |             |           |
|                                    |                           |               |                   |             |           |
|                                    |                           |               | Zuitale           | Mailars     | Abbrachen |
|                                    |                           |               | 5 2 18 18 35      | I VVPIPIZ I |           |

• Zweimal "Weiter" drücken und anschließend auf "Beenden".

| *DeviceNet - RSNetWorx for DeviceNet                                                                                              |                                           |                                            |
|----------------------------------------------------------------------------------------------------|-------------------------------------------|--------------------------------------------|
| Ble Edit Yew Network Device Diagnostics Icols Help                                                                                |                                           | AS-i DeviceNet/Gatemay 1334                |
| 🖆 🚅 - 🔛 🕮 👗 🐏 🛍 🙌                                                                                                    |                                           |                                            |
| Q Q E E 😻 · 💦 🛧 🖾 👪                                                                                                    |                                           | General 1/0 Data EDS File                  |
| Hardware III                                                                                                    | 1756-DNB/A AS-i<br>DeviceNet/Gate<br>1334 | AS-i DeviceNiet/Gateway 1334               |
| O Generic Device     O Generic Device     O Human Machine Interface     O Dubutive Provinity Switch     O Linit Switch            |                                           | Description:                               |
| Motor Overload     Motor Starter     Orhotoektori Sensor     Dedeel Automation miscellaneous     Statuse Automation miscellaneous |                                           | Addees: 2                                  |
| B D Smart MCC<br>B D Speciely I/O<br>B D Leknown Device Type 100                                                                  |                                           | Vendor: Bini & Weidemen (545)              |
| Control Device Type 126     Device Type 56272                                                                                     |                                           | Device: AS-i DeviceNet/Gateway 1334 [1334] |
| O Bhi & Weldeman     O Unknown Device Type 100     O Inknown DeviceNet/Sateway 1334                                               |                                           | Revision: 2001                             |
| Peppert+Fuchs     Reciveel Automation - Alen Bradley     Reciveel Automation - Dedge     Reciveel Automation - Electron Code M    |                                           | DK Abbrechen Übernehmen Hille              |
| Rockwell Automation - Reliance Electric     Rockwell Automation / Reliance Electric     Rockwell Automation/Entek Ird Intl.       |                                           |                                            |

(Jetzt ist das Gateway bekannt. Durch ein Doppelklick auf das Gerät, können die dazugehörigen Informationen angezeigt werden)

13.2.2.2 Einstellen der Node-Adresse und der Datenübertragungsrate

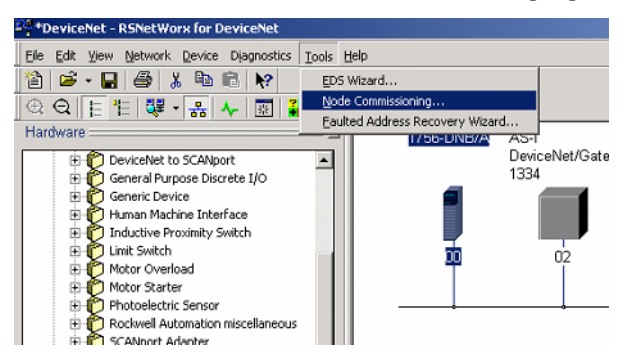

• Auf  $\rightarrow$  "Tools" $\rightarrow$  "Node Commissioning …" klicken.

| 古古        | Select a device by using the browsing service Brows                                                                       | e    |
|-----------|----------------------------------------------------------------------------------------------------|------|
| Current   | Settings                                                                                                    |      |
|           | Address:                                                                                                    |      |
|           | Data Rate:                                                                                                    |      |
| New Se    | ting                                                                                                    |      |
|           | The network data rate should not be changed on an active                                                                  |      |
|           | network. The new network data rate will not take effect until<br>is recycled.                                             | powe |
| <u>.</u>  | network. The new network data rate will not take effect until is recycled. Address                                        | powe |
| <u> </u>  | network. The new network data rate will not take effect until<br>s recycled.<br>Address 0<br>Data rate 125 kb y Apply     | powe |
| (lessages | network. The new network data rate will not take effect until<br>s recycled.<br>Address 0<br>Data rate 125 kb y Apply     | powe |
| Messages  | network. The new network data rate will not take effect until is recycled. Address 0 Data rate 125 kb  Apply              | powe |
| (dessages | network. The new network data rate will not take effect until is recycled. Address 0 Data rate 125 kb  Apply              | powe |
| (Lessages | network. The new network data rate will not take effect until is recycled.  Address 0  Data rate 125 kb  Apply  Close Hei | powe |

• Auf "Browse …" klicken.

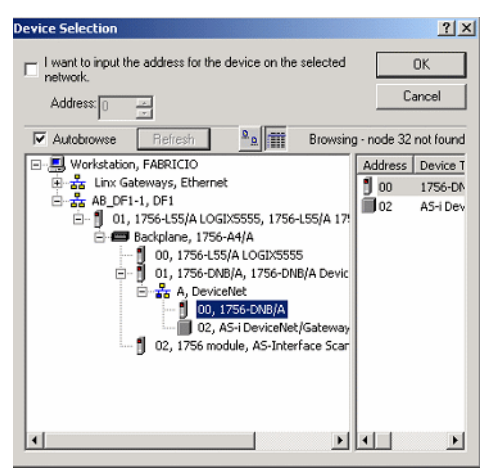

• Doppelklick auf das Icon des Scanners.

| 🐂 Node Co | mmissioning                                                                                   |                                                 | ? ×                                 |
|-----------|-----------------------------------------------------------------------------------------------|-------------------------------------------------|-------------------------------------|
|           | Select a device by using t                                                                    | he browsing service                             | Browse                              |
| Current   | 1756-DNB/A Settings                                                                           |                                                 |                                     |
| 1         | Address<br>Data Rate                                                                          | : 0<br>: 500 KB                                 |                                     |
| -New 17   | 56-DNB/A Settings<br>The network data rate shou<br>network. The new network (<br>is recycled. | ld not be changed or<br>data rate will not take | n an active<br>e effect until power |
|           | Address                                                                                       | 0 *                                             |                                     |
|           | Data rate                                                                                     | 500 kb 💌                                        | Apply                               |
| Messages  | · · · · · · · · · · · · · · · · · · ·                                                         | 250 kb                                          |                                     |
|           |                                                                                               |                                                 |                                     |
|           |                                                                                               | Close                                           | Help                                |

(Nun kann die (Node-) Adresse und die Datenübertragungsrate geändert werden. Dabei muss die Datenübertragungsrate des DeviceNet-Scanners den selben Wert haben wie die des AS-i-Scanners.)

## 13.2.2.3 Konfigurieren der Scanlist

• Doppelklick auf das Icon des DeviceNet-Scanners.

| *DeviceNet - RS | NetWorx for DeviceNet                   | and the second second |                        |
|-----------------|-----------------------------------------|-----------------------|------------------------|
| 1756-DNB/A      |                                         | ? X                   |                        |
| General Module  | e Scanlist Input Dutput ADR Summary     |                       |                        |
| 175             | 6-DNB/A                                 |                       | AS-i                   |
| Name:           | 1756-DNB/A                              |                       | DeviceNet/Gate<br>1334 |
| Description:    |                                         |                       | 02                     |
| Address:        | 0                                       |                       |                        |
| Device Identi   | y [ Primary ]                           | []                    |                        |
| Vendor:         | Rockwell Automation - Allen-Bradley [1] |                       |                        |
| Type:           | Communication Adapter [12]              |                       |                        |
| Device:         | 1756-DNB/A [14]                         |                       |                        |

• Auf "Module" klicken.

| 1756-DNB/A                                                                                                    |                        |
|----------------------------------------------------------------------------------------------------|------------------------|
| General Module Scanlist Input Output ADR Summary                                                                                                    |                        |
| 1756-DNB/A                                                                                                    | AS-i                   |
| Name: 1756-DNB/A                                                                                                    | DeviceNet/Gati<br>1334 |
| Scanner Configuration Applet         X           Image: Configuration applies         Image: Configuration from the device, updating the software's configuration to the device, updating the device?           For more information, press F1         Image: Configuration applies |                        |
| Upload Download Cancel                                                                                                    |                        |

• Auf "Upload" klicken.

| 1756-DNB/A                              |                    | <u>? ×</u>          |
|-----------------------------------------|--------------------|---------------------|
| General Module Scaniist                 | t   Input   Output | ADR Summary         |
| Interscan Delay:                        | 10 msec            | Upload from Scanner |
| Foreground to<br>Background Poll Ratio: | 1 🔺                | Download to Scanner |
|                                         |                    | Module Defaults     |
|                                         |                    | Slave Mode          |
|                                         |                    | Advanced            |
| 1756-DNB:<br>Slot                       |                    |                     |
| OK                                      | Abbrechen          | Übernehmen Hilfe    |

- Überprüfen Sie die 1756-DNB Slotnummer".
- Auf "Scanlist" klicken.

| 1756-DNB/A                  |                       | ? × |
|-----------------------------|-----------------------|-----|
| General Module Scanlist Inp | ut Output ADR Summary |     |
| Available Devices:          | Scanlist:             |     |
|                             | ~~                    |     |
| Automap on Add              | Node Active           |     |

• Auswahl "Automap on Add" abwählen.

• Auf ">>" klicken.

| 441756-DNB/A                                                                           | <u>? ×</u>                                                                                                    |
|----------------------------------------------------------------------------------------|----------------------------------------------------------------------------------------------------|
| General Module Scanlist Inpu                                                           | t Output ADR Summary                                                                                                    |
| Available Devices:                                                                     | Scanlist:                                                                                                    |
| Automap on Add     Upload from Scanner     Download to Scanner     Edit 1/0 Parameters | Node Active      Electronic Key:      Device Type      Vendor      Vendor      Product Code      Major Revision      Minor or higher |
| OK Abi                                                                                 | orechen Übernehmen Hilfe                                                                                                    |

• Auf "Edit I/O Parameters ..." klicken.

| Edit I/O Parameters : 02, A5-i DeviceNet/Gateway 1334 🛛 🙎 🗙                               |                                                                         |  |  |  |
|-------------------------------------------------------------------------------------------|-------------------------------------------------------------------------|--|--|--|
| Strobed:<br>Input Size: 0 = Bytes<br>Use Output Bit:                                      | Change of State / Cyclic Change of State C Cyclic Input Size: 16  Bytes |  |  |  |
| ✓ Polled:<br>Input Size: 16 ★ Bytes<br>Output Size: 16 ★ Bytes<br>Poll Rate: Every Scan ▼ | Output Size: 16 Bytes<br>Heartbeat Rate: 250 missec<br>Advanced         |  |  |  |
| 0K Cancel Restore I/O Sizes                                                               |                                                                         |  |  |  |

• Auswahl "Change of State / Cyclic" abwählen.

| Edit I/O Parameters : 02, AS-i DeviceNet/Gateway 1334 |                 |                            |  |  |
|-------------------------------------------------------|-----------------|----------------------------|--|--|
| Strobed:                                              | Change of Stat  | e / Cyclic<br>ate C Cyclic |  |  |
| Use Output Bit:                                       | Input Size:     | 16 - Bytes                 |  |  |
| Polled:                                               | Output Size:    | 16 🗾 Bytes                 |  |  |
| Input Size: 16 📑 Bytes                                | Heartbeat Rate: | 250 <u>-</u> msec          |  |  |
| Output Size: 16 📑 Bytes                               |                 | Advanced                   |  |  |
| Poll Rate: Every Scan 💌                               |                 |                            |  |  |
| OK Cancel Restore I/O Sizes                           |                 |                            |  |  |

• Mit "OK" bestätigen.

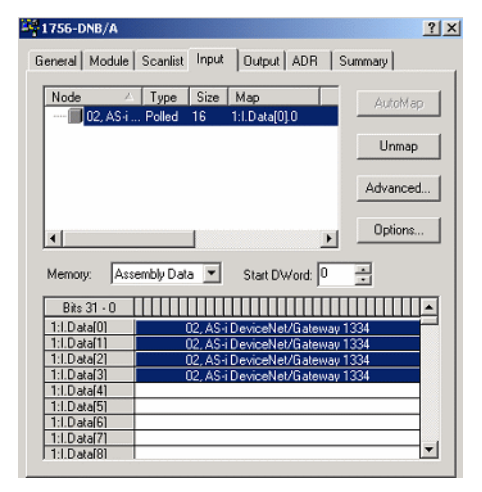

- Auf "Input" klicken.
- Überprüfen Sie, in welchem Bereich die Eingangsdaten gemappt werden.
- Auf "Output" klicken.
- Überprüfen Sie, in welchem Bereich die Ausgangsdaten gemappt werden.
- Mit "Apply" bestätigen.
- Laden Sie die durchgeführten Änderungen in den Scanner.

Nun ist das AS-i-Gateway fertig konfiguriert.

Zumutbare Änderungen aufgrund technischer Verbesserungen vorbehalten.

98

### 13.3 Einstellen des I/O-Pfads

Sollten weitere E/A-Daten in die SPS-Controller Tags eingeblendet werden, muss das AS-i-Gateway entsprechend konfiguriert werden

Zum Beispiel:

Beispielsweise sollen die Daten aller binären AS-i-Slaves, die 16-Bit Daten der Slaves 29 ... 31 und die Daten der "langen Mailbox" gemappt werden.

Wählen Sie die "Instance ID" 114 und die "Complementary ID" 150.

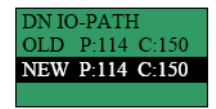

(Siehe Kapitel 13.1.3 in dieser Dokumentation)

Stellen die Eingangs- und Ausgangsgröße mit Hilfe von RSNetWorx ein. ("Input Size: 92 Bytes"; "Output Size: 92 Bytes").

| Edit I/O Parameters : 02, AS-i DeviceNet/Gateway 1334 🛛 🙁 🔀 |                            |  |  |  |  |  |
|-------------------------------------------------------------|----------------------------|--|--|--|--|--|
| Input Size:                                                 | Change of State / Cyclic   |  |  |  |  |  |
| Use Output Bit:                                             | Input Size: 16 Bytes       |  |  |  |  |  |
| Polled:                                                     | Output Size: 16 📰 Bytes    |  |  |  |  |  |
| Input Size: 📴 📑 Bytes                                       | Heartbeat Rate: 250 📩 msec |  |  |  |  |  |
| Output Size: 92 Bytes                                       | Advanced                   |  |  |  |  |  |
| OK. Cancel Restore 1/O Sizes                                |                            |  |  |  |  |  |

(Siehe Kapitel 13.2.2.3 in dieser Dokumentation)

## AS-Interface Anhang: Integration in eine Rockwell SPS

Überprüfen Sie wohin die E/A-Daten durch RSNetWorx gemappt werden.

| 1756-DNB/A     |                                            | ? ×      |
|----------------|--------------------------------------------|----------|
| General Module | Scanlist Input Output ADR S                | ummary   |
| Node 🛆         | Type Size Map<br>. Polled 92 1:0.Data(0).0 | AutoMap  |
|                |                                            | Unmap    |
|                |                                            | Advanced |
| T              | Þ                                          | Options  |
| Memory: Ass    | sembly Data 💌 Start DWord: 🛛               |          |
| Bits 31 - 0    |                                            |          |
| 1:0.Data[16]   | 02_AS-i DeviceNet/Gateway 1                | 334      |
| 1:0.Data[17]   | 02, AS-i DeviceNet/Gateway 1               | 334      |
| 1:0.Data[18]   | 02, AS-i DeviceNet/Gateway 1               | 334      |
| 1:0.Data[19]   | 02. AS-i DeviceNet/Gateway 1               | 334      |
| 1:0.Data[20]   | 02, AS-i DeviceNet/Gateway 1               | 334      |
| 1:0.Data[21]   | 02, AS-i DeviceNet/Gateway 1               | 334      |
| 1:0.Data[22]   | 02, AS-i DeviceNet/Gateway 1               | 334      |
| 1:0.Data[23]   |                                            |          |
| 1:0.Data[24]   | 1.                                         |          |
|                | OK Abbrechen Übernehme                     | en Hilfe |

(Siehe Kapitel 13.2.2.3 in dieser Dokumentation)

In diesem Beispiel wurden die Daten in die Controller Tags der RS Logix 5000 eingeblendet:

Local:1:I.Data[0] ... Local:1:I.Data[22] Local:1:O.Data[0] ... Local:1:O.Data[22]

| 👫 RSLogix 5000 - devicenet in E01_Module.ACD [1756 | -L55] - [Controlle | r Tags - devicenet(contr                                                                                                    | oller)]         |
|----------------------------------------------------|--------------------|----------------------------------------------------------------------------------------------------|-----------------|
| Pile Edit View Search Logic Communications Tool    | s Window Help      |                                                                                                    |                 |
| Aaibox1.Re                                         | equest[3]          | - &&& b                                                                                                    | <b>KR</b> QC    |
| Offline 📴 EUN                                      | Path: AB_DF1-1\1   | х                                                                                                    |                 |
| No Forces                                          |                    |                                                                                                    |                 |
| No Edits 📇 🗆 🗛                                     | HHH                | -+++++(-)++(L)+-+(L)+-+(L)+-+(L)+-+(L)+-+(L)+-+(L)+-+(L)+-+(L)+-+(L)+-+(L)+-+(L)+-+(L)+-+(L)+-+(L)+-+(L)+-+(L)+-+(L)+-+(L)+-+(L)+-+(L)+-+(L)+-+(L)+-+(L)++-+(L)++-+(L)++(L)++( | MOV COP         |
| Redundancy                                         | \Favorites (Bit    | 🕻 Timer/Counter 🔏 Input/C                                                                                                    | Dutput 🔏 Compan |
| Scope: devicenet(controller) Show All              | ▼ Soft Tag         | Name 💌                                                                                                    |                 |
| Tag Name 🗸 🗸                                       | Force Mask 🔸       | Style                                                                                                    | Туре            |
| -Local:1:I.Data                                    | {}                 | Hex                                                                                                    | DINT[124]       |
| -Local:1:I.Data[0]                                 |                    | Hex                                                                                                    | DINT            |
| -Local:1:I.Data[1]                                 |                    | Hex                                                                                                    | DINT            |
| -Local:1:I.Data[2]                                 |                    | Hex                                                                                                    | DINT            |
| El Looski i Dista 21                               |                    | How                                                                                                    | DINT            |

•••

| <u>+</u> -Locat1:I.Data[21] | Hex | DINI |
|-----------------------------|-----|------|
| Locat1:I.Data[22]           | Hex | DINT |
| H-Local 1-I Data[23]        | Hev | DINT |

|              | Digitale AS-i-Slaves     |         |              |                          |         |              |
|--------------|--------------------------|---------|--------------|--------------------------|---------|--------------|
|              | Tag                      | Bit Nr. | AS-i-Adresse | Tag                      | Bit Nr. | AS-i-Adresse |
|              |                          | 0-3     | 1            |                          | 0-3     | 1            |
|              |                          | 4       | ConfigError  |                          | 4       | Flags        |
|              |                          | 5       | APF          |                          | 5       | LOS-m-b      |
|              |                          | 6       | Pery.Fault   |                          | 6       | Conf.Mode    |
|              | 1:I.Data(0)              | 7       | Conf.Active  | 1:I.Data(0)              | 7       | Prot.Mode    |
|              | :                        | 8-11    | 3            | :                        | 8-11    | 3            |
|              | B Slaves:<br>1:I Data(4) | 12-15   | 2            | B Slaves:<br>1·I Data(4) | 12-15   | 2            |
|              | 1.1.0010(4)              | 16-19   | 5            | 1.1.00(4)                | 16-19   | 5            |
|              |                          | 20-23   | 4            |                          | 20-23   | 4            |
|              |                          | 24-27   | 7            |                          | 24-27   | 7            |
|              |                          | 28-31   | 6            |                          | 28-31   | 6            |
|              |                          | 0-3     | 9            |                          | 0-3     | 9            |
|              |                          | 4-7     | 8            |                          | 4-7     | 8            |
|              | A Slaves:                | 8-11    | 11           | A Slaves:                | 8-11    | 11           |
|              | 1:I.Data(1)              | 12-15   | 10           | 1:I.Data(1)              | 12-15   | 10           |
| ControlLogix | B Slaves:<br>1:I.Data(5) | 16-19   | 13           | B Slaves:<br>1:I.Data(5) | 16-19   | 13           |
| 0 I I T      |                          | 20-23   | 12           |                          | 20-23   | 12           |
| Control lags |                          | 24-27   | 15           |                          | 24-27   | 15           |
|              |                          | 28-31   | 14           |                          | 28-31   | 14           |
|              |                          | 0-3     | 17           |                          | 0-3     | 17           |
|              | A Slaves:<br>1:I.Data(2) | 4-7     | 16           | A Slaves:<br>1:I.Data(2) | 4-7     | 16           |
|              |                          | 8-11    | 19           |                          | 8-11    | 19           |
|              |                          | 12-15   | 18           |                          | 12-15   | 18           |
|              | B Slaves:<br>1:I.Data(6) | 16-19   | 21           | B Slaves:<br>1:I.Data(6) | 16-19   | 21           |
|              |                          | 20-23   | 20           |                          | 20-23   | 20           |
|              |                          | 24-27   | 23           |                          | 24-27   | 23           |
|              |                          | 28-31   | 22           |                          | 28-31   | 22           |
|              |                          | 0-3     | 25           |                          | 0-3     | 25           |
|              |                          | 4-7     | 24           |                          | 4-7     | 24           |
|              | A Slaves:                | 8-11    | 27           | A Slaves:<br>1:I.Data(3) | 8-11    | 27           |
|              | 1:I.Data(3)              | 12-15   | 26           |                          | 12-15   | 26           |
|              | B Slaves:                | 16-19   | 29           | B Slaves:                | 16-19   | 29           |
|              | 1:I.Data(7)              | 20-23   | 28           | 1:I.Data(7)              | 20-23   | 28           |
|              |                          | 24-27   | 31           |                          | 24-27   | 31           |
|              |                          | 28-31   | 30           |                          | 28-31   | 30           |

Nachfolgend für dieses Beispiel 3 Tabellen, die Bedeutung der Daten zeigen.

Copyright Pepperl+Fuchs, Printed in Germany

Pepperl+Fuchs GmbH · 68301 Mannheim · Telefon (06 21) 7 76-11 11 · Telefax (06 21) 7 76 27-11 11 · Internet http://www.pepperl-fuchs.com

## **AS-Interface** Anhang: Integration in eine Rockwell SPS

|              | 16-Bit AS-i-Slaves |         |              |               |         |              |
|--------------|--------------------|---------|--------------|---------------|---------|--------------|
|              | Tag                | Bit Nr. | AS-i-Adresse | Tag           | Bit Nr. | AS-i-Adresse |
|              |                    | 0-7     | 31 ch1 LB    |               | 0-7     | 31 ch1 LB    |
|              | 1.1 Doto(9)        | 8-15    | 31 ch1 HB    |               | 8-15    | 31 ch1 HB    |
|              | 1.1.Data(8)        | 16-23   | 31 ch2 LB    | 1:0.Data(8)   | 16-23   | 31 ch2 LB    |
|              |                    | 24-31   | 31 ch2 HB    |               | 24-31   | 31 ch2 HB    |
|              |                    | 0-7     | 31 ch3 LB    |               | 0-7     | 31 ch3 LB    |
|              | 1.1 Data(0)        | 8-15    | 31 ch3 HB    | 1.0 Data(0)   | 8-15    | 31 ch3 HB    |
|              | 1.1.Data(9)        | 16-23   | 31 ch4 LB    | 1.O.Data(9)   | 16-23   | 31 ch4 LB    |
|              |                    | 24-31   | 31 ch4 HB    |               | 24-31   | 31 ch4 HB    |
|              |                    | 0-7     | 30 ch1 LB    |               | 0-7     | 30 ch1 LB    |
|              | 1:I.Data(10)       | 8-15    | 30 ch1 HB    | 1:O.Data(10)  | 8-15    | 30 ch1 HB    |
| ControlLogix |                    | 16-23   | 30 ch2 LB    |               | 16-23   | 30 ch2 LB    |
| Control Tags |                    | 24-31   | 30 ch2 HB    |               | 24-31   | 30 ch2 HB    |
| 1:1.[        | 1.1 Data(11)       | 0-7     | 30 ch3 LB    | 14:O.Data(11) | 0-7     | 30 ch3 LB    |
|              |                    | 8-15    | 30 ch3 HB    |               | 8-15    | 30 ch3 HB    |
|              | 1.1.Data(11)       | 16-23   | 30 ch4 LB    |               | 16-23   | 30 ch4 LB    |
|              |                    | 24-31   | 30 ch4 HB    |               | 24-31   | 30 ch4 HB    |
|              | 1:I.Data(12)       | 0-7     | 29 ch1 LB    | 1:O.Data(12)  | 0-7     | 29 ch1 LB    |
|              |                    | 8-15    | 29 ch1 HB    |               | 8-15    | 29 ch1 HB    |
|              |                    | 16-23   | 29 ch2 LB    |               | 16-23   | 29 ch2 LB    |
| (1) D-10(    |                    | 24-31   | 29 ch2 HB    |               | 24-31   | 29 ch2 HB    |
|              |                    | 0-7     | 29 ch3 LB    | 1:O.Data(13)  | 0-7     | 29 ch3 LB    |
|              | 1.1 Deta(12)       | 8-15    | 29 ch3 HB    |               | 8-15    | 29 ch3 HB    |
|              | 1.1.Data(13)       | 16-23   | 29 ch4 LB    |               | 16-23   | 29 ch4 LB    |
|              |                    | 24-31   | 29 ch4 HB    |               | 24-31   | 29 ch4 HB    |

chX = Kanal X; LB = Low Byte; HB = High Byte

|            | Kommandoschnittstelle |            |             |               |         |            |
|------------|-----------------------|------------|-------------|---------------|---------|------------|
|            | Tag                   | Bit Nr.    | Antwort     | Tag           | Bit Nr. | Anfrage    |
|            |                       | 0-7        | Befehl      |               | 0-7     | Befehl     |
|            |                       | 8-14 Kreis | Kroio       |               | 8-13    | Kreis      |
|            | 1.1 Doto(14)          |            | Kreis       | 1:0 Data(14)  | 14      | -          |
|            | 1:1.Data(14)          | 15         | Toggle Bit  | 1.0.Data(14)  | 15      | Toggle Bit |
|            |                       | 16-23      | resp.byte1  |               | 16-23   | req.byte1  |
|            |                       | 24-31      | resp.byte2  |               | 24-31   | req.byte2  |
|            |                       | 0-7        | resp.byte3  |               | 0-7     | req.byte3  |
|            | 1.1 Data(15)          | 8-15       | resp.byte4  | 1:0 Data(15)  | 8-15    | req.byte4  |
|            | 1.1.Data(15)          | 16-23      | resp.byte5  | 1.0.Data(15)  | 16-23   | req.byte5  |
|            |                       | 24-31      | resp.byte6  |               | 24-31   | req.byte6  |
|            |                       | 0-7        | resp.byte7  |               | 0-7     | req.byte7  |
|            | 1.1 Data(16)          | 8-15       | resp.byte8  | 1.0 Data(16)  | 8-15    | req.byte8  |
|            | 11.Data(16)           | 16-23      | resp.byte9  | 1.0.Data(16)  | 16-23   | req.byte9  |
|            |                       | 24-31      | resp.byte10 |               | 24-31   | req.byte10 |
|            |                       | 0-7        | resp.byte11 |               | 0-7     | req.byte11 |
|            | 1.1 Data (17)         | 8-15       | resp.byte12 | 1.0 Data (17) | 8-15    | req.byte12 |
| Control    | 1:I.Data(17)          | 16-23      | resp.byte13 | 1:0.Data(17)  | 16-23   | req.byte13 |
| Logix      |                       | 24-31      | resp.byte14 |               | 24-31   | req.byte14 |
| Controller | 1:I.Data(18)          | 0-7        | resp.byte15 | 1:O.Data(18)  | 0-7     | req.byte15 |
| Tags       |                       | 8-15       | resp.byte16 |               | 8-15    | req.byte16 |
|            |                       | 16-23      | resp.byte17 |               | 16-23   | req.byte17 |
|            |                       | 24-31      | resp.byte18 |               | 24-31   | req.byte18 |
|            | 1:I.Data(19)          | 0-7        | resp.byte19 | 1:O.Data(19)  | 0-7     | req.byte19 |
|            |                       | 8-15       | resp.byte20 |               | 8-15    | req.byte20 |
|            |                       | 16-23      | resp.byte21 |               | 16-23   | req.byte21 |
|            |                       | 24-31      | resp.byte22 |               | 24-31   | req.byte22 |
|            |                       | 0-7        | resp.byte23 | 4:0 Data (20) | 0-7     | req.byte23 |
|            | 1.1 Data(20)          | 8-15       | resp.byte24 |               | 8-15    | req.byte24 |
|            | 1.1.Data(20)          | 16-23      | resp.byte25 | 1.0.Data(20)  | 16-23   | req.byte25 |
|            |                       | 24-31      | resp.byte26 |               | 24-31   | req.byte26 |
|            |                       | 0-7        | resp.byte27 |               | 0-7     | req.byte27 |
|            |                       | 8-15       | resp.byte28 | 1:O.Data(21)  | 8-15    | req.byte28 |
|            | 1.1.Data(21)          | 16-23      | resp.byte29 |               | 16-23   | req.byte29 |
|            |                       | 24-31      | resp.byte30 |               | 24-31   | req.byte30 |
|            |                       | 0-7        | resp.byte31 | 1:O.Data(22)  | 0-7     | req.byte31 |
|            | 1.1 Data(22)          | 8-15       | resp.byte32 |               | 8-15    | req.byte32 |
|            | 1:I.Data(22)          | 16-23      | resp.byte33 |               | 16-23   | req.byte33 |
|            |                       | 24-31      | resp.byte34 |               | 24-31   | req.byte34 |

resp.byteXX = Byte XX der Antwort; req.byteXX = Byte XX der Anfrage

## AS-Interface Anhang: Einbindung in eine Rockwell SPS PLC5

## 14 Anhang: Einbindung in eine Rockwell SPS PLC5

Dieses Kapitel zeigt beispielhaft die Einbindung eines AS-i/DeviceNet-Gateways in eine Rockwell SPS PLC5.

Das Beispiel besteht aus einer Rockwell SPS PLC5, einer SDN 1771-Karte als DeviceNet-Scanner und einen AS-i/DeviceNet-Gateway mit angeschlossenen AS-i-Kreis sowie dem Softwarepaket "RSNetWorx for DeviceNet"

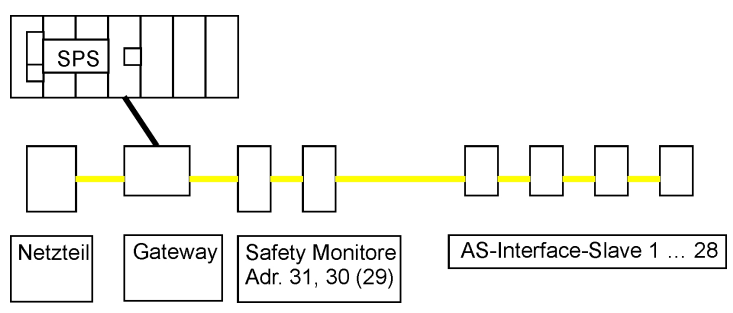

Konfigurationsbeispiel (Schema)

Um das Gateway in eine Rockwell SPS PLC5 einbinden zu können, muss zuerst das AS-i/DeviceNet-Gateway konfiguriert werden (DeviceNet-Adresse einstellen, Übertragungsrate festlegen). Nach erfolgreicher Konfiguration kann das Gateway in die SPS eingebunden werden.

### 14.1 Konfiguration des AS-i/DeviceNet-Gateway

### 14.1.1 Einstellen der DeviceNet-Adresse (Node)

- 1. Gerät an Versorgungsspannung anschließen (AS-i-Bus anklemmen).
- 2. Mit Taste "OK" Auswahlmenü zur "Konfiguration/Diagnose" aufrufen.
- 3. Mit "mode/»" den Eintrag "DeviceNet" markieren und mit der Taste "OK" wählen. Im Display den Eintrag "MAC ID" auswählen und mit der Taste "OK" bestätigen.
- 4. Im Display wird nun "MAC ID" "OLD ID" und "NEW ID" der aktuellen Adresse im DeviceNet angezeigt.
- 5. Durch Drücken der "set/<sup>U</sup>"-Taste die Zeile "NEW ID" anwählen.
- 6. Mit "OK"-Taste in den Editiermodus wechseln.
- 8. Nach dem Einstellen der Adresse wird diese mit der "OK"-Taste übernommen.
- 9. Mit der "ESC"-Taste das Menü verlassen.

Nun ist die von Ihnen gewünschte DeviceNet-Adresse eingestellt und abgespeichert.

Ausgabedatum: 25.12.200

## AS-i 3.0 DeviceNet-Gateway Anhang: Einbindung in eine Rockwell SPS PLC5

### 14.1.2 Einstellen der DeviceNet-Übertragungsrate

- 1. In das Menü "DEVICENET" wechseln.
- 2. Mit "set/U" auf den Menüpunkt "DN BAUDRATE" wechseln, mit "OK"-Taste bestätigen.
- 3. Im Display wird nun die aktuelle Übertragungsrate angezeigt (125, 250 oder 500).
- 4. Mit der Taste "set/ $\Downarrow$  auf den Eintrag "NEW RATE" wechseln und mit "OK" in den Editiermodus wechseln.
- 5. Jetzt kann die gewünschte Baudrate mit " $\hat{\Pi} \Downarrow$ " ausgewählt und mit "OK" übernommen werden.
- 6. Menü "Konfiguration/Diagnose" durch dreimaliges Drücken der "ESC"-Taste verlassen.

Damit ist auch die Übertragungsrate eingestellt und die Konfiguration des AS-i/DeviceNet-Gateways abgeschlossen.

Das Gateway geht hierauf in den Normalbetrieb über.

### 14.2 Kommunikation mit der SPS

Grundsätzlich erfolgt der Datenaustausch mit der übergeordneten SPS im Polling. Hierbei werden jeweils 32 Byte Eingangs- und Ausgangsdaten übertragen. Für einen SDN 1771 DeviceNet-Scanner zum Einsatz in einer PLC 5-Steuerung sind hierzu Blocktransfers für den Datenaustausch zu programmieren. Das Gateway wird im DeviceNet-Scanner konfiguriert.

Durch die Länge der Blocktransfers wird deren Funktion als "I/O Polling" definiert. Der Scanner interpretiert Blocktransfers der Längen 62, 61, … 57 Worte als "I/O Message Polling". Ein 64 Wort-Transfer wird hingegen für das "Explicit Messaging I/O" verwendet und in der Regel nicht benötigt:

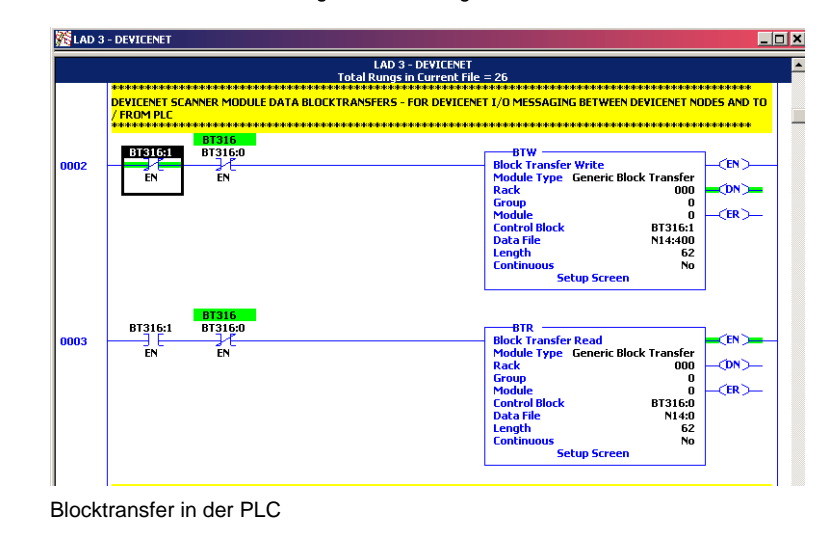

vusgabedatum: 25.12.2007

## AS-Interface Anhang: Einbindung in eine Rockwell SPS PLC5

Im Beispiel wird ein 62 Wort Blocktransfer benutzt, um Daten des AS-Interface via Gateway an die SPS und umgekehrt zu übertragen. Die Konfiguration der Datenübertragung erfolgt in der Software "RSNetworx for DeviceNet":

- · EDS-File des Gateways in "RSNetworx for DeviceNet" importieren
- SDN 1771-Karte und Gateway in die \*.dnt Datei eintragen
- Scanlist der SDN 1771-Karte öffnen und Gateway in die Scanlist aufnehmen
- Mapping des Gateway in der SDN 1771-Karte kontrollieren:

•Gateway als "polled I/O" mit 16 Bytes RX und 16 Bytes TX eintragen

•Im 62er Blocktransfer Datentafelbereich auswählen (hier: Start ab Wort 0)

Im Beispiel wird der Datentafelbereich für den 62 Wort langen Blocktransfer wie folgt festgelegt:

BTR nach N14:0Inputs (Daten vom AS-i)

BTW nach N14:400Outputs (Daten zum AS-i)

Beginn des Datenbereiches für beide Transfers ist das Wort 0. Dieses Wort 0 ist grundsätzlich intern vergeben, so dass ab Wort 1 die Daten des AS-i-Netzes enthalten sind. Das Gateway belegt je 17 Bytes Daten für Lesen/Schreiben, die folgendermaßen strukturiert sind:
### AS-i 3.0 DeviceNet-Gateway Anhang: Einbindung in eine Rockwell SPS PLC5

|                | Lesen (Inputs von den AS-i-Slaves) |         |              | Schreiben (Outputs der AS-i-Sla-<br>ves) |         |              |  |
|----------------|------------------------------------|---------|--------------|------------------------------------------|---------|--------------|--|
|                | Wort                               | Bit Nr. | AS-i-Adresse | Wort                                     | Bit Nr. | AS-i-Adresse |  |
|                | N14:1                              | 0 - 7   | Nicht belegt |                                          | 0 - 7   | Nicht belegt |  |
|                |                                    | 8 - 11  | 1            | N14:401                                  | 8 - 11  | 1            |  |
|                |                                    | 12 - 15 | 0            |                                          | 12 - 15 | 0            |  |
|                | N14:2                              | 0 - 3   | 3            |                                          | 16 - 19 | 3            |  |
|                |                                    | 4 - 7   | 2            | N14-402                                  | 20 - 23 | 2            |  |
|                |                                    | 8 - 11  | 5            | 1114.402                                 | 24 - 27 | 5            |  |
|                |                                    | 12 - 15 | 4            |                                          | 28 - 31 | 4            |  |
|                |                                    | 0 - 3   | 7            |                                          | 0 - 3   | 7            |  |
|                | N14·3                              | 4 - 7   | 6            | N14:403                                  | 4 - 7   | 6            |  |
|                | 1114.5                             | 8 - 11  | 9            |                                          | 8 - 11  | 9            |  |
|                |                                    | 12 - 15 | 8            |                                          | 12 - 15 | 8            |  |
|                |                                    | 0 - 3   | 11           | N14-404                                  | 16 - 19 | 11           |  |
|                | N14.4                              | 4 - 7   | 10           |                                          | 20 - 23 | 10           |  |
|                | IN14.4                             | 8 - 11  | 13           | 1114.404                                 | 24 - 27 | 13           |  |
|                |                                    | 12 - 15 | 12           |                                          | 28 - 31 | 12           |  |
| PLC-Datentatel | N14:5                              | 0 - 3   | 15           | N14:405                                  | 0 - 3   | 15           |  |
|                |                                    | 4 - 7   | 14           |                                          | 4 - 7   | 14           |  |
|                |                                    | 8 - 11  | 17           | 1114.400                                 | 8 - 11  | 17           |  |
|                |                                    | 12 - 15 | 16           |                                          | 12 - 15 | 16           |  |
|                | N14:6                              | 0 - 3   | 19           |                                          | 16 - 19 | 19           |  |
|                |                                    | 4 - 7   | 18           | N14·406                                  | 20 - 23 | 18           |  |
|                |                                    | 8 - 11  | 21           | 1114.400                                 | 24 - 27 | 21           |  |
|                |                                    | 12 - 15 | 20           |                                          | 28 - 31 | 20           |  |
|                |                                    | 0 - 3   | 23           |                                          | 0 - 3   | 23           |  |
|                | N14:7                              | 4 - 7   | 22           | N14·407                                  | 4 - 7   | 22           |  |
|                |                                    | 8 - 11  | 25           | 1114.407                                 | 8 - 11  | 25           |  |
|                |                                    | 12 - 15 | 24           |                                          | 12 - 15 | 24           |  |
|                |                                    | 0 - 3   | 27           |                                          | 16 - 19 | 27           |  |
|                | N14·8                              | 4 - 7   | 26           | N14·408                                  | 20 - 23 | 26           |  |
|                | 1114.0                             | 8 - 11  | 29           | 1114.400                                 | 24 - 27 | 29           |  |
|                |                                    | 12 - 15 | 28           |                                          | 28 - 31 | 28           |  |
|                | N14·9                              | 0 - 3   | 31           | N14·409                                  | 0 - 3   | 31           |  |
|                | 1117.5                             | 4 - 7   | 30           | 1417.703                                 |         | 30           |  |

#### 14.3 Gateway im DeviceNet-Scanner konfigurieren

Um das Gateway nun in DeviceNet-Struktur einbinden zu können, muss zuerst die Hardwarebeschreibungsdatei in die Scannersoftware "RSNetWorx for DeviceNet" eingelsen werden und anschlißend adresssiert und konfiguriert werden.

Nach dem Import der entsprechenden EDS-Datei in die Software "RSNetWorx for DeviceNet" kann das Gateway im Menü "Hardware" unter " Bihl & Weideman - Communication Adapter" ausgewählt und in die DeviceNet-Struktur eingebunden werden.

Ausgabedatum: 25.12.2007

<u>.</u> 107

Pepperl+Fuchs GmbH · 68301 Mannheim · Telefon (06 21) 7 76-11 11 · Telefax (06 21) 7 76 27-11 11 · Internet http://www.pepperl-fuchs.com

#### AS-Interface Anhang: Einbindung in eine Rockwell SPS PLC5

Das Gateway kann nun im DeviceNet-Scanner adressiert und konfiguriert werden.

Mit der rechten Maustaste oder mittels Doppelklick das Menü "Eigenschaften" öffnen.

In der Registerkarte "Module" werden die Adressbereiche für den Datenaustausch mit der PLC definiert. Dazu werden die Platzierung des Scanners im Rack und der Datenkanal überprüft und schließlich die Ein- und Ausgangsdatentafeln der Blocktransfers festgelegt. Standardmäßig sind diese mit der Adresse N9:0 vorbelegt.

| 1771-SDN Sci                           | anner Module     |                      | ? X  | PLC Interface      | Addresses        |            |          | ?    |
|----------------------------------------|------------------|----------------------|------|--------------------|------------------|------------|----------|------|
| ieneral Module Scanlist                | Input Output ADR | Summary              |      |                    | Input            |            | Output   |      |
|                                        |                  |                      |      | Block Trensfer 62  | N9:0             | -          | N10.0    | -    |
| Channel.                               |                  | Uplaced from Scenner |      | Block Transfer 61  | N9.62            |            | N10.62   |      |
| Interscan Delay:                       | 10 - msec        | Download to Scamer,  |      | Block Treester 60  | N9.123           |            | N10.123  | - =  |
| Foreground to<br>Background Poll Ratio | 1 ÷              | Module Defaults      |      | Diod. Transfer 60  | 0.00.102         |            | AUTO 193 |      |
|                                        |                  | Advanced.            | î II | DIOCK Transfer 53. | here and         |            |          |      |
|                                        |                  | Slave Mode           | 7 11 | Block Transfer 58  | N8242            |            | N10:242  | -    |
| -1771-SON                              |                  |                      | - 11 | Block Transfer 57: | 119:300          | -          | N10:300  | -    |
| Density. 1 Slot 1                      | Double Density 💌 | Chagnel Setup        |      |                    |                  |            |          |      |
| Back 0                                 | (octal)          | Import.              |      | ОК                 | Cancel           | Restore to | Defaults | Help |
| Group:                                 | 7                | Export.              |      | Block Transfer     | 67   <b>?</b>  X |            |          |      |
| Slot.                                  | - PLC In         | erface Addresses     |      | brock framsre      | 02               | -          |          |      |
| 1 2                                    |                  |                      |      | N 💌 🖬 🛨            |                  |            |          |      |
| ок                                     | Abbrechen        | Ubemehmen Hill       | •    |                    |                  |            |          |      |
|                                        | 111              |                      | _    | UK                 | Cancel           |            |          |      |

Konfiguration PLC-Interface-Adressen

Im Ordner "Scanlist" wird das Gateway in der Liste der erreichbaren Geräte ("Available Devices") markiert und durch Klick auf ">" und "Übernehmen" in die Scanlist aufgenommen. Das Feld "Automap on Add" sollte dabei aktiviert sein:

Zumutbare Änderungen aufgrund technischer Verbesserungen vorbehalten.

#### AS-i 3.0 DeviceNet-Gateway Anhang: Einbindung in eine Rockwell SPS PLC5

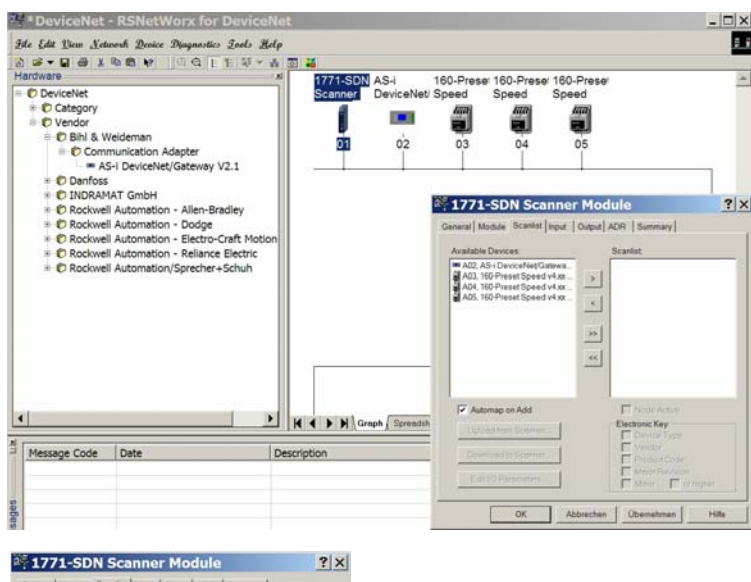

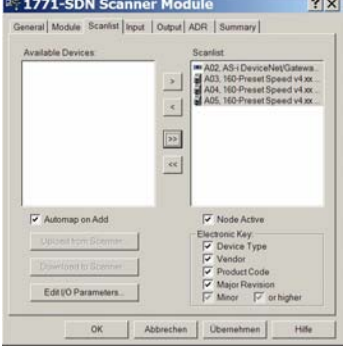

Gateway in die Scanlist des DeviceNet-Scanners aufnehmen

Das Feld "Edit I/O Parameters" erlaubt die Festlegung der Art der Datenübertragung: zyklisch (polled), bei Änderung des Zustandes (Change of State - COS) oder auf Anforderung (strobed). Hier wird in der Regel "Polled" gewählt und der Eintrag COS deaktiviert:

109

### AS-Interface Anhang: Einbindung in eine Rockwell SPS PLC5

| vailable Devices:    | Scanlist MA2. AS-i DeviceNet/Gatewa |                               |
|----------------------|-------------------------------------|-------------------------------|
|                      | A03. 160-Preset Speed v4.xx         | s : A02, AS-i DeviceNet/      |
|                      | >> Strobed                          | Change of State / Cyclic      |
|                      | Use Output Bit                      | Input Size: 12 Bytos          |
| Automap on Add       | Polled:                             | Output Size: 32 🔆 Bytos       |
| Upload from Scanner. | Elei Input Size: 32 - Byte          | s Heartbeat Rate:  250 📥 msec |
| Download to Scanner. | Poli Bate: Every Scan               | Advanced                      |

Übertragungsart festlegen

Durch die Aufnahme des Gateways in die Scanliste mit aktivierter "Automap"-Funktion wurden automatisch Adressbereiche für die Eingangs- und Ausgangsdaten des Gateways reserviert. Welcher Datenbereich reserviert wurde, wird in den Registerkarten "Input" bzw. "Output" dargestellt. Bei Bedarf können diese angepasst werden:

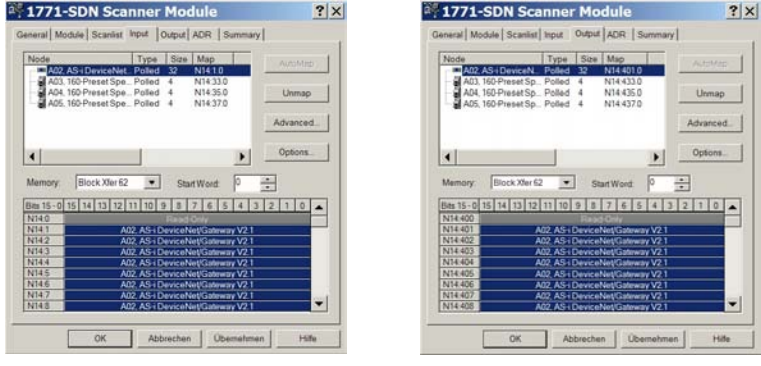

Registerkarte "Input"

Registerkarte "Output"

Die fertige DeviceNet-Struktur wird nun in der Software "RSNetworx for Device-Net" abgespeichert und in das Netzwerk geladen. Damit ist das Gateway im DeviceNet konfiguriert.

Zumutbare Änderungen aufgrund technischer Verbesserungen vorbehalten.

#### 15 Glossar: AS-i-Begriffe

#### A/B-Slave

AS-i-Slave mit erweiterbarer Adressierung. Der Adressbereich eines A/B-Slaves erstreckt sich von 1A bis 31A und 1B bis 31B. Da der Master das vierte Ausgangsdatenbit für die Umschaltung auf B-Slaves benutzt, sind bei A/B-Slaves höchstens drei Ausgangsdatenbits verfügbar.

#### Aktivierungsphase

In der Aktivierungsphase werden die erkannten Slaves durch Senden des Parameters aktiviert. Diese wird durch den Code 42 im Display angezeigt. Diese Phase ist mit maximal 10 ms zu kurz um sichtbar angezeigt zu werden.

#### AS-i Power Fail

Spannungsunterschreitung auf der AS-i-Leitung. Bei einem Spannungseinbruch unter einen bestimmten Wert geht der Master in die  $\Rightarrow$  *Offline-Phase*.

#### Aufnahmephase

Nach dem Datenaustausch mit allen AS-i-Slaves sucht der Master nach neuen Slaves. Es wird dazu ein Suchaufruf an eine AS-i-Adresse gesendet und bei Antwort versucht, die  $\Rightarrow$  *Ist-Konfiguration* des Slaves zu lesen. Je nach Modus ( $\Rightarrow$  *geschützter Betriebsmodus* oder  $\Rightarrow$  *Projektierungsmodus*) und Ist-Konfiguration wird der gefundene Slave dann aktiviert.

Nach jedem Datenaustausch mit allen AS-i-Slaves wird nur genau ein Suchaufruf an eine Slave-Adresse geschickt. Der AS-i-Zyklus ist dadurch immer um ein Telegramm länger als sich durch die Anzahl der aktiven Slaves ( $\Rightarrow$  *LAS*) ergeben würde.

#### Autoprog Flags

Automatische Adressierung sperren, Flag von der Steuerung zum AS-i-Master (englischer Begriff: Auto Address Enable):

Damit kann das automatische Adressieren freigegeben und gesperrt werden. Dieses Flag wird im AS-i-Master nichtflüchtig gespeichert.

Automatische Adressierung möglich, Flag vom AS-i-Master zur Steuerung (englischer Begriff: Auto Address Assign, Auto Address Possible):

Das automatische Programmieren ist nicht gesperrt und es liegen keine Konfigurationsfehler vor. Wenn ein Slave ausfallen würde, könnte er automatisch adressiert werden.

Automatische Adressierung verfügbar, Flag vom AS-i-Master zur Steuerung (englischer Begriff: Auto Address Available):

Es fehlt genau ein AS-i-Slave und das automatische Programmieren ist nicht gesperrt. Wird jetzt ein Slave mit Adresse 0 und dem Profil des fehlenden Slaves angeschlossen, erhält er automatisch die Adresse des fehlenden Slaves.

#### **E/A-Konfiguration**

Die erste Ziffer des Slaveprofils, die angibt wie viele Ein- und Ausgänge der Slave hat. Ein 4E/4A-Slave hat z.B. eine "7", ein Slave mit 4 digitalen Eingängen eine "0".

Englischer Begriff: IO-Code

#### Erkennungsphase

In der Erkennungsphase werden nach dem Einschalten des Masters die AS-i-Slaves gesucht. Der Master bleibt in der Erkennungsphase, bis er mindestens einen Slave gefunden hat. Bleibt der Master in der Erkennungsphase stehen, ist kein einziger Slave erkannt worden. Dies liegt oft an einem falschen Netzteil oder Verkabelungsfehlern.

Die Erkennungsphase wird durch den Code 41 im Display angezeigt.

#### Geschützter Betriebsmodus

Im geschützten Betriebsmodus werden nur diejenigen Slaves aktiviert, die in der  $\Rightarrow$  *LPS* eingetragen sind und deren Ist-Konfiguration mit der Sollkonfiguration übereinstimmen.

Siehe auch  $\Rightarrow$  *Projektierungsmodus*. Dieser Modus ist für den normalen Produktivbetrieb vorgesehen, da hier alle Schutzmaßnahmen von AS-i aktiv sind.

Englischer Begriff: Protected Mode

#### ID-Code

Der ID-Code wird vom Slave-Hersteller unveränderbar eingestellt. Der AS-i-Verein legt die ID-Codes fest, die für eine bestimmte Klasse von Slaves vergeben werden. So tragen zum Beispiel alle  $\Rightarrow$  *A/B-Slaves* den ID-Code "A".

#### ID1-Code, erweiterter ID1-Code

Der ID1-Code wird vom Slave-Hersteller eingestellt. Im Gegensatz zu den anderen Codes, die das Profil bestimmen, ist er über den Master oder ein Adressiergerät änderbar. Der Anwender sollte diese Möglichkeit aber nur in begründeten Ausnahmefällen nutzen, da sonst  $\Rightarrow$  *Konfigurationsfehler* auftreten können.

Bei A/B-Slaves wird das höchstwertige Bit der ID1-Codes zur Unterscheidung der A- und der B-Adresse verwendet. Daher sind für diese Slaves nur die untersten 3 Bit relevant.

Da dieser Code erst mit der AS-i-Spezifikation 2.1 eingeführt wurde, wird er auch als erweiterter ID2-Code bezeichnet.

#### ID2-Code, erweiterter ID2-Code

Der ID2-Code wird vom Slave-Hersteller unveränderbar eingestellt. Der AS-i-Verein legt die ID2-Codes fest, die für eine bestimmte Klasse von Slaves vergeben werden. So tragen zum Beispiele alle zweikanaligen 16-Bit Eingangs-Slaves vom Profil S-16-Bit den ID2-Code "D". Da dieser Code erst mit der AS-i-Spezifikation 3.0 eingeführt wurde, wird er auch als erweiterte ID2-Code bezeichnet.

#### **Ist-Konfiguration**

Die Konfigurationsdaten aller vom Master erkannten Slaves. Die Konfigurationsdaten eines Slaves, das  $\Rightarrow$  *Slaveprofil*, besteht aus:

 $\Rightarrow$  E/A-Konfiguration,  $\Rightarrow$  ID-Code,  $\Rightarrow$  erweiterter ID-Code 1,  $\Rightarrow$  erweiterter ID-Code 2.

Englischer Begriff: Actual Configuration

#### Ist-Parameter

Die AS-i-Parameter, die zuletzt an den AS-i-Slave gesendet wurden, im Gegensatz zu den  $\Rightarrow$  projektierten Parametern.

Englischer Begriff: Actual Parameter

#### Konfigurationsfehler

Ein Konfigurationsfehler wird angezeigt, wenn Soll- und Ist-Konfiguration der angeschlossen Slaves nicht übereinstimmen. Folgende Möglichkeiten können zu einem Konfigurationsfehler führen:

Fehlender Slave: Ein in der  $\Rightarrow$  LPS eingetragener Slave ist nicht vorhanden.

Falscher Slavetyp:Das ⇒ *Slaveprofil* des angeschlossenen Slaves stimmt nicht mit der Projektierung überein.

Unbekannter Slave: Ein angeschlossener Slave ist nicht in der  $\Rightarrow$  *LPS* eingetragen.

Englischer Begriff: Configuration Error, Config Error

#### LAS - Liste der aktivierten Slaves

Mit den in der LAS eingetragenen Slaves tauscht der Master E/A-Daten aus. Im geschützten Betriebsmodus werden nur diejenigen erkannten Slaves ( $\Rightarrow$  *LDS*) aktiviert, die auch vom Master erwartet werden und in der  $\Rightarrow$  *LPS* eingetragen sind. Im Projektierungsmodus werden alle in der  $\Rightarrow$  *LDS* eingetragenen Slaves aktiviert.

Englischer Begriff: List of Activated Slaves

#### LDS - Liste der erkannten Slaves

Alle Slaves von denen der Master das  $\Rightarrow$  *Slaveprofil* lesen konnte, werden in der LDS eingetragen.

Englischer Begriff: List of Detected Slaves

#### LPF - Liste der Peripheriefehler

Die Liste der Peripheriefehler gibt es erst seit der Spezifikation 2.1. Sie enthält für jeden Slave einen Eintrag, der einen  $\Rightarrow$  *Peripheriefehler* meldet.

Englischer Begriff: List of Peripheral Faults

#### LPS - Liste der projektierten Slave

Liste der projektierten Slaves. Die Liste der projektierten Slaves enthält alle Slaves, die vom Master erwartet werden. Mit dem Speichern der aktuellen Konfiguration werden alle Einträge der  $\Rightarrow$  *LDS* in die LPS übernommen (außer einem nicht adressierten Slave mit der Adresse 0).

Englischer Begriff: List of Projected Slaves

#### **Offline-Phase**

In der Offline-Phase werden alle Ein- und Ausgangsdaten zurückgesetzt. Die Offline-Phase wird durchlaufen nach dem Einschalten des Masters, nach einem  $\Rightarrow$  *AS-i Power Fail* und wenn vom  $\Rightarrow$  *Projektierungsmodus* in den  $\Rightarrow$  *geschützten Betriebsmodus* umgeschaltet wird.

Darüber hinaus kann der Master auch aktiv mit Hilfe des Offline-Flags in die Offline-Phase versetzt werden.

Master mit einem Display zeigen während der Offline-Phase eine 40 an.

#### Peripheriefehler

Ein Peripheriefehler wird am Master und am Slave durch eine rot blinkende LED angezeigt.

Abhängig vom Slave kann damit ein Überlauf, eine Überlast der Sensorversorgung oder ein anderer, die Peripherie des Slaves betreffender Fehler angezeigt werden.

Englischer Begriff: Peripheral Fault

#### **Projektierte Konfiguration**

Die im Master abgespeicherten Konfigurationsdaten ( $\Rightarrow$  *Slaveprofil*) aller am AS-Interface erwarteten Slaves. Unterscheidet sich die  $\Rightarrow$  *Projektierte Konfiguration* von der  $\Rightarrow$  *Ist-Konfiguration*, so liegt ein Konfigurationsfehler vor.

Englischer Begriff: Permanent Configuration

#### **Projektierte Parameter**

Die im Master abgespeicherten Parameter, die nach dem Einschalten des Masters in der  $\Rightarrow$  *Aktivierungsphase* an den Slave gesendet werden.

Englischer Begriff: Permanent Parameter

vusgabedatum: 25.12.2007

#### Projektierungsmodus

Im Projektierungsmodus befindet sich der Master mit allen angeschlossenen Slaves im Datenaustausch, unabhängig davon welche Slaves projektiert sind. In dieser Betriebsart kann somit ein System in Betrieb genommen werden, ohne vorher projektieren zu müssen.

Siehe auch  $\Rightarrow$  geschützter Betriebsmodus.

Englischer Begriff: Configuration Mode

#### Single-Slave

Ein Single-Slave kann im Unterschied zu einem  $\Rightarrow$  *A/B-Slave* nur von der Adresse 1 bis 31 adressiert werden; das vierte Ausgangsdatenbit kann verwendet werden. Alle Slaves nach der älteren AS-i-Spezifikation 2.0 sind Single-Slaves.

Es gibt aber auch Single-Slaves nach der Spezifikation 2.1, so z. B. die neueren 16-Bit-Slaves.

#### Slaveprofil

Konfigurationsdaten eines Slaves, bestehend aus:

 $\Rightarrow$  E/A-Konfiguration und  $\Rightarrow$  ID-Code, sowie  $\Rightarrow$  erweitertem ID1-Code und  $\Rightarrow$  erweitertem ID2-Code.

Das Slaveprofil dient der Unterscheidung zwischen verschiedenen Slave-Klassen. Es wird vom AS-i-Verein spezifiziert und vom Slave-Hersteller eingestellt.

AS-Interface 2.0 Slaves besitzen keine erweiterten ID1- und ID2-Codes. Ein AS-Interface 2.1 oder 3.0 Master trägt in diesem Falle je ein "F" für die erweiterten ID1- und ID2-Codes ein.

#### 16 Referenzliste

#### 16.1 Handbuch: "AS-i 3.0 Kommandoschnittstelle"

Dieses Handbuch enthält eine detaillierte Beschreibung der AS-i 3.0 Kommandoschnittstelle.

## FABRIKAUTOMATION – SENSING YOUR NEEDS

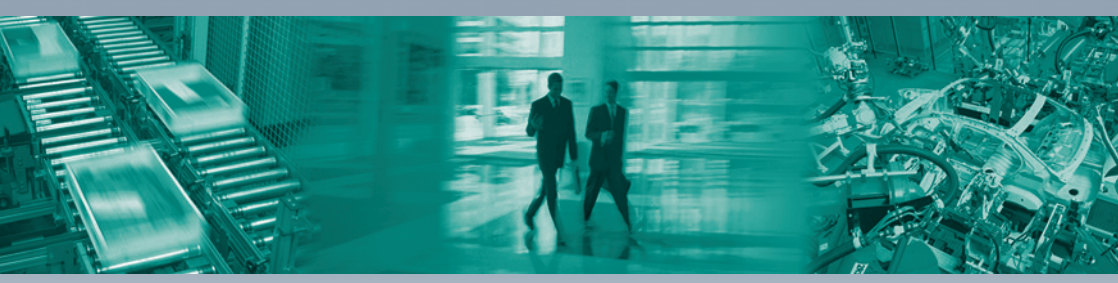

#### Zentrale weltweit

Pepperl+Fuchs GmbH 68307 Mannheim · Deutschland Tel. +49 621 776-0 E-Mail: info@de.pepperl-fuchs.com

#### Zentrale USA

Pepperl+Fuchs Inc. Twinsburg, Ohio 44087 · USA Tel. +1 330 4253555 E-Mail: sales@us.pepperl-fuchs.com

#### Zentrale Asien

Pepperl+Fuchs Pte Ltd. Singapur 139942 Tel. +65 67799091 E-Mail: sales@sg.pepperl-fuchs.com

## www.pepperl-fuchs.com

Änderungen vorbehalten Copyright PEPPERL+FUCHS • Printed in Germany

# DEPPERL+FUCHS SENSING YOUR NEEDS

TDOCT-1482\_GER

208694 12/2007